cisco

## Cisco Unified Wireless IP Phone 7921G 導入ガイド

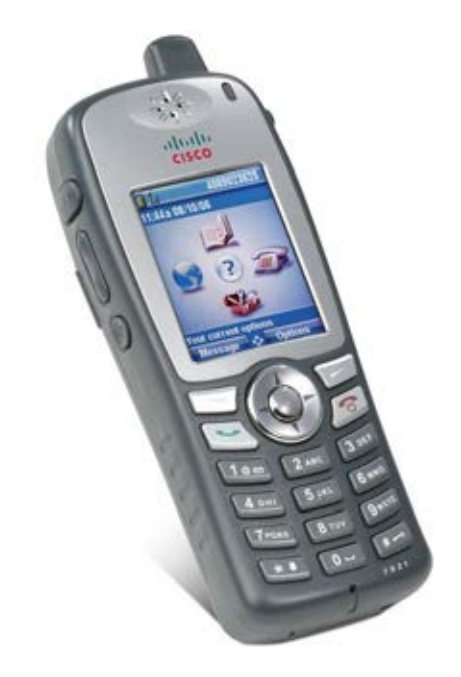

【注意】シスコ製品をご使用になる前に、安全上の注意 (www.cisco.com/jp/go/safety\_warning/)をご確認ください。

本書は、米国シスコ発行ドキュメントの参考和訳です。リンク情報につき ましては、日本語版掲載時点で、英語版にアップデートがあり、リンク先 のページが移動/変更されている場合がありますことをご了承ください。

あくまでも参考和訳となりますので、正式な内容については米国サイトの ドキュメントを参照ください。

また、契約等の記述については、弊社販売パートナー、または、弊社担当 者にご確認ください。 Cisco Unified Wireless IP Phone 7921G は、オフィス環境内を移動するユーザから医療環境内で働く看護師や医師、 そして倉庫、売り場、コールセンターで働いている従業員にいたるまで、移動することの多い職業に従事する すべての人に対応できます。スタッフ、看護師、医師、教師、IT 技術者が移動中に連絡を受けることが容易に なります。

このガイドでは、ネットワーク管理者がワイヤレス LAN 環境内でこの電話機を展開するのに役立つ情報と手引きを提供します。

# マニュアルの変更履歴

| 日付       | コメント                      |
|----------|---------------------------|
| 07/02/28 | 1.0(1) リリース               |
| 08/03/16 | 1.0(5) リリース               |
| 08/10/13 | 1.1(1)および 1.2(1) リリース     |
| 09/11/17 | 1.3(2) および 1.3(3) リリース    |
| 10/05/03 | 1.3(4) リリース               |
| 10/12/15 | 1.4(1) リリース               |
| 12/08/14 | 1.4(1)SR1 および 1.4(2) リリース |
| 12/08/21 | 1.4(3) リリース               |

# 内容

| Cisco Unified Wireless IP Phone 7921G の概要                                                    | 7  |
|----------------------------------------------------------------------------------------------|----|
| Cisco Unified Wireless IP Phone 7921G の要件                                                    | 7  |
| サイト調査                                                                                        | 7  |
| RF の確認                                                                                       |    |
| コール制御                                                                                        | 9  |
| プロトコル                                                                                        | 9  |
| Unified Wireless IP Phone 7921G の要件                                                          |    |
| アンテナ                                                                                         |    |
| モデル                                                                                          |    |
| ワールドモード (802.11d)                                                                            |    |
| サポートされる国                                                                                     | 14 |
| 無線特性                                                                                         |    |
| 言語サポート                                                                                       |    |
| セキュリティ                                                                                       |    |
| Extensible Authentication Protocol - Flexible Authentication via Secure Tunneling (EAP-FAST) |    |
| Extensible Authentication Protocol – Transport Layer Security (EAP-TLS)                      |    |
| Protected Extensible Authentication Protocol (PEAP)                                          |    |
| Cisco Centralized Kev Management (CCKM)                                                      | 22 |
| EAP                                                                                          | 22 |
|                                                                                              |    |
| 電源管理                                                                                         |    |
| $\mathcal{P}\mathcal{D} \vdash \mathcal{D}$                                                  |    |
| Unscheduled Auto Power Save Delivery (U-APSD)                                                |    |
| アクティブモード                                                                                     |    |
| Delivery Traffic Indicator Message (DTIM)                                                    |    |
| スキャンモード                                                                                      |    |
| Quality of Service (QoS)                                                                     |    |
| Cisco Unified Communications Manager での QoS の設定                                              |    |
| ネットワークの QoS ポリシーの設定                                                                          |    |
| Cisco スイッチ ポートの設定                                                                            |    |
| Cisco IOS アクセス ボイントの設定                                                                       |    |
| Wired IP Phone のスイッナ ホートの設定<br>音声パケット キャプチャの例                                                |    |
| ロールアドミッション制御                                                                                 | 20 |
| Pre-Call アドミッション制御                                                                           |    |
| ローミング アドミッション制御                                                                              |    |

| Traffic Classification (TCLAS)                                                                                           |    |
|----------------------------------------------------------------------------------------------------|----|
| ローミング                                                                                                    |    |
| 帯域間のローミング                                                                                                    |    |
| マルチキャスト                                                                                                    |    |
| 音声用のワイヤレス LAN の設計                                                                                                    |    |
| チャネル使用の計画                                                                                                    |    |
| 5 GHz (802.11a)                                                                                                    |    |
| アクセス ポイント上での動的周波数選択(DFS)の使用方法                                                                                            |    |
| 2.4 GHz (802.11b/g)<br>信号確度とカバレッジ                                                                                        |    |
| データ レートの設定                                                                                                    |    |
| コール キャパシティ                                                                                                    | 41 |
| ダイナミック伝送パワー コントロール (DTPC)                                                                                                |    |
| $\gamma + \gamma < \gamma > \mu \geq \gamma = \gamma \cdot (D \Pi C)$                                                    |    |
| + 2 1  細木 いー ル / アトス 体 羽                                                                                                 |    |
| リイ <i>ド調査ノールによる唯</i> 認<br>Cisco 7921G の近接リスト                                                                             |    |
| Cisco 7921G のサイト調査                                                                                                    |    |
| Cisco Unified Communications Manager の設定                                                                                 | 46 |
| erse o finite communications Manager シレス                                                                                 |    |
| 电 $m$ ハアン ノンノレート                                                                                                    |    |
| r + r = 1 + r + r + r + r + r + r + r + r + r +                                                                          |    |
| $G722 \mathcal{P} \mathcal{V} \mathcal{A} \mathcal{A} \mathcal{A} \mathcal{A} \mathcal{A} \mathcal{A}$                   |    |
| 1.722 テロシティングシート                                                                                                    |    |
| ナーディナビットレート                                                                                                    |    |
| <ul> <li>ス ノイス ビノー マ ー</li> <li>製品 周右の設定オプション</li> </ul>                                                                 |    |
|                                                                                                    |    |
| Cisco Unified Wireless LAN Controller およびアクセス ポイントの設定                                                                    |    |
| SSID/WLAN の設定                                                                                                    |    |
| コントローラの設定                                                                                                    |    |
| 802.11 ネットワークの設定                                                                                                    |    |
| Auto RF (RRM)                                                                                                    |    |
| コール アドミッション制御                                                                                                    |    |
| $EDCA \land \land \land \land \land \land \land \land \land \land \land \land \land \land \land \land \land \land \land$ |    |
| CleanAir                                                                                                    |    |
| マルチキャスト ダイレクト                                                                                                    |    |
| $QoS \mathcal{P} \Box \mathcal{T} \mathcal{F} \mathcal{I} \mathcal{V}$                                                   |    |
| QoS Basic Service Set (QBSS)                                                                                             |    |
| CCKM タイムスタンプの許容値                                                                                                    |    |
| Auto-Immune                                                                                                    |    |

| WLAN コントローラの高度な EAP 設定                       |  |
|----------------------------------------------|--|
| プロキシARP (Proxy ARP)                          |  |
| TKIP カウンターメジャー ホールドオフ時間                      |  |
| VLAN およびCisco Autonomous Access Point        |  |
| Cisco Unified Wireless IP Phone 7921G の設定    |  |
| ワイヤレス LAN の設定                                |  |
| 証明書のインストール                                   |  |
| テンプレートを使用した電話機の設定                            |  |
| Wavelink Avalanche                           |  |
| ー括展開ユーティリティの使用方法<br>デフォルトのエクスポート<br>一括エクスポート |  |
| Cisco /921G へのコンノイキュレーション ノアイルのノッシュ          |  |
| ローカルの電話帳およい短縮タイヤル                            |  |
|                                              |  |
| Phone Designer の使用方法                         |  |
| 電話機ファームウェアのアップグレード                           |  |
| IP Phone サービス                                |  |
| 拡張マークアップ言語(XML)                              |  |
| トラブルシューティング                                  |  |
| ストリーム統計(Stream Statistics)                   |  |
| ネットワーク統計(Network Statistics)                 |  |
| ワイヤレス LAN 統計(ireless LAN Statistics)         |  |
| トラフィック ストリーム メトリック(TSM)                      |  |
| 電話のログ                                        |  |
| トレースモジュール                                    |  |
|                                              |  |
| 無禄人ノータスインシリータ                                |  |
| ハートリェノの診例                                    |  |
| ファームリェノの回復                                   |  |
|                                              |  |
| 電話機画面のスクリーンショットのキャノナヤ                        |  |
| ヘルスケア環境                                      |  |
| 電話機のクリーニング                                   |  |
| アクセサリ                                        |  |
| その他の資料                                       |  |
| テンブレートを使用した電話機の設定                            |  |

# Cisco Unified Wireless IP Phone 7921G の概要

Cisco Unified Wireless IP Phone 7921G は、社内のモバイル通信を提供します。シスコ製品に期待されるように なった音声品質パフォーマンスのレベルは、Cisco Compatible eXtensions (CCX) を組み込むことにより Cisco Unified Wireless IP Phone 7921G でも維持されます。

CCX の導入によってシスコ製品の 802.11 の実装では、音声などの時間が重要なアプリケーションをキャンパス 全体のワイヤレス LAN (WLAN)環境で効率的に使用することが可能になりました。これらの拡張により、エ ンド ユーザがアクセス ポイント間をローミングするときにセキュリティを保持しながら、高速ローミング機能 とほぼシームレスな音声トラフィックのフローが提供されます。

WLAN はライセンス不要のスペクトルを使用しているため、同じライセンス不要のスペクトルを使用する他の デバイスからの干渉が発生する可能性があることを理解する必要があります。また、Bluetooth ヘッドセットや 電子レンジ、コードレス電話など、2.4 GHz スペクトルのデバイスは急増しており、2.4 GHz スペクトルは他の スペクトルよりも多くの輻輳が発生する可能性があります。5 GHz スペクトルで動作するデバイスははるかに 少数であり、使用可能な 802.11n のデータレートを活用するためには、Cisco Unified Wireless IP Phone 7921G の 運用において優先されるスペクトルです。シスコでは、Cisco Unified Wireless IP Phone 7921G の 運用において優先されるスペクトルです。シスコでは、Cisco Unified Wireless IP Phone 7921G で最適化を実装し ていますが、ライセンス不要のスペクトルを使用しているため中断のない通信は保証できず、マルチメディア カンバセーション中に最大で数秒間の音声またはビデオのギャップが発生する可能性があります。導入ガイド ラインに従うことで、このような音声またはビデオのギャップが発生する可能性は低減されますが、完全にな くなることはありません。ライセンス不要のスペクトルを使用していること、および WLAN デバイスへのメッ セージ配信を保証できないことから、シスコは医療機器を目的として設計されておらず、臨床的な判断には使 用できません。

# Cisco Unified Wireless IP Phone 7921G の要件

Cisco Unified Wireless IP Phone 7921G は、音声通信を提供する IEEE 802.11a/b/g ワイヤレス IP フォンです。 Cisco Unified Wireless IP Phone 7921G を展開する要件を満たすために、ワイヤレス LAN を検証する必要があり ます。

# サイト調査

Cisco Unified Wireless IP Phone 7921G を実稼働環境に展開する前に、先進的なワイヤレス LAN を専門とするシ スコ認定パートナーによってサイト調査を実施する必要があります。サイト調査時に、RF スペクトルを分析し て、目的の周波数帯域(2.4 GHz または 5 GHz)内で使用可能なチャネルを決定できます。一般に、5 GHz 帯域 の方が干渉は少なく、オーバーラップのないチャネルが多く存在します。そのため、動作の優先周波数帯域は 5 GHz であり、特に Cisco Unified Wireless IP Phone 7921G をミッション クリティカルな環境で使用する場合は 5 GHz の使用が強く推奨されます。サイト調査には、その場所の対象カバレッジプランを示すヒートマップも含 まれます。さらにサイト調査では、その場所で使用するアクセスポイントプラットフォームタイプ、アンテナ タイプ、アクセスポイント設定(チャネルと送信電力)も特定します。詳細については、「音声用のワイヤレ ス LAN の設計」を参照してください。

その他の情報については、Steps to Success Web サイトを参照してください。 <u>http://www.cisco.com/go/stepstosuccess</u>

#### RF の確認

VoWLAN を展開できるか確認するために、環境を評価して、次の項目についてシスコのガイドラインが満たされることを確認します。

#### <u>信号</u>

セル エッジは、-67 dBm の信号レベルで隣接アクセス ポイントとの 20 ~ 30 % のオーバーラップが存在 するように設計されている必要があります。

これにより、Cisco Unified Wireless IP Phone 7921G に対して常に十分な強さの信号が提供され、パケット損失のトリガーに対して信号ベースのトリガーが利用されている状況でシームレスにローミングするのに十分な時間信号を保持することができます。

また、Cisco Unified Wireless IP Phone 7921G からのアップストリーム信号が、送信データ レートに対す るアクセス ポイントのレシーバ感度に適合している必要があります。一般的に、アクセス ポイントの 受信信号は、-67 dBm 以上になるようにしてください。

セル サイズは、Cisco Unified Wireless IP Phone 7921G が信号を 5 秒以上保持できるように設計することを推奨します。

#### チャネル使用率

チャネル使用率レベルが 50%未満に維持される必要があります。

7921G 電話機を使用すると、QoS Basic Service Set (QBSS) によってこの状況が実現されます。これは、約 105 に相当します。

#### <u>ノイズ</u>

ノイズ レベルは -92 dBm を超過してはなりません。それにより、-67 dBm の信号が維持される場合に 25 dB の信号対雑音比(SNR)が実現されます。

また、Cisco Unified Wireless IP Phone 7921G からのアップストリーム信号が、送信データレートに対するアクセスポイントの信号対雑音比(SNR)に対応できるようにする必要があります。

#### <u>パケット損失/遅延</u>

音声ガイドラインごとに、パケット損失が1%を超過してはなりません。超過すると、音声品質が大幅 に低下する可能性があります。

ジッタは最小(100 ms 未満)に維持される必要があります。

#### <u>リトライ</u>

802.11 再送信は 20%未満である必要があります。

#### マルチパス

マルチパスは、nullを生成し、信号レベルを低下させる可能性があるため、最小限に維持される必要があります。

展開が可能であることを確認するために、多様なツールとアプリケーションを使用してこれらの項目を評価できます。

- Unified Wireless LAN 管理用の Cisco Prime Network Control System (NCS) http://www.cisco.com/en/US/prod/collateral/wireless/ps5755/ps11682/ps11686/ps11688/data sheet c78-650051.html
- Unified Wireless LAN 管理用の Cisco Wireless Control System (WCS) http://www.cisco.com/en/US/prod/collateral/wireless/ps5755/ps6301/ps6305/product\_data\_sheet0900aecd802570d0.html
- シスコ自律分散型ワイヤレス LAN 管理用の Cisco Wireless LAN Solution Engine (WLSE)
   <a href="http://www.cisco.com/en/US/prod/collateral/netmgtsw/ps6380/ps6563/ps3915/ps6839/product\_data\_sheet0900aecd80410b92.html">http://www.cisco.com/en/US/prod/collateral/netmgtsw/ps6380/ps6563/ps3915/ps6839/product\_data\_sheet0900aecd80410b92.html</a>
- Cisco Spectrum Expert
   <u>http://www.cisco.com/en/US/prod/collateral/wireless/ps9391/ps9393/product\_data\_sheet0900aecd807033c3.html</u>
- Cisco Unified Operations Manager
   <u>http://www.cisco.com/en/US/prod/collateral/netmgtsw/ps6491/ps6705/ps6535/data\_sheet\_c78-636705.html</u>
- AirMagnet (Survey, WiFi Analyzer, VoFi Analyzer, Spectrum Analyzer)
   <u>http://www.airmagnet.com</u>

## コール制御

コール制御について、Cisco Unified Wireless IP Phone 7921G では、Skinny Client Control Protocol (SCCP) のみが 次のアプリケーション上でサポートされます。

- Cisco Unified Communications Manager 4.1、4.2、4.3、5.1、6.0、6.1、7.0、7.1、8.0、8.5、8.6 以降
- Cisco Unified Communications Manager Express 4.1 以降(12.4(15)T7以上)
- Cisco Unified Survivable Remote Site Telephony (SRST) 4.1 以降 (12.4(15)T7 以上)

### Cisco Unified Communications Manager でのデバイス サポート

Cisco Unified Communications Manager では、Cisco Unified Wireless IP Phone 7921G デバイス サポートを有効にす るために、デバイス パッケージをインストールするか、サービス リリース アップデートが必要です。

Cisco Unified Communications Manager 5.0(4) 以降では、署名付き COP ファイルが必要です。

Cisco Unified Communications Manager 用のデバイス パッケージは、次の場所から入手できます。 http://www.cisco.com/cisco/software/navigator.html?mdfid=278875240

# プロトコル

次の音声およびワイヤレス LAN のプロトコルがサポートされています。

- CCX v4
- Wi-Fi MultiMedia (WMM)
- Unscheduled Auto Power Save Delivery (U-APSD)
- Traffic Specification (TSPEC)
- Traffic Classification (TCLAS)
- Skinny Call Control Protocol (SCCP)
- Real Time Protocol (RTP)

- G.711, G.722, G.729, iLBC
- Real Time Control Protocol (RTCP)
- Cisco Discovery Protocol (CDP)
- Syslog

# アクセス ポイント

Cisco Unified Wireless IP Phone 7921G は、Cisco Unified ソリューションと Cisco Autonomous ソリューションの両 方でサポートされています。

各シスコ ソリューションでサポートされているバージョンの情報は次のとおりです。

• Cisco Unified Wireless LAN Controller

最低 = 6.0.202.0

推奨=7.0.235.0 または7.2.110.0

• Cisco IOS アクセス ポイント (Autonomous)

最低 = 12.4(21a)JY 推奨 = 12.4(25d)JA 以降

サポートされているアクセスポイントのモデルは、次に示すとおりです。

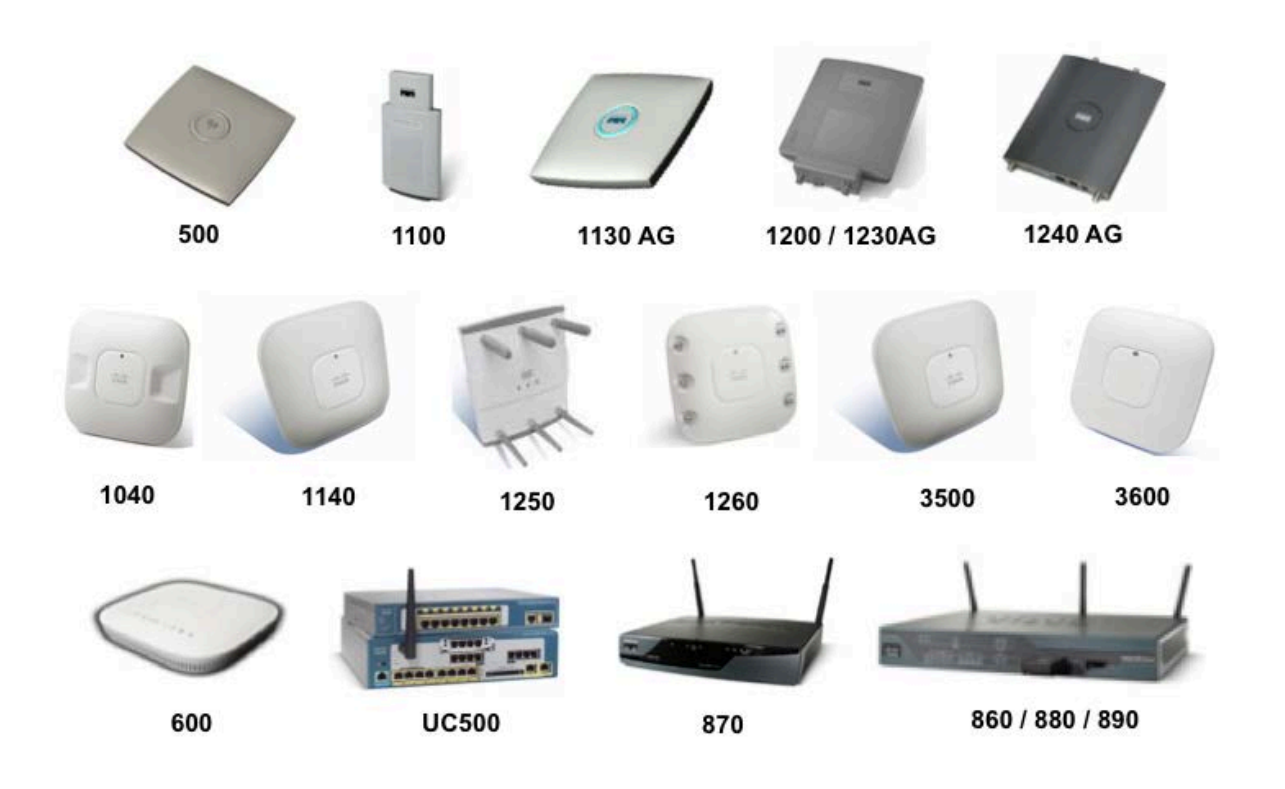

次の表に、シスコの各アクセスポイントでサポートされるモードを示します。

| Cisco AP<br>シリーズ | 802.11a | 802.11b | 802.11g | 802.11n | Unified | Autonomous |
|------------------|---------|---------|---------|---------|---------|------------|
| 500              | No      | Yes     | Yes     | No      | Yes     | Yes        |
| 600              | Yes     | Yes     | Yes     | Yes     | Yes     | No         |
| 1040             | Yes     | Yes     | Yes     | Yes     | Yes     | Yes        |
| 1100             | No      | Yes     | オプション   | No      | Yes     | Yes        |
| 1130 AG          | Yes     | Yes     | Yes     | No      | Yes     | Yes        |
| 1140             | Yes     | Yes     | Yes     | Yes     | Yes     | Yes        |
| 1200             | オプション   | Yes     | オプション   | No      | Yes     | Yes        |
| 1230 AG          | Yes     | Yes     | Yes     | No      | Yes     | Yes        |
| 1240 AG          | Yes     | Yes     | Yes     | No      | Yes     | Yes        |
| 1250             | Yes     | Yes     | Yes     | Yes     | Yes     | Yes        |
| 1260             | Yes     | Yes     | Yes     | Yes     | Yes     | Yes        |
| 3500             | Yes     | Yes     | Yes     | Yes     | Yes     | Yes        |
| 3600             | Yes     | Yes     | Yes     | Yes     | Yes     | No         |
| 860              | No      | Yes     | Yes     | Yes     | No      | Yes        |
| 870              | No      | Yes     | Yes     | No      | No      | Yes        |
| 880              | No      | Yes     | Yes     | Yes     | Yes     | Yes        |
| 890              | Yes     | Yes     | Yes     | Yes     | Yes     | Yes        |
| UC500            | No      | Yes     | Yes     | No      | No      | Yes        |

(注) VoWLAN と屋外の MESH テクノロジー(1500 シリーズ)の間の連携は現在サポートされていません。 サードパーティ製アクセスポイントに対して相互運用性テストを実施していないため、サードパーティ製アク セスポイントのサポートは限定されています。

ただし、ユーザはWi-Fi対応アクセスポイントに接続する場合の基本機能が必要です。

Cisco Unified Wireless IP Phone 7921G は、Cisco Client Extensions (CCX) が有効なアクセス ポイントを利用する ことができます。

CCX の詳細については、次のリンクを参照してください。

http://www.cisco.com/web/partners/pr46/pr147/partners\_pgm\_concept\_home.html http://www.cisco.com/web/partners/pr46/pr147/program\_additional\_information\_new\_release\_features.html

# アンテナ

一部の Cisco Access Point では、外部アンテナが必要であるか、使用可能です。

サポートされるアンテナのリストとそれらの外部アンテナの設置方法については、次の URL を参照してください。

http://www.cisco.com/en/US/prod/collateral/wireless/ps7183/ps469/product\_data\_sheet09186a008008883b.html

Distributed Antenna Systems (DAS) や Leaky Coaxial Systems などのサードパーティ製アンテナに対して相互運用 性テストを実施していないため、サードパーティ製アンテナはサポートされません。

Distributed Antenna Systems 上での Cisco Wireless LAN の詳細については、次の URL を参照してください。 http://www.cisco.com/en/US/prod/collateral/wireless/ps5678/ps6973/positioning statement c07-565470.html

(注) Cisco 1130、1140、および 3502i シリーズ アクセス ポイントは、全方向アンテナを搭載しているため、天 井に設置できます。

# モデル

現在シスコでは、次のドメインをサポートする 4 つの Cisco Unified Wireless IP Phone 7921G モデルを提供しています。

規制ドメインは、[設定(Settings)]>[モデル情報(Model Information)]>[WLAN 規制区域(WLAN Regulatory Domain)]の順に移動した後、下の表で規制ドメイン番号を参照することにより確認できます。

次の表を使用して、これらの規制ドメインをサポートする特定の電話機バージョンを世界各国で使用するため に確認します。

| 品番            | 規制ドメ<br>イン              | 規制ドメ<br>イン番号 | 周波数範囲                                                                                                    | 使用可能な<br>チャネル          | チャネル セット                                                                              |
|---------------|-------------------------|--------------|----------------------------------------------------------------------------------------------------|------------------------|---------------------------------------------------------------------------------------|
| CP-7921G-A-K9 | FCC(南・<br>北・中央ア<br>メリカ) | 1050         | $2.412 \sim 2.462 \text{ GHz}$<br>$5.180 \sim 5.240 \text{ GHz}$<br>$5.260 \sim 5.320 \text{ GHz}$<br>$5.500 \sim 5.700 \text{ GHz}$<br>$5.745 \sim 5.805 \text{ GHz}$ | 11<br>4<br>4<br>8<br>4 | $1 \sim 11$<br>36, 40, 44, 48<br>52, 56, 60, 64<br>100 ~ 140<br>149, 153, 157,<br>161 |
| СР-7921G-Е-К9 | ETSI(欧<br>州)            | 3051         | 2.412 ∼ 2.472 GHz<br>5.180 ∼ 5.700 GHz                                                                                                    | 13<br>16               | $1 \sim 13$<br>36 ~ 48, 52 ~<br>64, 100 ~ 140                                         |

| СР-7921G-Р-К9 | 日本         | 4157 | $2.412\sim 2.472~\mathrm{GHz}$                                                                                 | 13 (802.11g) | $1 \sim 13$                            |
|---------------|------------|------|----------------------------------------------------------------------------------------------------|--------------|----------------------------------------|
|               |            |      | $2.412\sim 2.484~\mathrm{GHz}$                                                                                 | 14 (802.11b) | $1 \sim 14$                            |
|               |            |      | $5.180 \sim 5.700 \; \mathrm{GHz}$                                                                             | 16           | $36 \sim 48, 52 \sim$<br>64, 100 ~ 140 |
| CP-7921G-W-K9 | その他の地<br>域 | 5252 | 802.11d を使用して、使用可能なチャネルと送信電ス<br>特定します。2.412 GHz ~ 2.484 GHz および 5.180 G<br>~ 5.805 GHz で動作するチャネルがサポートされて<br>す。 |              | ネルと送信電力を<br>および 5.180 GHz<br>-ポートされていま |

(注) チャネル 120、124、128 はアメリカ、ヨーロッパ、日本ではサポートされていませんが、他の地域ではサポートされている場合があります。

802.11j (チャネル 34、38、42、46) およびチャネル 165 はサポートされていません。

日本向けのチャネル 14 は、新しい Cisco アクセス ポイントではサポートされていません。

## ワールド モード (802.11d)

ワールドモードでは、さまざまな領域でクライアントを使用できます。ローカル環境のアクセスポイントに よってアドバタイズされるチャネルと送信電力の使用に対してクライアントを適合させることができます。

Cisco Unified Wireless IP Phone 7921G ワールド(-W) モデルを使用する場合、802.11d を有効にする必要があり ます。Cisco Unified Wireless IP Phone 7921G では、802.11d を優先して、使用するチャネルと送信電力が決定さ れ、関連付けられたアクセス ポイントからクライアント設定が継承されます。

アクセスポイントが設置されている国に応じて、ワールドモード(802.11d)を有効にします。

ー部の5GHz チャネルはレーダーのテクノロジーでも使用されているため、それらのレーダー周波数(DFS チャネル)を使用する場合、802.11 クライアントとアクセス ポイントは、802.11h に準拠している必要があります。802.11h では、802.11d を有効にする必要があります。

Cisco Unified Wireless IP Phone 7921G は、まず DFS チャネルをパッシブ スキャンしてから、それらのチャネル のアクティブ スキャンを実行します。

802.11d 情報をアクセス ポイントから取得できない場合、電話機はローカルに設定された規制ドメインを使用します。Cisco Unified Wireless IP Phone 7921G の -A、-E、または -P モデルを所持して他の国(アクセス ポイントが他の規制ドメインを使用する)に移動する場合は、その Cisco Unified Wireless IP Phone 7921G が正常に動作するために、802.11d が必要になります。

802.11a を使用する場合、ネットワークで使用可能なチャネルを検出するために、802.11d を有効にします。特に、802.11h サポートの場合、電話機は、先に 5 GHz チャネルの一部のパッシブ スキャンを実行してから (DFS)、任意のネットワーク チャネルのアクティブ スキャンを実行します。

2.4 GHz(802.11b/g)を使用する場合、802.11d が有効でなければ、Cisco Unified IP Phone 7921G は、チャネル1 ~ 11 と低減された送信電力の使用を試みることができます。

(注) Cisco Unified Wireless LAN Controller の場合、ワールドモードは自動的に有効になります。

Cisco Autonomous Access Point の場合は、次のコマンドを使用してワールドモードを手動で有効にする必要があります。

Interface dot11radio X world-mode dot11d country US both

#### サポートされる国

次に、Cisco Unified Wireless IP Phone 7921G でサポートされる国とその 802.11d コードを示します。 アルゼンチン(AR) インド (IN) ポーランド (PL) オーストラリア (AU) インドネシア (ID) ポルトガル (PT) オーストリア (AT) アイルランド (IE) プエルトリコ (PR) ベルギー (BE) イスラエル(IL) ルーマニア (RO) ブラジル (BR) イタリア (IT) ロシア連邦 (RU) ブルガリア(BG) 日本 (JP) サウジアラビア (SA) カナダ (CA) シンガポール (SG) 韓国 (KR/KP) チリ (CL) ラトビア (LV) スロバキア (SK) スロベニア (SI) コロンビア (CO) リヒテンシュタイン (LI) コスタリカ (CR) リトアニア (LT) 南アフリカ (ZA) キプロス (CY) ルクセンブルク(LU) スペイン (ES) チェコ共和国 (CZ) マレーシア (MY) スウェーデン (SE) デンマーク (DK) マルタ (MT) スイス (CH) エストニア (EE) メキシコ (MX) 台湾 (TW) フィンランド (FI) モナコ (MC) タイ (TH) フランス (FR) オランダ (NL) トルコ (TR) ニュージーランド (NZ) ウクライナ (UA) ドイツ (DE) ジブラルタル (GI) ノルウェー (NO) アラブ首長国連邦 (AE) ギリシャ (GR) オマーン (OM) イギリス (GB) 香港 (HK) パナマ (PA) アメリカ合衆国 (US) ハンガリー (HU) ペルー (PE) ベネズエラ (VE) アイスランド (IS) フィリピン (PH) ベトナム (VN)

(注) コンプライアンス情報は、次の URL にある Cisco Product Approval Status Web サイトで入手できます。 http://tools.cisco.com/cse/prdapp/jsp/externalsearch.do?action=externalsearch&page=EXTERNAL SEARCH

### 無線特性

次の表に、Cisco Unified Wireless IP Phone 7921Gのデータレート、範囲、および受信感度の情報を示します。

| 802.11a           | データ レート | 範囲               | 受信感度    |
|-------------------|---------|------------------|---------|
| 最大 Tx パワーは 16 dBm | 6 Mbps  | 610 フィート (186 m) | -89 dBm |

|                   | 9 Mbps   | 610 フィート (186 m)   | -88 dBm |
|-------------------|----------|--------------------|---------|
|                   | 12 Mbps  | 558 フィート (170 m)   | -86 dBm |
|                   | 18 Mbps  | 541 フィート (165 m)   | -85 dBm |
|                   | 24 Mbps  | 508 フィート (155 m)   | -82 dBm |
|                   | 36 Mbps  | 426 フィート (130 m)   | -80 dBm |
|                   | 48 Mbps  | 328 フィート (100 m)   | -76 dBm |
|                   | 54 Mbps  | 295 フィート (90 m)    | -74 dBm |
| 802.11g           | データ レート  | 範囲                 | 受信感度    |
| 最大 Tx パワーは 16 dBm | 6 Mbps   | 722 フィート (220 m)   | -90 dBm |
|                   | 9 Mbps   | 656 フィート (200 m)   | -89 dBm |
|                   | 12 Mbps  | 623 フィート (190 m)   | -87 dBm |
|                   | 18 Mbps  | 623 フィート (190 m)   | -85 dBm |
|                   | 24 Mbps  | 623 フィート (190 m)   | -82 dBm |
|                   | 36 Mbps  | 492 フィート (150 m)   | -78 dBm |
|                   | 48 Mbps  | 410 フィート (125 m)   | -74 dBm |
|                   | 54 Mbps  | 394 フィート (120 m)   | -73 dBm |
| 802.11b           | データ レート  | 範囲                 | 受信感度    |
| 最大 Tx パワーは 17 dBm | 1 Mbps   | 1,027 フィート (313 m) | -95 dBm |
|                   | 2 Mbps   | 951 フィート (290 m)   | -89 dBm |
|                   | 5.5 Mbps | 853 フィート (260 m)   | -89 dBm |
|                   | 11 Mbps  | 787 フィート (240 m)   | -85 dBm |

(注) 受信感度は、特定のデータレートでパケットをデコードするのに最低限必要な信号強度です。 上記の値は純粋な無線仕様であり、統合アンテナのゲインは考慮されていません。 信号要件の詳細については、「音声用のワイヤレス LAN の設計」を参照してください。

# 言語サポート

現在、Cisco Unified Wireless IP Phone 7921G は次の言語をサポートしています。

| ブルガリア語 | 英語      | 日本語    | セルビア語   |
|--------|---------|--------|---------|
| カタロニア語 | フィンランド語 | 韓国語    | スロバキア語  |
| 中国語    | フランス語   | ノルウェー語 | スロベニア語  |
| クロアチア語 | ドイツ語    | ポーランド語 | スペイン語   |
| チェコ語   | ギリシャ語   | ポルトガル語 | スウェーデン語 |
| デンマーク語 | ハンガリー語  | ルーマニア語 |         |
| オランダ語  | イタリア語   | ロシア語   |         |

各言語のサポートを有効にするには、対応するロケール パッケージをインストールする必要があります。デフォルト言語は英語です。 ロケール パッケージは、次の URL にある [Localization] ページからダウンロードします。 http://www.cisco.com/cisco/software/navigator.html?mdfid=278875240

# セキュリティ

ワイヤレス LAN を展開する場合、セキュリティが不可欠です。 Cisco Unified Wireless IP Phone 7921G は、次のワイヤレス セキュリティ機能をサポートしています。

#### WLAN 認証

- WPA (802.1x 認証 + TKIP または AES 暗号化)
- WPA2 (802.1x 認証 + AES または TKIP 暗号化)
- WPA-PSK (事前共有キー + TKIP 暗号化)
- WPA2-PSK (事前共有キー+AES 暗号化)
- EAP-FAST (Extensible Authentication Protocol Flexible Authentication via Secure Tunneling)
- EAP-TLS (Extensible Authentication Protocol Transport Layer Security)
- PEAP (Protected Extensible Authentication Protocol) MS-CHAPv2
- LEAP (Lightweight Extensible Authentication Protocol)
- CCKM (Cisco Centralized Key Management)
- オープン
- 共有キー

#### WLAN 暗号化

- AES (Advanced Encryption Scheme)
- TKIP/MIC (Temporal Key Integrity Protocol/Message Integrity Check)
- WEP (Wired Equivalent Protocol) 40/64 および 104/128 ビット

Cisco Unified Wireless IP Phone 7921G は、次の音声セキュリティ機能をサポートしています。

- X.509 デジタル証明書
- イメージ認証
- デバイス認証
- ファイル認証
- シグナリング認証
- Secure Cisco Unified SRST
- メディア暗号化 (SRTP)
- シグナリング暗号化 (TLS)

- Certificate Authority Proxy Function (CAPF)
- セキュアプロファイル
- 暗号化された設定ファイル
- 設定アクセス(設定メニューへのユーザアクセスを制限可能)
- ロックされたネットワーク プロファイル
- 管理者パスワード

# Extensible Authentication Protocol - Flexible Authentication via Secure Tunneling (EAP-FAST)

このクライアント サーバ セキュリティ アーキテクチャは、アクセス ポイントと Cisco Access Control Server (ACS) などのリモート認証ダイヤルイン ユーザ サービス (RADIUS) サーバの間に構築された Transport Level Security (TLS) トンネル内の EAP トランザクションを暗号化します。

TLS トンネルでは、クライアント(電話機)と RADIUS サーバの間の認証に Protected Access Credential (PAC) が使用されます。サーバは Authority ID (AID)をクライアント(電話機)に送信します。それを受けてクライ アントは適切な PAC を選択します。クライアント(電話機)は PAC-Opaque を RADIUS サーバに返します。 サーバは、自分のマスターキーで PAC を復号します。これで両方のエンドポイントが同じ PAC キーを所有す ることになり、TLS トンネルが構築されます。EAP-FAST では、自動 PAC プロビジョニングがサポートされて いますが、RADIUS サーバ上で有効にする必要があります。

EAP-FAST を有効にするには、RADIUS サーバに証明書をインストールする必要があります。

現在、Cisco Unified Wireless IP Phone 7921G は、PAC の自動プロビジョニングのみをサポートしています。その ため、次に示すように RADIUS サーバ上で [匿名インバンド PAC プロビジョニングを許可する (Allow anonymous in-band PAC provisioning)]を有効にします。

[匿名インバンド PAC プロビジョニングを許可する(Allow anonymous in-band PAC provisioning)] が有効な場合、 EAP-GTC と EAP-MSCHAPv2 の両方を有効にする必要があります。

EAP-FAST では、認証サーバ上にユーザアカウントを作成する必要があります。

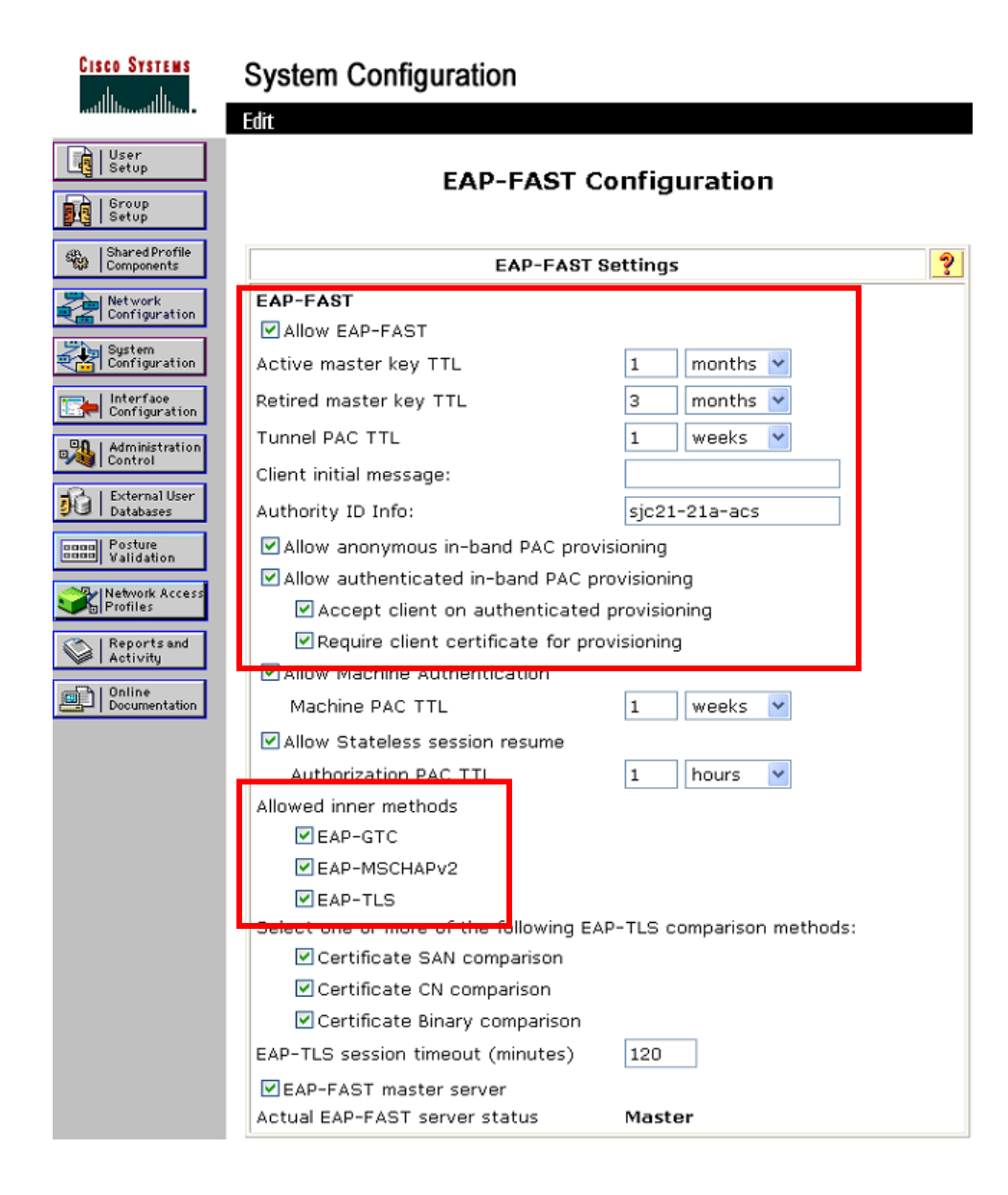

実稼働ワイヤレス LAN 環境内で匿名 PAC プロビジョニングが許可されていない場合は、Cisco Unified Wireless IP Phone 7921G の初期 PAC プロビジョニングのためにステージング Cisco ACS をセットアップできます。

これには、ステージング ACS サーバをスレーブ EAP-FAST サーバとしてセットアップすることが必要であり、 それにより、ユーザとグループのデータベースや EAP-FAST マスター キーとポリシー情報などの各コンポーネ ントが、実稼働マスター EAP-FAST サーバから複製されます。

EAP-FAST マスター キーとポリシーをステージング スレーブ EAP-FAST ACS サーバに送信するように、実稼働 マスター EAP-FAST ACS サーバがセットアップされていることを確認します。これにより、Cisco Unified Wireless IP Phone 7921G は、[匿名インバンド PAC プロビジョニングを許可する (Allow anonymous in-band PAC provisioning)]が無効の実稼働環境内で、プロビジョニングされた PAC を使用できるようになります。

PAC を更新するときは、認証済みのインバンド PAC プロビジョニングが使用されます。そのため、[認証済み インバンド PAC プロビジョニングを許可する(Allow authenticated in-band PAC provisioning)]が有効になって いることを確認します。

アクティブまたは期限切れのマスターキーで作成された既存の PAC を新しい PAC の発行に使用できる猶予期間中、Cisco Unified Wireless IP Phone 7921G がネットワークに接続されているようにします。

ステージング ワイヤレス LAN がステージング ACS サーバだけをポイントするようにすること、およびステー ジング アクセス ポイント無線を未使用時に無効にすることを推奨します。

## Extensible Authentication Protocol – Transport Layer Security (EAP-TLS)

Extensible Authentication Protocol Transport Layer Security (EAP-TLS) は、TLS プロトコルを PKI と組み合わせて 使用することで、認証サーバとの通信を保護しています。

TLS は、ユーザとサーバの両方の認証用およびダイナミック セッション キーの生成用に、証明書を使用する方法を提供します。

内蔵の Manufacturing Installed Certificate (MIC)か、ユーザがインストールした証明書のいずれかを認証に使用 できます。

EAP-TLS は、高度なセキュリティを提供しますが、クライアント証明書の管理が必要となります。

EAP-TLS を有効にする場合、[証明書の CN の比較(Certificate CN Comparison)] が選択されていることを確認 します。

| CISCO SYSTEMS                                                                                                    | System Configuration                                                                                                    |
|----------------------------------------------------------------------------------------------------|----------------------------------------------------------------------------------------------------|
| User<br>Setup<br>Group<br>Setup                                                                                                    | Global Authentication Setup                                                                                                    |
| Shared Profile<br>Components                                                                                                    | EAP Configuration                                                                                                    |
| Network<br>Configuration<br>Sustem<br>Configuration<br>Configuration<br>Configuration<br>Control<br>Control<br>External User<br>Databases<br>Control<br>External User<br>Databases<br>Control<br>External User<br>Databases<br>Control<br>External User<br>Databases<br>Control<br>External User<br>Databases<br>Control<br>Control<br>External User<br>Databases<br>Control<br>Control<br>Control<br>External User<br>Databases<br>Control<br>Control | PEAP         Allow EAP-MSCHAPv2         Allow EAP-GTC         Allow Posture Validation         Allow EAP-TLS         Select one or more of the following options:         Certificate SAN comparison         Certificate CN comparison         Certificate Binary comparison         EAP-TLS session timeout (minutes):         120         Cisco client initial message:         PEAP session timeout (minutes):         120         Enable Fast Reconnect:         Image:         Image: |
|                                                                                                    | EAP-TLS<br>✓ Allow EAP-TLS<br>Select one or more of the following options:<br>Certificate SAN comparison<br>✓ Certificate CN comparison<br>Certificate Binary comparison<br>EAP-TLS session timeout (minutes): 120                                                                                                    |

EAP-TLS では、Cisco Unified Wireless IP Phone 7921G にインポートされた証明書の共通名と一致する認証サーバ 上に、ユーザアカウントが作成されていることが必要になる場合もあります。

このユーザアカウントには複雑なパスワードを使用し、RADIUS サーバ上で有効にする EAP タイプは EAP-TLS のみにすることを推奨します。

| CISCO SYSTEMS                | User Setup                                                     |                                                |                                                                                                    |     |
|------------------------------|----------------------------------------------------------------|------------------------------------------------|----------------------------------------------------------------------------------------------------|-----|
|                              | Edit                                                           |                                                |                                                                                                    |     |
| User<br>Setup                | llcor                                                          | CB-702                                         | 16-001984780222                                                                                           |     |
| Graup<br>Setup               | user.                                                          | CP-792                                         | 10-0018BA/80222                                                                                           |     |
| Shared Profile<br>Components |                                                                | Ac                                             | count Disabled                                                                                            |     |
| Network<br>Configuration     |                                                                | Supplemen                                      | ntary User Info                                                                                           | ?   |
| Surtem<br>Configuration      | Real Name                                                      | Gillespie,                                     | Michael                                                                                                   |     |
| Interface<br>Configuration   | Description                                                    |                                                |                                                                                                    |     |
| Administration<br>Control    |                                                                |                                                |                                                                                                    | _   |
| B External User<br>Databases |                                                                | Use                                            | er Setup                                                                                                  | ?   |
| Dama Posture<br>Validation   | Password Authe                                                 | entication:                                    |                                                                                                    |     |
| Network Access<br>Profiles   | CiscoSecur                                                     | e PAP (Also u                                  | ACS Internal Database<br>used for CHAP/MS-CHAP/ARAP, if th                                                | he  |
| Reports and                  |                                                                |                                                | Separate field is not checked                                                                             | i.) |
| Activity                     | Password                                                       | 1                                              |                                                                                                    |     |
| Documentation                | Confirm                                                        | n<br>d                                         | •••••                                                                                                    |     |
|                              | Separate (C                                                    | HAP/MS-CHA                                     | AP/ARAP)                                                                                                  |     |
|                              | Password                                                       | ł                                              | •••••                                                                                                    |     |
|                              | Confirm<br>Password                                            | n<br>d                                         | •••••                                                                                                    |     |
|                              | When a token s<br>separate CHAP<br>authentication.<br>enabled. | erver is used<br>password for<br>This is espec | I for authentication, supplying a<br>a token card user allows CHAP<br>cially useful when token caching is |     |
|                              | G                                                              | roup to whicl                                  | h the user is assigned:                                                                                   |     |
|                              | Defa                                                           | ult Group                                      | <u> </u>                                                                                                  |     |
|                              |                                                                | Submit                                         | Delete Cancel                                                                                             |     |

詳細については、「証明書のインストール」を参照してください。

### Protected Extensible Authentication Protocol (PEAP)

Protected Extensible Authentication Protocol (PEAP) は、サーバ側の公開キー証明書を使用してクライアントを認 証するために、クライアントと認証サーバの間に暗号化された SSL/TLS トンネルを構築します。 構築後の認証情報の交換は暗号化されるため、ユーザクレデンシャルは盗聴から保護されます。 MS-CHAPv2 は、現在サポートされている組み込みの認証プロトコルです(GTC はサポートされていません)。

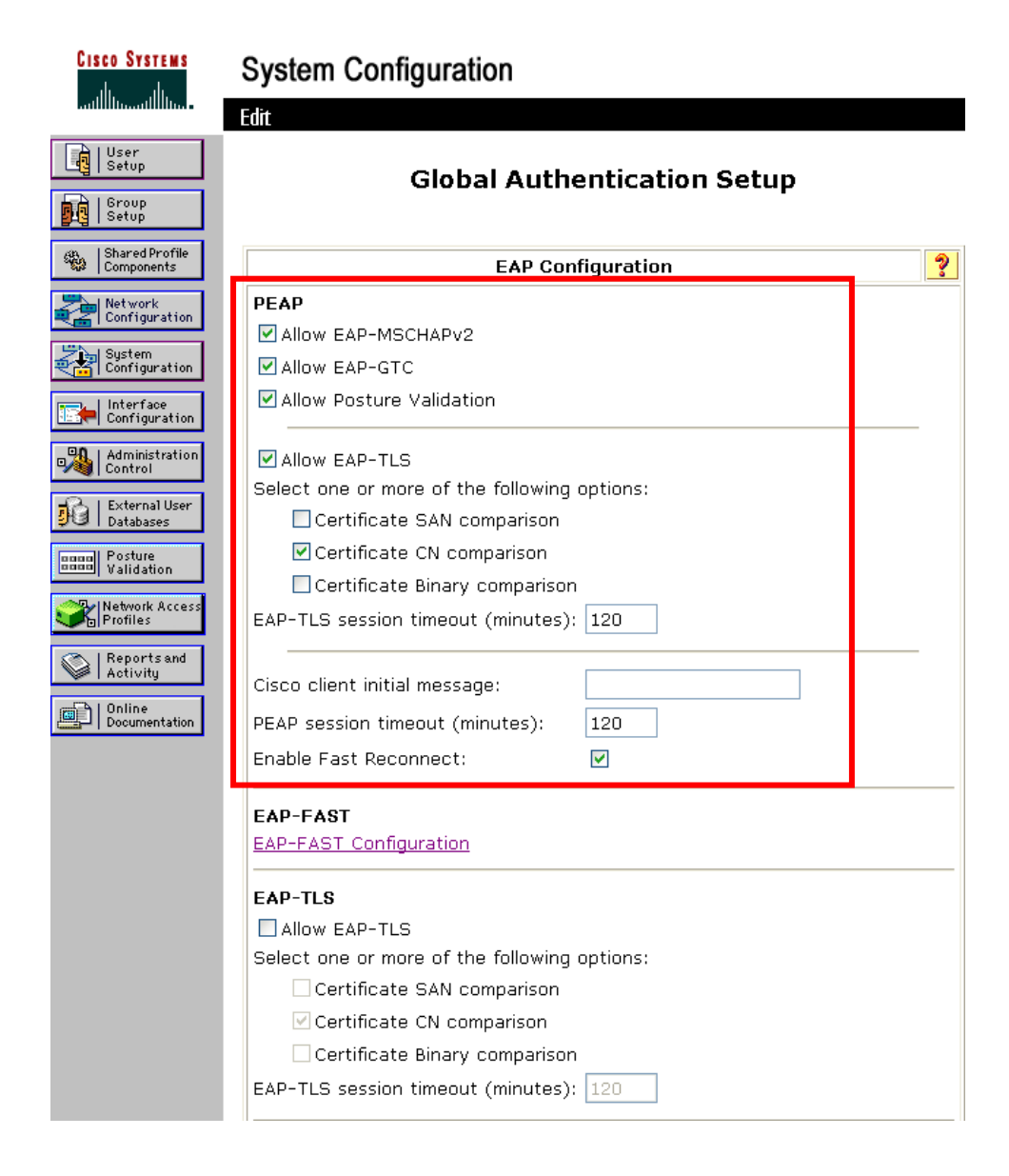

PEAP (MS-CHAPv2) では、ユーザアカウントが認証サーバ上に作成されている必要があります。

リリース 1.2(1) では、認証サーバは、証明書を Cisco Unified Wireless IP Phone 7921G にインポートすることで検 証できます。

詳細については、「<u>証明書のインストール</u>」を参照してください。

Cisco Secure Access Control System (ACS)の詳細については、次のリンクを参照してください。

http://www.cisco.com/en/US/prod/collateral/vpndevc/ps5712/ps2086/ps7032/product\_data\_sheet09186a00800887d5.html http://www.cisco.com/en/US/prod/collateral/netmgtsw/ps5698/ps6767/ps9911/data\_sheet\_c78-614584.html

(注) サードパーティ製の RADIUS サーバを使用している場合、PEAP v0 (MS-CHAP v2) が有効になっている ことを確認してください。PEAP v1 (GTC) はサポートされていません。

## Cisco Centralized Key Management (CCKM)

802.1x タイプの認証を使用する場合、CCKM を実装して高速ローミングを有効にすることが推奨されます。 802.1x では、完全な再認証が必要になるため、ローミング時に遅延が発生する可能性があります。CCKM では、 キー管理が集中化され、キー交換の回数が減少します。WPA と WPA2 では、一時的なキーが追加されるため、 ローミング時間が長くなる可能性があります。

CCKM を利用すると、ローミング時間を 400 ~ 500 ミリ秒から 100 ミリ秒未満に短縮できます。この場合、ア クセス ポイント間の移行時間をユーザが体感することはなくなります。

1.3(4) リリース以降、Cisco Unified Wireless IP Phone 7921G は、WPA2(AES または TKIP)、WPA(TKIP また は AES)、および 802.1x(WEP)認証で CCKM をサポートします。

| EAP タイプ  | キー管理            | 暗号化                                    |
|----------|-----------------|----------------------------------------|
| EAP-FAST | 802.1x、WPA、WPA2 | WEP、TKIP、AES(40/64 または<br>104/128 ビット) |
| EAP-TLS  | 802.1x、WPA、WPA2 | WEP、TKIP、AES(40/64 または<br>104/128 ビット) |
| РЕАР     | 802.1x、WPA、WPA2 | WEP、TKIP、AES(40/64 または<br>104/128 ビット) |
| LEAP     | 802.1x、WPA、WPA2 | WEP、TKIP、AES(40/64 または<br>104/128 ビット) |
| АКМ      | 802.1x、WPA、WPA2 | WEP、TKIP、AES(40/64 または<br>104/128 ビット) |

リリース 1.3(3) およびそれ以前では、WPA2 で CCKM はサポートされていませんでした。

| WPA バージョン | 暗号法  | サポート済み    |
|-----------|------|-----------|
| WPA       | TKIP | Yes       |
|           | AES  | 1.3(4) 以降 |
| WPA2      | TKIP | 1.3(4) 以降 |
|           | AES  | 1.3(4) 以降 |

## EAP とユーザ データベースの互換性

次の表に、Cisco Unified Wireless IP Phone 7921G でサポートされる EAP とデータベースの設定を示します。

| データベース タイプ                   | LEAP | EAP-FAST<br>(フェーズ<br>ゼロ) | EAP-TLS | PEAP<br>(MS-CHAPv2) |
|------------------------------|------|--------------------------|---------|---------------------|
| Cisco ACS                    | Yes  | Yes                      | Yes     | Yes                 |
| Windows SAM                  | Yes  | Yes                      | No      | Yes                 |
| Windows AD                   | Yes  | Yes                      | Yes     | Yes                 |
| LDAP                         | No   | No                       | Yes     | No                  |
| ODBC<br>(ACS for Windows のみ) | Yes  | Yes                      | Yes     | Yes                 |
| LEAP Proxy RADIUS サーバ        | Yes  | Yes                      | No      | Yes                 |
| すべてのトークン サーバ                 | No   | No                       | No      | No                  |

### 電源管理

Cisco Unified Wireless IP Phone 7921G では、標準バッテリと拡張バッテリのいずれかを選択できます。

標準バッテリのスタンバイ時間は最大150時間、通話時間は最大11.5時間です。

拡張バッテリのスタンバイ時間は最大 200 時間、通話時間は最大 15.5 時間です。

ファームウェア バージョン 1.0(4) 以降で、アクセス ポイントが Cisco Client Extensions (CCX) プロキシ ARP 情報要素をサポートしている場合、アイドル時のバッテリ寿命が最適化されます。

アクセス ポイントが Cisco Client Extensions (CCX) プロキシ ARP 情報要素をサポートしている場合、アイドル 時のバッテリ寿命が最適化されます。プロキシ ARP では、受信ブロードキャストを確認するために Delivery Traffic Indicator Message (DTIM)の周期ごとに起動するのと比較して、Cisco Unified Wireless IP Phone 7921G を より長くスリープ モードの状態に維持できます。

バッテリ寿命を最適化するため、Cisco Unified Wireless IP Phone 7921G では、Wi-Fi Multimedia (WMM) がアク セス ポイントの設定で有効かどうかに応じて、U-APSD または PS-POLL のいずれかの省電力方式を使用します。

U-APSD は WMM がアクセス ポイントで有効になっているときに使用されます。

通話時は、Cisco Unified Wireless IP Phone 7921G のコール省電力モード設定とアクセス ポイントの設定に応じて、 U-APSD、PS-POLL、またはアクティブ モードが利用されます。

アイドル状態(アクティブ コールなし)の時は、アクセス ポイントの設定に応じて、Cisco Unified Wireless IP Phone 7921G は、U-APSD または PS-POLL を使用します。

次の表に、802.11 モードとバッテリタイプの各組み合わせに対する最大通話時間と最大アイドル時間を示します。

| 802.11 モード<br>(802.11 Mode) | コール状態          | 標準バッテリ | 拡張バッテリ |
|-----------------------------|----------------|--------|--------|
| <u>2.4 GHz</u>              | 通話             | 11.5   | 15.5   |
|                             | アイドル<br>(Idle) | 150    | 200    |
| <u>5 GHz</u>                | 通話             | 11.5   | 15.5   |
|                             | アイドル<br>(Idle) | 150    | 200    |

アクセス ポイントが CCX をサポートしていない場合またはプロキシ ARP が有効になっていない場合、アイド ル時のバッテリ寿命は最大 50 % 短くなります。詳細については、「<u>プロキシ ARP の設定</u>」を参照してくださ い。

## プロトコル

#### Unscheduled Auto Power Save Delivery (U-APSD)

Cisco Unified Wireless IP Phone 7921G は、Wi-Fi Multimedia (WMM) がアクセス ポイントの設定で有効になって おり、Cisco Unified Wireless IP Phone 7921G のコール省電力モードが U-APSD/PS-POLL に設定されている場合は、 U-APSD (Unscheduled Auto Power Save Delivery)を使用して電源管理を行います。

U-APSD は、バッテリ寿命を最適化し、管理オーバーヘッドを削減するのに役立ちます。

次に、U-APSD 使用時のパケット シーケンス例を示します。

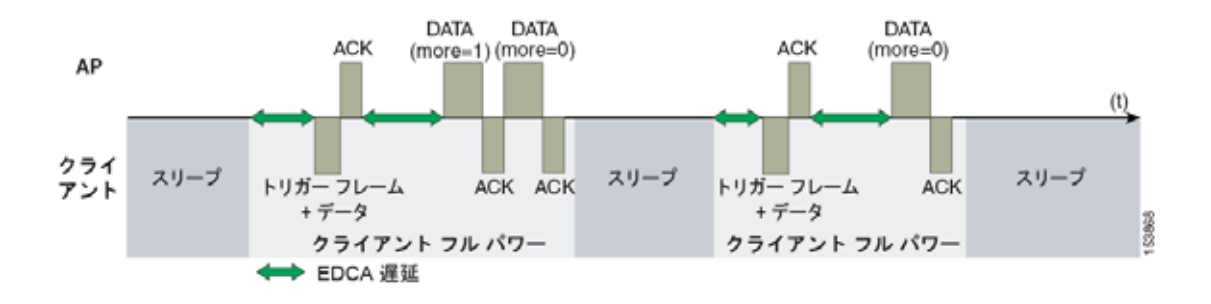

#### Power Save Poll (PS-POLL)

WMM が無効にされている場合(U-APSD サポート無効)または U-APSD サポートがアクセス ポイントで利用 可能ではない場合に、Cisco Unified Wireless IP Phone 7921G のコール省電力モードが U-APSD/PS-POLL に設定さ れていると、Cisco Unified Wireless IP Phone 7921G は、PS-POLL を使用して電源管理を行います。

次に、PS-POLL 使用時のパケット シーケンス例を示します。

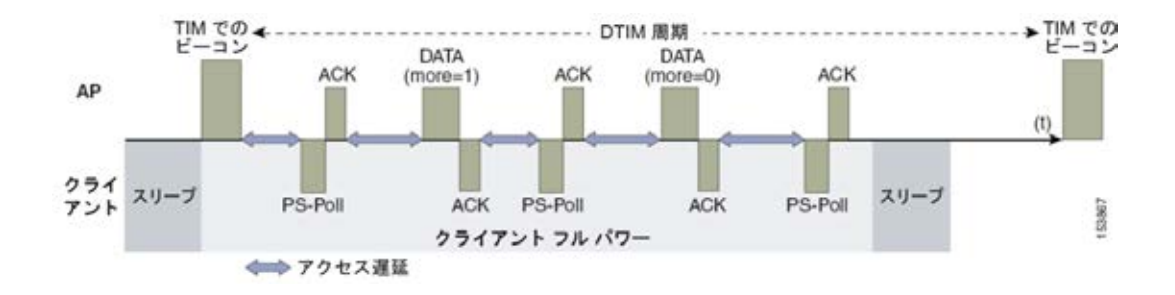

## アクティブ モード

[省電力モード(Call Power Save Mode)] が [なし(None)] に設定されている場合、電話機はアクティブモードを使用し、電力の節約は行われません。したがって、バッテリ寿命は短くなります。

## Delivery Traffic Indicator Message (DTIM)

DTIM 周期を大きくすることでも、バッテリ寿命を延ばすことができます。Cisco Unified Wireless IP Phone 7921G は、ユニキャスト パケット、ブロードキャスト パケット、およびマルチキャスト パケットをチェックす る起動周期をスケジューリングするために、DTIM 周期を使用します。

プロキシ ARP が有効な場合、Cisco Unified Wireless IP Phone 7921G は DTIM で起動する必要がありません。

最適なバッテリ寿命とパフォーマンスを得るために、DTIM 周期を「2」に、ビーコン周期を「100 ms」に設定 することを推奨します。

DTIM 周期は、バッテリ寿命とマルチキャストパフォーマンスの間でトレードオフの関係になっています。

アクセス ポイントに省電力対応のクライアントが関連付けられている場合、ブロードキャスト トラフィックと マルチキャスト トラフィックは、DTIM 周期になるまでキューイングされます。したがって、これらのパケッ トをクライアントにどれだけ早く届けられるかは DTIM によって決定されます。マルチキャスト アプリケー ションを使用する場合は、より短い DTIM 周期を使用できます。

ワイヤレス LAN で複数のマルチキャスト ストリームが頻繁に発生する場合は、DTIM 周期を「1」に設定する ことを推奨します。

## スキャン モード

Cisco Unified Wireless IP Phone 7921G に設定できるスキャン モードは 3 種類([自動(Auto)]、[連続 (Continuous)]、[シングル AP(Single AP)])あり、Cisco Unified Communications Manager で設定できます。

シームレスにローミングする必要がある状況で複数のアクセス ポイントを使用する場合は、[自動(Auto)] (デフォルト)または[連続(Continuous)]スキャンモードを有効にする必要があります(複数のアクセスポイ ントが存在する場合は、[シングル AP(Single AP)]スキャンモードを使用しないでください)。

[自動(Auto)] スキャン モードはデフォルトのスキャン モードで、シームレスなローミングを提供しながらア イドル時のバッテリ寿命を最適化します。

[自動(Auto)]スキャンモードが有効の状態でアクティブコールを行うと、Cisco Unified Wireless IP Phone 7921Gは継続的にスキャンを行います。アイドル(アクティブコールではない)の状態で[自動(Auto)]ス キャンモードが有効な場合、Cisco Unified Wireless IP Phone 7921Gは、現在接続されているアクセスポイント に対してスキャンのしきい値が適合する場合のみスキャンを開始します。 [連続(Continuous)] スキャンモードは、ローミングが頻繁に発生する環境、または小さいセル(ピコセル) が存在する環境で推奨されます。

[連続(Continuous)]スキャンモードは、位置のトラッキングに役立てることもできます。

[連続(Continuous)]スキャンモードでは、現在のコール状態(アイドルまたはコール)や現在のアクセスポイントの信号レベル(RSSI)に関係なくスキャンが行われます。[連続(Continuous)]スキャンモードを使用すると、[自動(Auto)]スキャンモードを使用した場合と比較して、アイドル時のバッテリ寿命が多少低下します。

アクセス ポイントを1 つだけ使用する場合は、スキャンを短縮し、バッテリ寿命を最適化するために、Cisco Unified Wireless IP Phone 7921G で [シングル AP (Single AP)]モードを選択します。

# Quality of Service (QoS)

QoS により、キューイングで音声トラフィックに高いプライオリティを与えることができます。

音声トラフィックおよびコール制御トラフィック用に適切なキューイングを有効にするには、次のガイドラインに従ってください。

- アクセス ポイント上で WMM が有効になっていることを確認します。
- アクセスポイント上で音声トラフィックとコール制御トラフィックにプライオリティを与える QoS ポリシーを作成します。

| トラフィック<br>のタイプ | DSCP     | 802.1p | WMM UP | ポート範囲             |
|----------------|----------|--------|--------|-------------------|
| 音声             | EF (46)  | 5      | 6      | UDP 16384 ~ 32677 |
| コール制御          | CS3 (24) | 3      | 4      | TCP 2000          |

- 音声パケットおよびコール制御パケットが適切な QoS マーキングを持ち、他のプロトコルがそれと同じ QoS マーキングを使用していないことを確認します。
- Cisco Unified Wireless LAN Controller テクノロジーを使用する場合は音声ワイヤレス LAN に [プラチナ (Platinum)] QoS プロファイルを選択し、802.1p タグには 6 を設定します。
- Cisco IOS スイッチ上で Differentiated Services Code Point (DSCP) の保護を有効にします。

Cisco Unified Wireless IP Phone 7921G および Cisco Unified Communications Manager で使用される TCP ポートと UDP ポートの詳細については、次の URL にある『Cisco Unified Communications Manager TCP and UDP Port Usage』を参照してください。

http://www.cisco.com/en/US/docs/voice\_ip\_comm/cucm/port/8\_6\_1/portlist861.html

### Cisco Unified Communications Manager での QoS の設定

SCCP DSCP 値は、Cisco Unified Communications Manager のエンタープライズ パラメータで設定されます。Cisco Unified Communications Manager では、[エンタープライズ パラメータ設定(Enterprise Parameters Configuration)]

ページに示されているように、デバイスが SCCP パケットの DSCP マーキングを設定するのに、デフォルト値の CS3 が使用されます。

| Enterprise Parameters Configuration                                   |                                 |   |
|-----------------------------------------------------------------------|---------------------------------|---|
| Parameter Name                                                        | Parameter Value                 |   |
| Cluster_ID.                                                           | StandAloneCluster               |   |
| Synchronization Between Auto Device Profile and Phone Configuration.* | True                            |   |
| Max Number of Device Level Trace.*                                    | 12                              |   |
| DSCP for Phone-based Services.*                                       | default DSCP (000000)           | • |
| DSCP for Phone Configuration.*                                        | CS3(precedence 3) DSCP (011000) | 4 |
| DSCP for Cisco CallManager to Device Interface.*                      | CS3(precedence 3) DSCP (011000) | • |
| Connection Monitor Duration.*                                         | 120                             |   |
| Auto Registration Phone Protocol.                                     | ( SCCP                          | • |
| BLF For Call Lists.*                                                  | Disabled                        |   |
| Advertise G.722 Codec.*                                               | Enabled                         | 4 |
| Phone Personalization                                                 | Disabled                        | 3 |
| Services Provisioning.                                                | Internal                        |   |
| Feature Control Policy                                                | < None >                        | 3 |

# ネットワークの QoS ポリシーの設定

次のネットワークデバイスに対して QoS ポリシーと設定を構成します。

#### Cisco スイッチ ポートの設定

Cisco Unified Wireless LAN Controller とシスコのアクセス ポイントのスイッチ ポート、およびアップリンク ス イッチ ポートを設定し、信頼 COS に対して Cisco Unified Wireless LAN Controller を設定します。

Cisco Unified Wireless LAN Controller のスイッチ設定の例を次に示します。

mls qos ! interface X mls qos trust cos

シスコのアクセス ポイントのスイッチ ポートとアップリンク ポートを信頼 DSCP に対して設定します。 アクセス ポイントのスイッチ設定の例を次に示します。

mls qos ! interface X mls qos trust dscp

(注) Cisco Unified Wireless LAN Controller を使用する場合は、DSCP 信頼状態を実装する必要があります。つまり、QoS マーキングが正しく設定されるように、ワイヤレスパケットが通過するすべてのインターフェイス上で、Cisco Unified Wireless LAN Controller によって使用される UDP データ ポート (LWAPP = 12222 および

12223、CAPWAP = 5246 および 5247)を信頼状態にします。5.2 よりも前のバージョンでは LWAPP を使用しま す。バージョン 5.2 以降では CAPWAP を使用します。

#### Cisco IOS アクセス ポイントの設定

Cisco IOS アクセス ポイント(AP)上で次の QoS ポリシーを使用して、CoS(UP)マッピングに対する DSCP を有効にします。これにより、正しくマーキングされている限り、パケットがアクセス ポイント レベルで受信 されたときに音声キューに入れられます。

class-map match-all Voice match ip dscp ef class-map match-all CallControl match ip dscp cs3 ! policy-map 792x class Voice set cos 6 class CallControl set cos 4 ! interface dot11radioX service-policy input 792x service-policy output 792x

#### Wired IP Phone のスイッチ ポートの設定

有線の Cisco IP Phone のスイッチ ポートを Cisco phone 信頼状態にします。 スイッチ設定の例を次に示します。

mls qos ! Interface X mls qos trust device cisco-phone mls qos trust dscp

### 音声パケット キャプチャの例

次のパケットキャプチャは、ワイヤレスで Cisco Unified IP Phone 7921G 宛に送信された音声パケットが DSCP = EF および UP = 6 とマーキングされていることを示しています。

| Packet Info Packet Nu      | erel Flags-0x00000000 Status-0x00000000 Packet Length-238 Timestamp-14:13:12.960750000 09/25/2080 Data Pate-100 54 .0 Mbps Cham-52 5260 Mbp  |
|----------------------------|----------------------------------------------------------------------------------------------------|
| " # 882.11 Mac Meader      |                                                                                                    |
| @ Version:                 | 0                                                                                                    |
| Type:                      | tio Data                                                                                                    |
| Subtype:                   | 91000 God Data                                                                                                    |
| T Frame Costrol Flags:     | w0001010                                                                                                    |
|                            | 0 New-strict order                                                                                                    |
|                            | .0., Non-Frotected Frame                                                                                                    |
|                            |                                                                                                    |
|                            | 0 Power Management - active mode                                                                                                    |
|                            | I This is a Be-Transmission                                                                                                    |
|                            | G., Last or Unfragmented Frame                                                                                                    |
|                            |                                                                                                    |
|                            |                                                                                                    |
| Duration:                  | 44 Microseconds                                                                                                    |
| Destination:               | 00:13:50:40:05:87 79:56                                                                                                    |
| BSSID:                     | 00:18:55:FF:4F:EF AF                                                                                                    |
| Source:                    | 00:16:90:38:60:40                                                                                                    |
| Seg Burber:                | 203                                                                                                    |
| Frag Barber.               |                                                                                                    |
| T QoS Costrol Field:       | 000000000010                                                                                                    |
|                            | AD 25 Buffer State: 0                                                                                                    |
|                            | 0 A-MCDU: Not Frenanct                                                                                                    |
| -9                         |                                                                                                    |
|                            |                                                                                                    |
|                            |                                                                                                    |
|                            | 110 001 6 - Voice                                                                                                    |
| 1 882.2: B-0xAA ST         | FS-Dokk SIGE C-dodS (Insumbered Information)                                                                                                 |
| T IP Header - Internet Pro | Locol Batagram                                                                                                    |
| · Version:                 | 4                                                                                                    |
| Willie Langth.             | 5 (15 bytes)                                                                                                    |
| T Differentiated Service   | #:%10111000                                                                                                    |
|                            | 1812 IQ., Expedited Forwarding                                                                                                    |
|                            |                                                                                                    |
| Cotol Longth:              | 200 H 4 4 4 4 4 4 4 4 4 4 4 4 4                                                                                                    |
| . g Identifier:            | 49262                                                                                                    |
| · Traggestation Flags-     | 00                                                                                                    |
| · Fragment Offset:         | 0 (0 Sytes)                                                                                                    |
| 9 Time To Live:            | 63                                                                                                    |
| · @ Protocol:              | 17 CDP                                                                                                    |
| Beader Checkaran:          | 0x569£                                                                                                    |
| Source IP Address:         | 150.1.1.11                                                                                                    |
| Dest. IP Address:          | 192.1.12.63                                                                                                    |
| T 10P: Src-19444           | mt-21424                                                                                                    |
| T RTP: Version-2           | steazion-0 CSRC Count-0 Markey-0 Payload Type-0 2000 Sequence-64052 Time Stamp-913006491 Sync Src ID-1700962776                              |
| T 6.711 Payload (PCB/PCB   | 9 No. Of Data Blocks-20 Autio Data BlockB1:0x2E75FDF970785F6C Autio Data BlockB1:0x2CECDCDCEE2F16F Autio Data BlockB1:0x7CF4F0FD7AECE3E4 Aut |
| T PCS: PCS-0x3170          | DSF Calculated                                                                                                    |

## コール アドミッション制御

- アクセスポイント上で着信と発信のコールアドミッション制御を有効にする必要があります。
- コールアドミッション制御/Wi-Fi MultiMedia Traffic Specification (TSPEC) を有効にします。
- 音声トラフィック用に割り当てられる最大 RF 帯域幅を設定します(デフォルト=75%)。
- クライアントのローミング用に予約される帯域幅を設定します(デフォルト=6%)。

コールアドミッション制御(CAC)が有効なときに電話機で使用される最小 PHY レートを設定できます。

- アクセスポイント上で使用可能なデータレートのうちの1つを有効にします(デフォルトの設定は12 Mbps)。
- Cisco アクセス ポイントでは 5.5、6、11、12、または 24 Mbps の最小 PHY レートしか使用できないので、 必ずこれらのうちの 1 つ以上を有効にします。

1.3(3) リリース以降、Cisco Unified Wireless IP Phone 7921G は、TSPEC に使用される最小 PHY レートを自動ネ ゴシエートします。デフォルトでは、ローカルに設定された最小 PHY レート(12 Mbps など)が最初に試され ます。そのデータ レートがアクセス ポイント上で有効でない場合は、アクセス ポイント上で次に高い有効な データ レートが試されます。有効な高いデータ レートが存在しない場合は、次に低いデータ レートが最小 PHY レートとして試されます。

1.3(3) よりも前のリリースでは、Cisco Unified Wireless IP Phone 7921G は、ローカルに設定された静的な最小 PHY レートを使用します。このレートは、アクセスポイントで有効にする必要があります。 1.3(3) 以降のリリースを使用し、12 Mbps がアクセス ポイント上で有効でない場合、次に高い有効なデータ レートは 24 Mbps になる必要があります。たとえば、12 Mbps が無効にされ、18 Mbps が有効にされると、電話 機は、次に高いレートとして 18 Mbps を試しますが、失敗します。なぜならば、Cisco アクセス ポイントで、そ の CAC 用最小 PHY レートがサポートされていないためです。

動的な最小 PHY レートは、24 Mbps 以上のデータ レートだけが有効にされる、より高いキャパシティを必要と する展開に役立ちます。この高キャパシティ展開設定の場合、リリース 1.3(3) では、電話機の最小 PHY レート が 12 Mbps に静的に設定されていたとしても、最小 PHY レートは 24 Mbps に自動的に調整されます。1.3(3) よ りも前のリリースでは、この展開設定に対して CAC が正常に機能するために、最小 PHY レートは手動でデ フォルトの 12 Mbps から 24 Mbps に変更する必要があります。

802.11b AP が使用される場合、最も高い使用可能なデータレートは 11 Mbps になるため、12 Mbps を最小 PHY レートとして使用できません。この 802.11b(11 Mbps)展開設定の場合、リリース 1.3(3)では、電話機の最小 PHY レートが 12 Mbps に静的に設定されていたとしても、最小 PHY レートは 11 Mbps に自動的に調整されます。 1.3(3)よりも前のリリースでは、この展開設定に対して CAC が正常に機能するために、最小 PHY レートは手動 でデフォルトの 12 Mbps から 11 Mbps に変更される必要があります。

Cisco Autonomous Access Point 上では、負荷ベースの CAC または複数ストリームはサポートされません。した がって、Cisco Autonomous Access Point 上で CAC を有効にすることは推奨されません。

Cisco Autonomous Access Point 上で CAC を有効にすると、SRTP コールと割り込みコールに失敗します。

#### Pre-Call アドミッション制御

コールアドミッション制御(TSPEC)がアクセスポイント上で有効な場合、Cisco Unified Wireless IP Phone 7921G は、Add Traffic Stream(ADDTS)をアクセスポイントに送信して、コールを発信または受信するための 帯域幅を要求します。

AP が ADDTS 成功メッセージを送信すると、Cisco Unified Wireless IP Phone 7921G はコールを確立します。

アクセス ポイントがそのコールを拒否し、ワイヤレス IP フォンのローミング先となるアクセス ポイントが他 に存在しない場合、電話機には「**ネットワークがビジーです(Network Busy)**」と表示されます。

着信コールに対してアドミッションが拒否されても、コールを確立するために必要な帯域幅が不足していることをリモートエンドに通知する Cisco Unified Wireless IP Phone 7921G からのメッセージングはありません。そのため、リモートユーザがそのコールを停止するまで、コールが要求され続ける可能性があります。

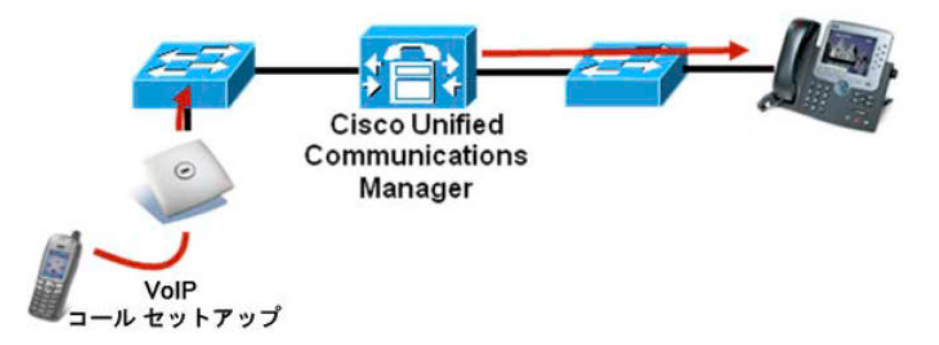

#### ローミング アドミッション制御

通話中、Cisco Unified Wireless IP Phone 7921G は、現在のアクセス ポイントと利用可能なすべてのアクセス ポイントの Received Signal Strength Indicator (RSSI) と Packet Error Rate (PER)の値を測定して、ローミングに関する決定を行います。

コールが確立されていた元のアクセスポイントでコールアドミッション制御(TSPEC)が有効になっていた場合、ワイヤレス IP フォンはローミング時に ADDTS 要求を新しいアクセスポイントに送信します。これは、再アソシエーション要求フレームに埋め込まれます。

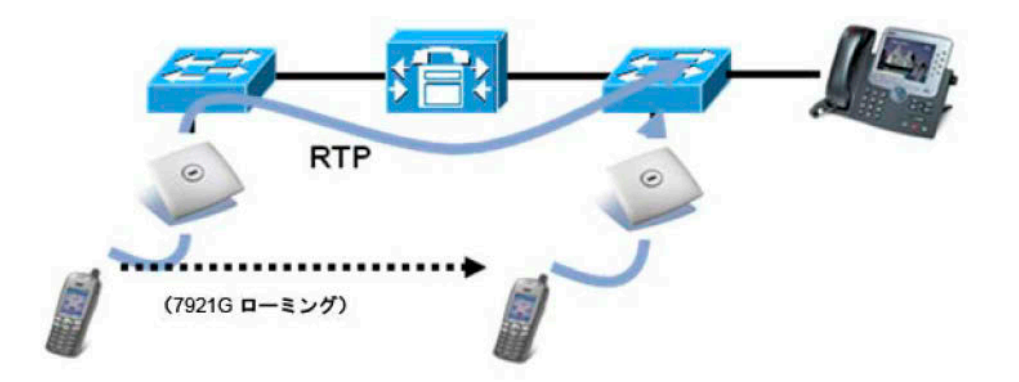

コールアドミッション制御と QoS の詳細については、次の URL にある『Enterprise Mobility Design Guide』の「Cisco Unified Wireless Quality of Service」の章を参照してください。 http://www.cisco.com/en/US/docs/solutions/Enterprise/Mobility/emob41dg/emob41dg-wrapper.html

## Traffic Classification (TCLAS)

Traffic Classification (TCLAS) は、アクセス ポイントで音声パケットを確実に正しく分類するのに役立ちます。 正しく分類されなければ、音声パケットは、全般的に TSPEC と QoS の目的にそぐわないものとなるベスト エ フォートとして処理されます。

TCP および UDP ポート情報を使用して、User Priority (UP) 値が設定されます。

これまでの分類方法は、ネットワーク全体で DSCP 値が保護されることを前提にしています。この方法では、 DSCP 値が特定のキュー(BE、BK、VI、VO)にマッピングされます。

しかし、DSCP 値の保護はセキュリティ リスクと見なされることがあるため、常に DSCP 値が保護されるとは限りません。

TCLAS は、Cisco Unified Wireless LAN Controller のリリース 5.1.151.0 以降でサポートされています。

すべてのデータ パケットで同じ UDP ポート(LWAPP = 12222 または CAPWAP = 5246)が使用され、アクセス ポイントでは外部の QoS マーキングを使用してパケットを入れるキューが決定されるので、ポート ベースの QoS ポリシーの使用は不適切です。

TCLAS の場合、DSCP の保護は必要条件ではありません。

TCLAS を有効にするために、コールアドミッション制御(TSPEC)をアクセスポイント上で有効にする必要があります。

TCLAS は、ADDTS パケット内でネゴシエートされます。このパケットを使用して、コールを発信または受信 するための帯域幅を要求します。

# ローミング

802.1x タイプの認証を使用する場合、CCKM を実装して高速ローミングを有効にすることが推奨されます。 802.1x では、完全な再認証が必要になるため、ローミング時に遅延が発生する可能性があります。CCKM では、 キー管理が集中化され、キー交換の回数が減少します。WPA では、一時的なキーが追加されるため、ローミン グ時間が長くなる可能性があります。

1.4(2) リリースでは、ピコセル展開など、最も課題の多い環境でシームレスな帯域間のローミングを提供するため、スキャニングメカニズムが拡張されています。

シームレスなローミングを実現するため、Cisco Unified Wireless IP Phone 7921G は、少なくとも3秒間アクセス ポイントにアソシエートする必要があります。そうでない場合、パケット損失(最大 tx 回の再送信数または ビーコン受信の失敗数)の発生に基づいてローミングが発生します。

現在の信号が強い RSSI のしきい値を満たしている場合、RSSI 差分に基づくローミングは発生しない場合があります。

1.3(4) リリース以降、Cisco Unified Wireless IP Phone 7921G は、WPA2(AES または TKIP)、WPA(TKIP また は AES)、および 802.1x(WEP)認証で CCKM をサポートします。

| 認証                  | ローミング時間   |  |
|---------------------|-----------|--|
| WPA/WPA2 Personal   | 150ミリ秒    |  |
| WPA/WPA2 Enterprise | 300ミリ秒    |  |
| ССКМ                | 100 ミリ秒未満 |  |

#### 帯域間のローミング

展開によっては、室内の使用周波数帯域(5 GHz など)と屋外カバレッジの使用周波数帯域(2.4 GHz など)が 異なる場合があります。この場合、優先される周波数帯域に応じて電話機を Auto-a または Auto-b/g モードに設 定します。

Auto-a モードと Auto-b/g モードでは、一方の周波数帯域がもう一方の周波数帯域よりも優先されます。電源オン時、Cisco Unified Wireless IP Phone 7921G は、すべての 2.4 GHz チャネルと 5 GHz チャネルをスキャンした後、可能であれば優先周波数帯域を使用して設定済みネットワークのアクセス ポイントに接続を試みます。優先周波数帯域を使用できない場合、Cisco Unified Wireless IP Phone 7921G は、可能であれば優先順位の低い周波数帯域の使用を試みます。電話機が優先周波数帯域のカバレッジの外に移動すると、その場所で優先順位の低い周波数帯域との接続を試みます。

1.3(4) リリース以降は、通話時またはアイドル時([連続(Continuous)]スキャンモードが有効の場合)に5 GHz と 2.4 GHz の両方の周波数帯域が同時にスキャンされるようになったので、それらの帯域間のシームレス な帯域間ローミングがサポートされています。

Cisco Unified Wireless IP Phone 7921G が優先周波数帯域から優先順位の低い周波数帯域にローミングするには (Auto-a モードに設定されている場合は 2.4 GHz にローミングする場合など)、優先周波数帯域のすべてのアク セスポイントの信号が優先周波数帯域の信号しきい値よりも低く、優先順位の低い周波数帯域のいずれかのア クセスポイントが、ローミング用の RSSI 差分しきい値を満たしている必要があります。優先周波数帯域に戻 るには、少なくとも1つのアクセスポイントで信号が優先周波数帯域の信号しきい値に適合するほど強くなる 必要があります。

1.3(4) リリースよりも前の Cisco Unified Wireless IP Phone 7921G は、Auto 802.11 モード(Auto-a、Auto-b/g、 Auto-RSSI) に設定されている場合、現在の帯域の圏外に移動しないかぎり、他の周波数帯域のアクセスポイン トにローミングすることはありませんでした。そのため、ユーザは、信号接続が弱くなると途切れ途切れの音 声が聞こえることがあり、その後に続いて新しい周波数帯域にアソシエートするまでのわずかな時間、音声の 中断が生じることもありました。Cisco Unified Wireless IP Phone 7921G が優先順位の低い周波数帯域にフェール オーバーした場合(電話機が Auto-a に設定されていて、802.11b/g にアソシエートした場合など)、元の優先周 波数帯域が使用可能になった場合や、接続されている周波数帯域以外の帯域がスキャンされた場合でも、Cisco Unified Wireless IP Phone 7921G が再度ローミングするメカニズムは用意されていません。

シームレスな帯域間のローミングを実現するために、目的の周波数範囲を確実に有効化できるように、スペク トル分析を実施することが推奨されます。

## マルチキャスト

ワイヤレス LAN 内でマルチキャストを有効にする場合、バッテリ寿命、パフォーマンス、およびキャパシティ に及ぼす影響を検討する必要があります。

Cisco Unified Wireless IP Phone 7921G では、DTIM 周期を使用して、キューイングされたブロードキャストパケットとマルチキャスト パケットを受信します。

CCX からプロキシ ARP が有効になっていて、Cisco Unified Wireless IP Phone 7921G がマルチキャスト セッショ ンに参加していない場合は、アクセス ポイントがクライアントの代わりに ARP 要求に応答するため、Cisco Unified Wireless IP Phone 7921G を長時間スリープ モードにしておくことができます。これにより、バッテリ寿 命が最適化されます。

多数のパケットがキューに入っていると、それらのクライアントは長時間起動していなければならなくなり、 その結果、バッテリ寿命が短くなる可能性があります。

マルチキャストでは、そのパケットがクライアントによって受信されることについて確実性はありません。

マルチキャスト トラフィックは、アクセスポイント上で使用可能な最高の基本データレートで送信されます。 そのため、唯一の基本レートとして最低の有効なレートだけを確実に設定することが必要になります。

クライアントは、マルチキャスト ストリームを受信するために、IGMP 加入要求を送信します。セッションを 終了する場合、クライアントは、IGMP 脱退要求を送信します。

Cisco Unified Wireless IP Phone 7921G は、IGMP クエリー機能をサポートしています。この機能を使用して、ワ イヤレス LAN 上のマルチキャスト トラフィックの量を、不要な場合に減らすことができます。

すべてのスイッチ上で IGMP スヌーピングも有効になっていることを確認します。

# 音声用のワイヤレス LAN の設計

Cisco Unified Wireless IP Phone 7921G に対して十分なカバレッジ、コール キャパシティ、およびシームレスな ローミングを実現するために、次のネットワーク設計ガイドラインに従う必要があります。

これらのトピックの詳細については、次の URL にある『Enterprise Mobility Design Guide』の「VoWLAN Design Recommendations」の章を参照してください。

http://www.cisco.com/en/US/docs/solutions/Enterprise/Mobility/emob41dg/emob41dg-wrapper.html

## チャネル使用の計画

次のガイドラインを使用して、各ワイヤレス環境でのチャネル使用を計画します。

#### 5 GHz (802.11a)

Cisco Unified Wireless IP Phone 7921G は、802.11h の動的周波数選択(DFS)と送信電力制御(TPC)をサポートしています。これらは、5.260~5.700 GHz で動作するチャネルを使用する場合に必要で、使用可能な 20 チャネルのうち 12 チャネルがこれらに該当します。

DFS では、レーダー信号が検出されると、トランスミッタは、他のチャネルにスイッチするように動的に指示 されます。アクセス ポイントでレーダーが検出されると、アクセス ポイントが他の使用可能なチャネルのパッ シブ スキャンを実行する間、そのアクセス ポイント上の無線は、少なくとも 60 秒間、保留状態になります。

TPC では、クライアントとアクセス ポイントが情報を交換できます。それにより、クライアントは、送信電力 を動的に調整できます。クライアントは、アクセス ポイントとのアソシエーションを所定のデータ レートで維 持するために、必要最低限のエネルギーを使用します。結果として、クライアントは、隣接セルの干渉の原因 になりにくくなります。これにより、より密集して展開された、パフォーマンスの高いワイヤレス LAN を実現 できます。

5 GHz チャネルは、それぞれの隣接チャネルとオーバーラップします。そのため、隣接アクセス ポイントに対して少なくとも1 チャネル分の間隔が必要です。

802.11a 環境に Cisco Unified Wireless IP Phone 7921G を展開する場合は、隣接するチャネルと少なくとも 20%の オーバーラップが存在する必要があります。これにより、シームレスなローミングが実現します。重要な領域 では、Cisco Unified Wireless IP Phone 7921G がアクセス ポイントのレシーバ感度(現在のデータレートに必要 な信号レベル)を満たしながら、少なくとも 2 台のアクセス ポイントで -67 dBm 以上の信号レベルを使用でき るように、オーバーラップを増やす(30%以上)ことを推奨します。

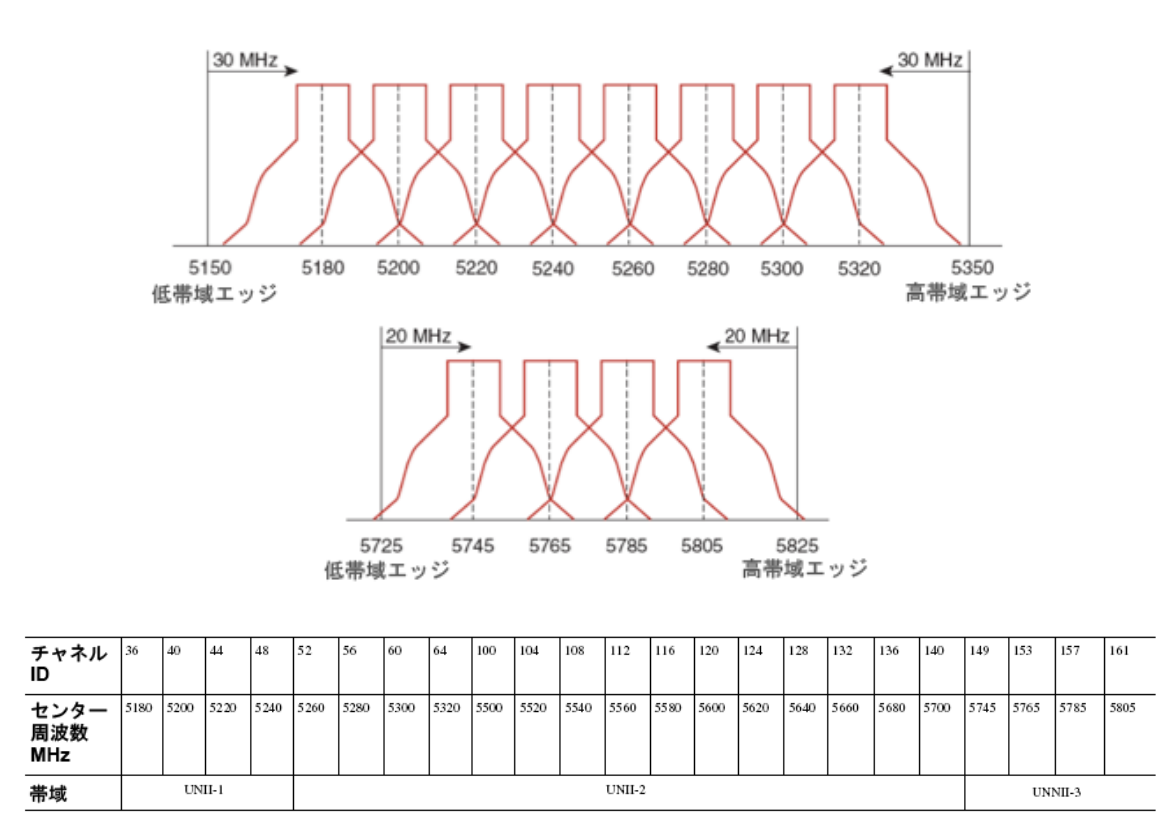

#### アクセス ポイント上での動的周波数選択(DFS)の使用方法

Cisco Autonomous Access Point の場合、動的周波数選択(DFS)を選択して、自動チャネル選択を使用します。 DFS が有効にされている場合、少なくとも1つの帯域(帯域1~4)を有効にします。

Cisco Unified Access Point の場合、選択アクセスポイントにチャネルが静的に割り当てられるエリア内で断続的 な干渉が存在しなければ、Auto RF を有効にします。

アクセスポイントでレーダーイベントが繰り返し検出される場合(正当なものまたは不適切なもの)、その レーダー信号が1つのチャネル(ナローバンド)または複数のチャネル(ワイドバンド)に影響を与えている かどうかを特定し、ワイヤレス LAN におけるそのチャネルまたは複数のチャネルの使用を無効にします。

非 DFS チャネルに AP が存在する場合は、音声の中断を最小限に抑えることができます。

レーダー アクティビティに備えて、非 DFS チャネル(UNII-1)を使用するアクセス ポイントをエリアごとに少なくとも1つ設置します。これにより、新しい使用可能チャネルのスキャン中にアクセス ポイントの無線がホールドオフ期間になっているときも、チャネルを使用可能であることが保証されます。

Cisco Autonomous Access Point の場合、アクセス ポイントが UNII-1 チャネルだけを使用できる帯域 1 のみを有効にします。

Cisco Unified Access Point の場合、任意のアクセス ポイントに UNII-1 チャネル (チャネル 36、40、44、48) を 手動で選択できます。

UNII-3 チャネル(5.745~5.805 GHz)は、可能な場合に任意で使用できます。

次の図では、5 GHz セルが非 DFS チャネルを使用し、隣接する他のセルは DFS チャネルを使用することにより、 いかなる状況でも最大のコール キャパシティを可能します。

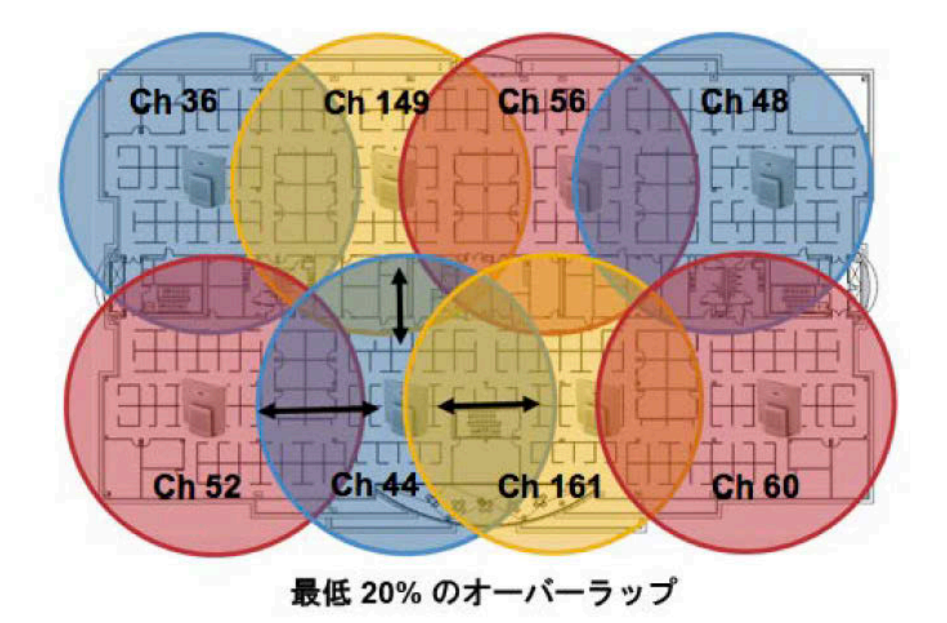

5 GHz の場合、南・北・中央アメリカでは 20 チャネル、欧州と日本では 16 チャネルを使用できます。 UNII-3 を使用可能な場所では、UNII-1、UNII-2、および UNII-3 だけを使用して 12 チャネル セットを利用する ことが推奨されます。 UNII-2 拡張チャネル (チャネル 100 ~ 140)の使用を予定している場合は、アクセスポイント上で UNII-2 (チャネル 52 ~ 64)を無効にして、有効になるチャネルの数が多くなり過ぎないようにすることが推奨されます。

ワイヤレス LAN で多数の 5 GHz チャネルが有効にされると、新しいアクセス ポイントの検出が遅れる可能性 があります。

Default Radio Channel:

Dynamic Frequency Selection (DFS) V Channel 48 5240 MHz

**Dynamic Frequency Selection Bands:** 

Band 1 - 5.150 to 5.250 GHz Band 2 - 5.250 to 5.350 GHz Band 3 - 5.470 to 5.725 GHz Band 4 - 5.725 to 5.825 GHz

#### 2.4 GHz (802.11b/g)

2.4 GHz(802.11b/g)環境では、VoWLANを展開するとき、オーバーラップのないチャネルだけを利用する必要があります。オーバーラップのないチャネルには 22 MHzの間隔があり、少なくとも5 チャネル離れています。

2.4 GHz 周波数範囲には、オーバーラップのないチャネルは3つしか存在しません(チャネル1、6、11)。日本では、802.11b/g アクセスポイントを使用する場合、チャネル14を4つめのオーバーラップのないチャネルとして利用できます。

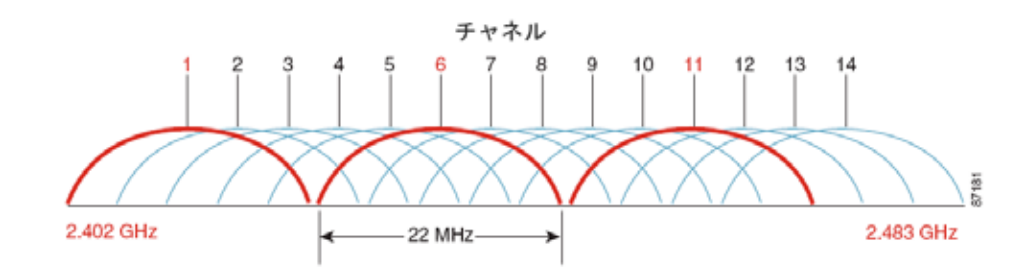

802.11b/g/n 環境に Cisco Unified Wireless IP Phone 7921G を展開する場合、オーバーラップのないチャネルを使用 する必要があり、隣接チャネルとのオーバーラップが少なくとも 20% 許容される必要があります。これにより、 シームレスなローミングが実現します。
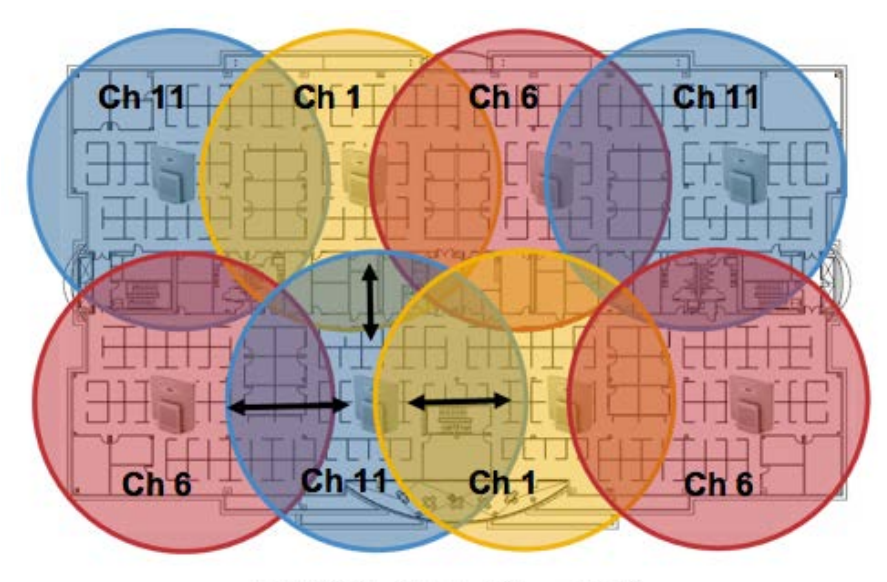

最低 20% のオーバーラップ

### 信号強度とカバレッジ

許容可能な音声品質を保証するために、Cisco Unified Wireless IP Phone 7921G では、2.4 GHz または 5 GHz を使 用するとき、常に -67 dBm 以上の信号レベルを保持しながら、アクセスポイントの受信感度については送信 データ レートに対して要求される信号レベルも満たしている必要があります。

Packet Error Rate (PER) が1%を超えていないことを確認してください。

25 dB の最小 Signal to Noise Ratio (SNR) が -67 dBm である信号に対して -92 dBm のノイズ レベルが維持される 必要があります。

冗長性を持たせるために、オーバーラップのないチャネル上に SNR が 25 dB の最低でも -67 dBm の信号を持つ アクセス ポイントを 2 つ以上設置することが推奨されます。

最大のキャパシティとスループットを実現するには、ワイヤレス LAN を 24 Mbps に設計する必要があります。 それよりも高いデータ レート (36 ~ 54 Mbps) は、そのようなデータ レートを利用できる音声専用以外のアプ リケーションに対して任意で有効にできます。

2.4 GHz の場合は最小データ レートを 11 Mbps または 12 Mbps に(802.11b クライアント サポート ポリシーに 従う)、5 GHz の場合は最小データ レートを 12 Mbps に設定することが推奨されます。これは、基本レートと して設定される唯一のレートにする必要もあります。

上記の各要件を考慮すると、シングルチャネル計画は展開すべきではありません。

信号強度とセルエッジ設計の詳細については、次の URL にある『Enterprise Mobility Design Guide』の「**VoWLAN Design Recommendations**」の章を参照してください。 http://www.cisco.com/en/US/docs/solutions/Enterprise/Mobility/emob41dg/emob41dg-wrapper.html

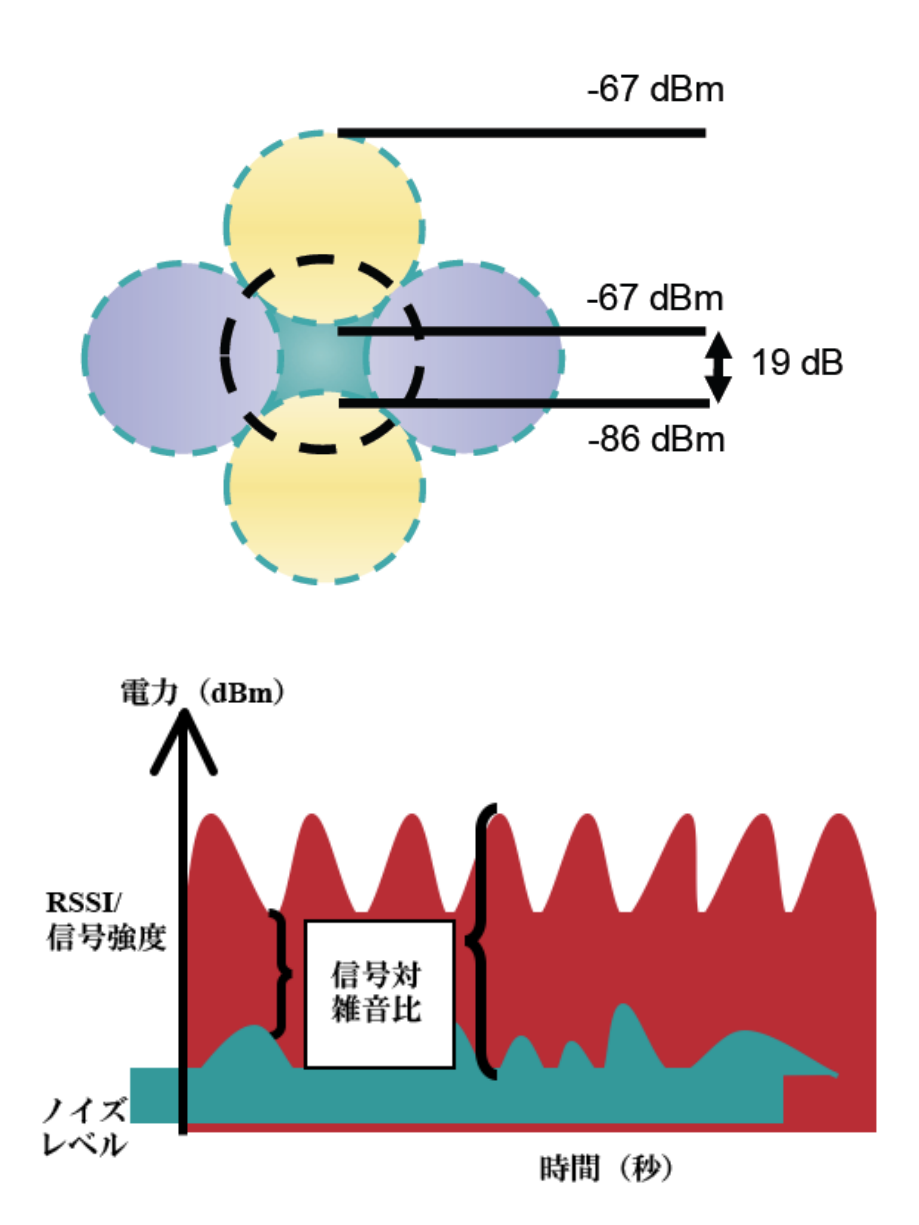

アクセス ポイントの設置を設計するときは、すべての重要エリアに十分なカバレッジ(信号)が必ず提供され るようにします。

データ専用アプリケーションのための一般的なワイヤレス LAN 展開では、エレベータ、階段、屋外通路など、 VoWLAN サービスで必要とされる一部のエリアにカバレッジが提供されません。

ワイヤレス LAN の干渉は、電子レンジ、2.4 GHz コードレス電話機、Bluetooth デバイス、または 2.4 GHz 帯域 で動作するその他の電子製品によって発生します。

電子レンジは、2450 MHz で動作します。これは、802.11b/g のチャネル8と9の間にあります。一部の電子レンジは他のものよりもシールドが強化されており、そうしたシールドにより、エネルギーの拡散が減少します。 電子レンジのエネルギーは、チャネル11に悪影響を及ぼす可能性があります。さらに一部の電子レンジは、周 波数範囲全体(チャネル1~11)に影響する可能性があります。電子レンジの干渉を回避するために、電子レ ンジの近くに配置されるアクセスポイントでは、チャネル1を選択して使用します。

ほとんどの電子レンジ、Bluetooth、および周波数ホッピングデバイスは、5 GHz 周波数に対して同様の効果を 与えることはありません。802.11a テクノロジーでは、オーバーラップのないチャネルがより多く提供され、通 常はより低い初期 RF 使用率となります。音声展開の場合、音声には 802.11a を使用し、データには 802.11b/g を使用することが推奨されます。 ただし、免許申請の必要のない 5 GHz 周波数を利用する製品も存在します(たとえば、5.8 GHz コードレス電話 機は、UNII-3 チャネルに悪影響を及ぼす可能性があります)。

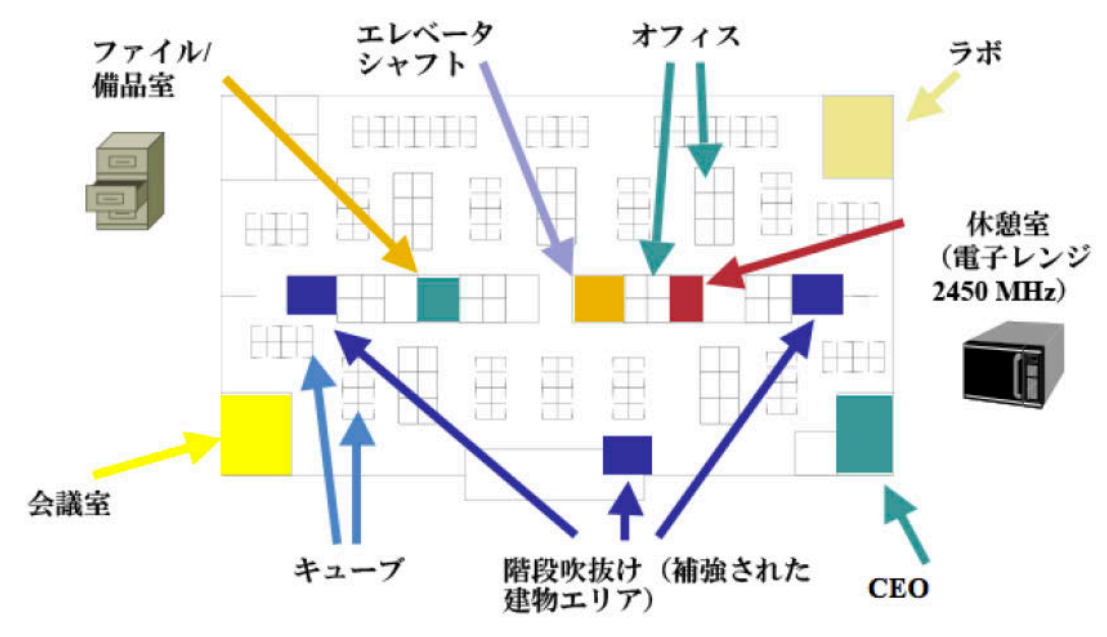

Cisco Unified WCS または NCS を使用して、信号強度とカバレッジを確認できます。

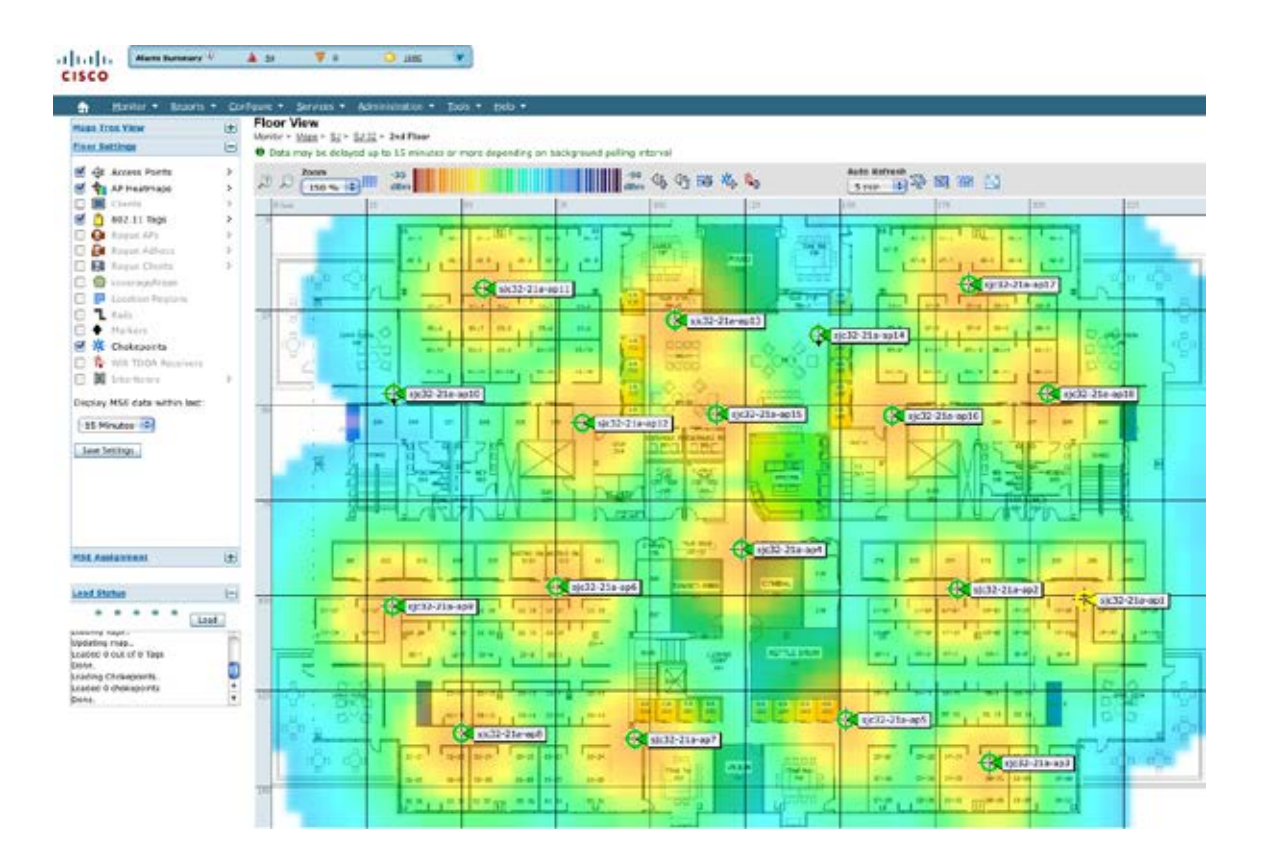

# データ レートの設定

最良の結果を得るにはキャパシティと範囲が重要な要因となるため、802.11a 展開の場合は 12 Mbps 未満のレートを、802.11b/g 展開の場合は 12 Mbps 未満のレートを無効にすることが推奨されます。

ワイヤレス ネットワーク内で 802.11b クライアントが許可されない場合は、12 Mbps 未満のデータ レートを無 効にすることが強く推奨されます。これにより、802.11b クライアントが OFDM フレームを検出できないため に 802.11g 保護の CTS フレームを送信する必要性はなくなります。

802.11b クライアントがワイヤレス ネットワーク内に存在する場合は、802.11b のレートを有効にする必要があり、802.11b のレートだけが基本レートとして設定できます。この場合、11 Mbps 以上のデータ レートを有効に することが推奨されます。

| 802.11 モード<br>(802.11 Mode) | 基本(必須)<br>データ レート | サポート(任意)<br>データ レート                | 無効<br>データ レート                 |
|-----------------------------|-------------------|------------------------------------|-------------------------------|
| 802.11a                     | 12 Mbps           | $18 \sim 24$ , $<36 \sim 54>$ Mbps | 6、9、<36 $\sim$ 54> Mbps       |
| 802.11b                     | 11 Mbps           | なし                                 | 1、2、5.5 Mbps                  |
| 802.11g                     | 12 Mbps           | 18 ~ 24、<36 ~ 54><br>Mbps          | 6, 9, $<36 \sim 54>$ Mbps     |
| 802.11b/g                   | 11 Mbps           | 12 ~ 24、<36 ~ 54><br>Mbps          | 1、2、5.5、6、9、<36 ~<br>54> Mbps |

推奨されるデータレート設定は次のとおりです。

音声専用アプリケーションでは、24 Mbps よりも高いデータ レート(36、48、および 54 Mbps)は任意で有効に も無効にも選択できますが、キャパシティとスループットの点で利点はありません。

これらのレートを有効にすると、データフレームの再試行回数が増加する可能性があります。

ビデオや仮想デスクトップなどのアプリケーションをサポートするその他のクライアントを使用している場合 は、高いデータレートを有効にすることを推奨します。

過剰な再試行数が問題となり得る環境に導入する場合は、使用できるデータレートに制限があり(12、18、24 など)、有効にされている最も低いデータレートが基本/必須レートになります。

高いキャパシティとスループットを維持するには、24 Mbps 以上のデータ レートだけを有効にできます(24~54 Mbps)。

(注)環境によっては、レガシークライアント、環境要因、または最大範囲を使用する必要があるため、有効な データレートを下げる必要があります。

単一基本レートとして、有効な最低データレートだけを設定します。マルチキャストパケットは、有効な最高 基本データレートで送信されます。

有効にするレートを下げると、キャパシティとスループットが減少することに注意してください。

コールアドミッション制御(TSPEC)が有効であると、トラフィックストリームレートセット(TSRS)機能 も有効になります。そのため、レガシーデバイスに対して有効にするレートを下げても、Cisco Unified Wireless IP Phone 7921G が 802.11a の場合に 12 Mbps を下回るレート、または 802.11b/g の場合に 11 Mbps を下回るレー トで送信することを防止でき、さらにデータレートの上限をより信頼性の高いデータレート(24 Mbps)に設 定できます。パケットが低いレートで送信されないようにすると、キャパシティを維持できます。最初に信頼 性の高いレートで音声フレームを送信すると、データフレームの再試行回数が減り、パケット送信が1回で成 功するようになります。

TSRS 機能を使用するため、Cisco Unified Wireless IP Phone 7921Gの[データ転送速度制限(Restricted Data Rates)]オプションを設定する方法については、「<u>製品固有の設定オプション</u>」を参照してください。

### コール キャパシティ

目的のコールキャパシティに対応するネットワークを設計します。

シスコのアクセスポイントは、24 Mbps 以上のデータレートで 802.11a と 802.11g の両方に対して最大 27 個の 双方向音声ストリームをサポートできます。このキャパシティを実現するには、ワイヤレス LAN バックグラウ ンドトラフィックと無線周波数(RF)使用率を最小限にする必要があります。

コール数は、データレート、チャネルの初期使用率、および環境によって異なります。

| 最大ストリーム<br>数 | 802.11 モード<br>(802.11 Mode) | データ レート                   |
|--------------|-----------------------------|---------------------------|
| 13           | 802.11a、802.11g             | 6 Mbps                    |
| 20           | 802.11a、802.11g             | 12 Mbps                   |
| 27           | 802.11a、802.11g             | $24\sim 54~\mathrm{Mbps}$ |

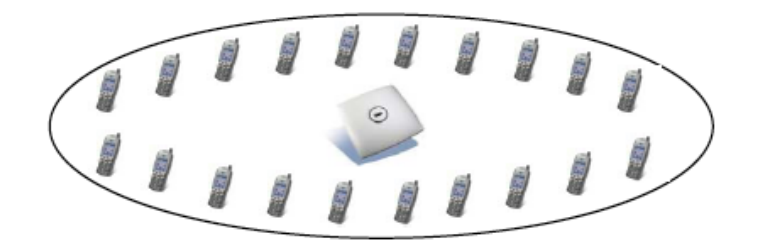

### ダイナミック伝送パワー コントロール(DTPC)

Cisco Unified Wireless IP Phone 7921G とアクセス ポイント間で正常にパケットを交換するには、ダイナミック送 信電力コントロール (DTPC) を有効にする必要があります。

アクセス ポイントで DTPC がサポートされていない場合、Cisco Unified Wireless IP Phone 7921G では、現在の チャネルおよびデータ レートに応じて使用可能な最大送信電力を使用します。

DTPC により、RF トラフィックが一方向のみに聞こえる場合に一方向オーディオを防止できます。DTPC がない場合、Cisco Unified Wireless IP Phone 7921G は、使用可能な最大送信電力を使用します。

DTPC をサポートするアクセス ポイントを使用する場合は、クライアントの電力がローカル アクセス ポイント の電力に一致するように設定します。

Cisco Autonomous Access Point では、クライアントの電力に対してデフォルトの最大電力設定を使用しないでく ださい。デフォルトを使用すると、DTPC がクライアントにアドバタイズされません。

アクセス ポイントの無線送信電力は、Cisco Unified Wireless IP Phone 7921G がサポートできる送信電力を超えな いようにしてください。

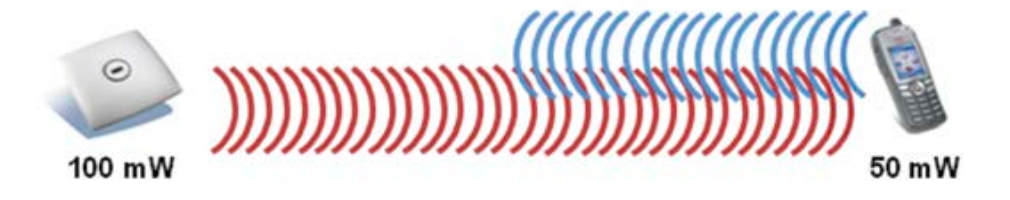

# マルチパス

RF 信号が送信元から宛先まで複数の経路をたどると、マルチパスが発生します。 信号の一部が宛先に到達する一方、信号の別の部分は障害にぶつかり、その後に宛先に到達します。その結果、 一部の信号では遅延が発生し、宛先までの経路が長くなるので、信号エネルギーが損失します。 異なる波形を組み合わせると、歪みが発生し、信号の質が下がるために受信機のデコード機能に影響します。 マルチパスは、反射面(金属やガラスなど)の存在する環境で発生する場合があります。このような反射面に は、アクセスポイントを取り付けないでください。

次に、マルチパスの影響を示します。

#### データ破損

マルチパスが非常に激しいために、送信された情報を受信機が検出できない場合に発生します。

#### 信号の空白

反射した波長が、メイン信号とちょうど位相がずれて到達し、メイン信号を完全に打ち消すような場合に発 生します。

#### <u>信号振幅の増大</u>

反射された波形が、メイン信号と位相が一致して到達し、メイン信号と重なり合って信号強度を増大させる 場合に発生します。

#### <u>信号振幅の減少</u>

反射された電波が、ある程度メイン信号とずれた位相に到達し、そのためメイン信号の信号振幅が減少する 場合に発生します。

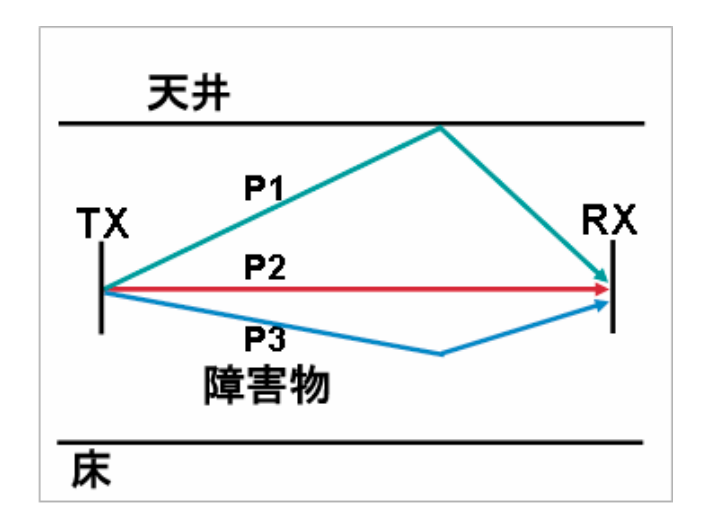

802.11a および 802.11g で使用される直交周波数分割多重(OFDM)を使用することで、高マルチパス環境に見られる問題が軽減される場合があります。

高マルチパス環境で 802.11b を使用する場合、それらのエリアには低いデータ レートを使用してください(1 Mbps や 2 Mbps など)。

このような環境には、ダイバーシティアンテナが役立つことがあります。

### サイト調査ツールによる確認

次に示す多数のツールとアプリケーションは、カバレッジ、品質、および設定の確認に利用できます。

- Unified Wireless LAN 管理用の Cisco Prime Network Control System (NCS)
   <a href="http://www.cisco.com/en/US/prod/collateral/wireless/ps5755/ps11682/ps11686/ps11688/data\_sheet\_c78-650051.html">http://www.cisco.com/en/US/prod/collateral/wireless/ps5755/ps11682/ps11686/ps11688/data\_sheet\_c78-650051.html</a>
- Unified Wireless LAN 管理用の Cisco Wireless Control System (WCS) http://www.cisco.com/en/US/prod/collateral/wireless/ps5755/ps6301/ps6305/product\_data\_sheet0900aecd802570d0.html
- シスコ自律分散型ワイヤレス LAN 管理用の Cisco Wireless LAN Solution Engine (WLSE)
   <a href="http://www.cisco.com/en/US/prod/collateral/netmgtsw/ps6380/ps6563/ps3915/ps6839/product\_data\_sheet0900aecd80410b92.html">http://www.cisco.com/en/US/prod/collateral/netmgtsw/ps6380/ps6563/ps3915/ps6839/product\_data\_sheet0900aecd80410b92.html</a>
- Cisco Spectrum Expert
   <u>http://www.cisco.com/en/US/prod/collateral/wireless/ps9391/ps9393/product\_data\_sheet0900aecd807033c3.html</u>
- Cisco Unified Operations Manager
   <u>http://www.cisco.com/en/US/prod/collateral/netmgtsw/ps6491/ps6705/ps6535/data\_sheet\_c78-636705.html</u>
- AirMagnet (Survey, WiFi Analyzer, VoFi Analyzer, Spectrum Analyzer) http://www.airmagnet.com
- Cisco Unified Wireless IP Phone 7921G http://www.cisco.com/en/US/prod/collateral/voicesw/ps6788/phones/ps379/product\_data\_sheet0900aecd805e315d.html

### Cisco 7921G の近接リスト

Cisco Unified Wireless IP Phone 7921G では、[近接リスト(Neighbor List)] メニューを使用してカバレッジを確認できます。

Cisco Unified Wireless IP Phone 7921G の近接リスト メニューにアクセスするには、[Settings (設定)]>[Status (ステータス)]>[Neighbor List (近接リスト)]の順に選択します。

接続しているアクセス ポイントは、赤色で強調表示されます。

デフォルトの[自動(Auto)]スキャンモードが有効の状態では、アイドル状態(通話時以外)の Cisco Unified Wireless IP Phone 7921G は、現在の信号がある一定のしきい値まで下がった場合だけスキャンするので、リストには1つのアクセスポイントしか表示されない可能性があります。

[自動(Auto)]スキャンモードの状態で近接リストメニューにすべてのアクセスポイントを表示するには、 Cisco Unified Wireless IP Phone 7921Gからコールを発信します。この場合、[自動(Auto)]スキャンモードで コールがアクティブである間は、絶えずスキャンが行われます。

[連続(Continuous)] スキャンモードでは、Cisco Unified Wireless IP Phone 7921G は、コール状態(アイドルまたは通話時)や現在のアクセスポイントの信号レベル(RSSI)に関係なく常にスキャンします。

1.4(2) リリースでは、Auto-RSSI、802.11a または 802.11b/g モードを使用している場合、ネイバーは最も強い信号から最も弱い信号の順でリストに表示されます。Auto-a または Auto-b/g モードを使用している場合、ネイバーは次の順序で表示されます。

- -67 dBm RSSI 以上の優先帯域のネイバー
- -67 dBm RSSI 以上の優先度が低い帯域のネイバー
- -67 dBm RSSI 未満の優先帯域のネイバー
- -67 dBm RSSI 未満の優先度が低い帯域のネイバー

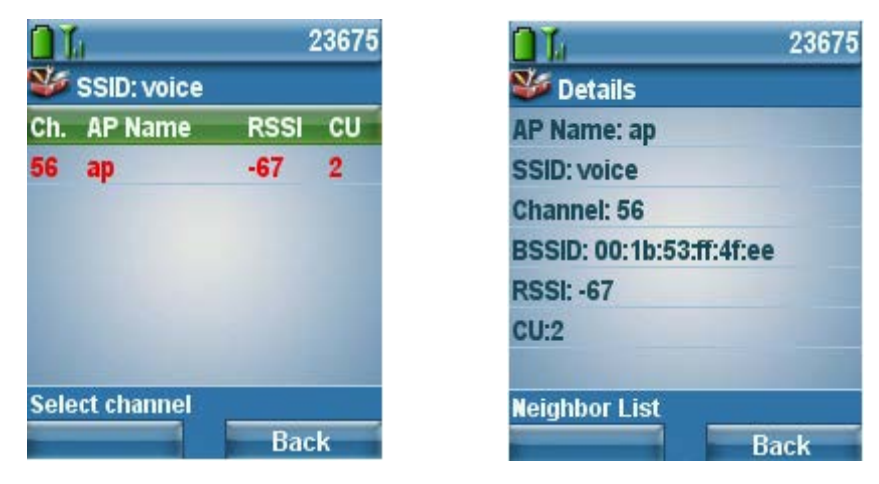

#### Cisco 7921G のサイト調査

リリース 1.1(1) 以降、Cisco Unified Wireless IP Phone 7921G にはサイト調査アプリケーションが搭載されており、 オフライン モードで設定済みのネットワーク プロファイルに関するアクセス ポイントの情報を収集し、アプリ ケーションの終了後に HTML レポートを生成できます。

サイト調査アプリケーションにアクセスするには、[設定(Settings)]>[ステータス(Status)]>[サイト調査(Site Survey)]の順に移動します。

HTML レポートを表示するには、Cisco Unified Wireless IP Phone 7921G の Web ページから、[システム (System)]>[サイト調査 (Site Survey)]の順に選択します。

この情報を利用して、アクセスポイントの設定とカバレッジを確認できます。

ネイバー テーブルには、そのアクセス ポイントのネイバーであるアクセス ポイントが列順で表示され、各行に 最も強い信号が表示されます。アクセス ポイントの RSSI が最大になった時間のパーセンテージと、そのアク セス ポイントを検出したときの RSSI 範囲が表示されます。アクセス ポイント名は、下に表示されるアクセス ポイントの詳細にハイパーリンクされます。

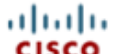

# CP7921G Site Survey Report SSID:baker

| Neighbor Table            | sjc32-1           | 1a-ap9 | sjc   | :32-1 | 11a-a             | p11    | sjc32-11a-ap1 |      | 10 8              | sjc32 | -11a- | ap12 | sjc | 32-11     | la-ap | 1   |     |
|---------------------------|-------------------|--------|-------|-------|-------------------|--------|---------------|------|-------------------|-------|-------|------|-----|-----------|-------|-----|-----|
| sjc32-11a-ap9             | 85% -             | 46/-45 | 10    | 00%   | -57/-             | 57     | •             |      |                   |       | ٠     |      |     | •         |       | _   |     |
| 40                        |                   |        |       | ۸D-   | cic22             | . 11 - | 200           |      |                   |       |       |      |     |           |       |     |     |
| MAC                       |                   |        |       | AC:   | C4-7D-4E-53-2C-DE |        |               |      |                   |       |       |      |     |           |       |     |     |
| Observation Count:        |                   |        |       |       | int:              | 7      |               |      |                   |       |       |      |     |           |       |     |     |
|                           |                   |        | c     | han   | nel -             | Free   | Juen          | cv:  | 157 - 5785000hz   |       |       |      |     |           |       |     |     |
| Country                   |                   |        |       |       | try:              | US     |               |      |                   |       |       |      |     |           |       |     |     |
| Beacon Interval:          |                   |        |       |       | val:              | 102    |               |      |                   |       |       |      |     |           |       |     |     |
| DTIM Period:              |                   |        |       |       | od:               | 2      |               |      |                   |       |       |      |     |           |       |     |     |
|                           |                   |        |       | RS    | SI Ra             | nge    | [Lo           | Hi]: | [-46 -            | 45]   |       |      |     |           |       |     |     |
|                           |                   |        |       |       | BSS               | Lost   | Cou           | int: | 0                 |       |       |      |     |           |       |     |     |
|                           |                   |        |       | Ch    | anne              | l Util | izati         | on:  | 14                |       |       |      |     |           |       |     |     |
|                           |                   |        |       |       | Sta               | ation  | Cou           | int: | 15                |       |       |      |     |           |       |     |     |
|                           |                   | Availa | ble / | Adm   | nissio            | on Ca  | apac          | ity: | 2236              | 5     |       |      |     |           |       |     |     |
|                           |                   |        |       |       | E                 | Basio  | Rat           | es:  | 12                |       |       |      |     |           |       |     |     |
|                           |                   |        |       |       | Opt               | iona   | I Rat         | es:  | 18 24             | 36    | 48 54 | ļ    |     |           |       |     |     |
|                           |                   |        |       | 1     | Multi             | cast   | Cipł          | ner: | CCM               | P     |       |      |     |           |       |     |     |
|                           |                   |        |       |       | Unic              | ast C  | iphe          | ers: | WPA2_CCMP         |       |       |      |     |           |       |     |     |
|                           |                   |        |       |       |                   |        | Ał            | CM:  | WPA2_1X WPA2_CCKM |       |       |      |     |           |       |     |     |
|                           |                   |        | Pr    | roxy  | ARP               | 'sup   | port          | ed:  | Yes               |       |       |      |     |           |       |     |     |
| WMM Supported:            |                   |        | ed:   | Yes   |                   |        |               |      |                   |       |       |      |     |           |       |     |     |
| CCX Version Number:       |                   |        | er:   | 5     |                   |        |               |      |                   |       |       |      |     |           |       |     |     |
| CCX Power Maximum in dBm: |                   |        |       | Bm:   | 14                |        |               |      |                   |       |       |      |     |           |       |     |     |
| U-APSD Supported:         |                   |        |       | ed:   | Yes               |        |               |      |                   |       |       |      |     |           |       |     |     |
|                           | Best Effort AC(0) |        |       |       |                   |        |               |      |                   |       |       |      |     |           |       |     |     |
| AIFEN                     |                   | Adm    | ISSIC | on C  | ontro             |        | quir          | ed:  | ECWMax TXOpLimit  |       |       |      |     |           |       |     |     |
| 41F 5N                    |                   |        |       | EC    | e e               | n      |               |      | 10 0              |       |       | 0    |     |           |       |     |     |
| 12                        |                   |        |       |       | Bac               | kar    | ound          | AC   | (1)               | _     |       |      |     |           | -     |     |     |
|                           |                   | Adm    | issio | on C  | ontr              | ol Re  | quir          | ed:  | No                |       |       |      |     |           |       |     |     |
| AIFSN                     |                   |        |       | EC    | WMi               | n      |               |      |                   | ECV   | VMax  | :    |     | TXOpLimit |       |     |     |
| 12                        |                   |        |       |       | 8                 |        |               |      |                   | 1     | 10    |      |     | 0         |       |     |     |
|                           |                   | 1      |       |       |                   | Vide   | 0 A 0         | ;(2) | 1                 |       |       |      | 1   |           |       |     |     |
|                           |                   | Adm    | issio | on C  | ontr              | ol Re  | quir          | ed:  | No                |       |       |      |     |           |       |     |     |
| AIFSN                     |                   |        |       | EC    | WMi               | n      |               |      | ECWMax TXOpLimit  |       |       |      |     |           |       |     |     |
| 5                         |                   |        |       |       | 3                 |        |               |      | 5 0               |       |       |      |     |           |       |     |     |
|                           |                   |        |       |       |                   | Voic   | e AC          | ;(3) |                   |       |       |      |     |           |       |     |     |
|                           |                   | Adm    | issio | on C  | ontr              | olRe   | quir          | ed:  | Yes               |       |       |      |     |           |       |     |     |
| AIFSN                     |                   |        |       | EC    | WMi               | n      |               |      | ECWMax TXOpLimit  |       |       |      |     |           |       |     |     |
| 2                         |                   | ļ      |       |       | 2                 |        |               |      |                   |       | 4     |      |     |           | 0     |     |     |
| Channels 36 4             | 0 44 48           | 52 56  | 60    | 64    | 100               | 104    | 108           | 112  | 116               | 132   | 136   | 140  | 149 | 153       | 157   | 161 | 165 |
| Power 17 1                | / 17 17           | 24 24  | Z4    | 24    | 24                | 24     | 24            | 24   | 24                | 24    | 24    | 24   | 30  | 30        | 30    | 30  | 30  |

# Cisco Unified Communications Manager の設定

Cisco Unified Communications Manager には、さまざまな電話機能、発呼機能、およびセキュリティ機能が搭載されています。

# 電話ボタン テンプレート

Cisco Unified Wireless IP Phone 7921G は、6回線をサポートします。デフォルトの電話ボタン テンプレートには、2つの回線と4つの短縮ダイヤルのサポートが含まれています。

さまざまな機能に対するオプションを使用して、カスタムの電話ボタンテンプレートを作成できます。作成したテンプレートは、デバイスまたはグループレベルで適用できます。

| — Phone Button Template               | Information ———— |
|---------------------------------------|------------------|
| Button Template Name * <mark>C</mark> | Cisco 7921G      |

| - Button Information |                                 |         |  |
|----------------------|---------------------------------|---------|--|
| Button               |                                 | Feature |  |
| 1                    | Line **                         |         |  |
| 2                    | Line                            | ~       |  |
| 3                    | Speed Dial<br>Line              |         |  |
| 4                    | Privacy<br>Service LIBI         |         |  |
| 5                    | Speed Dial BLF<br>Call Park BLF |         |  |
| 6                    | Intercom                        |         |  |
|                      | Do Not Disturb                  |         |  |
| - Save Dele          | None<br>ete Copy Reset Add New  |         |  |

# ソフトキー テンプレート

追加機能へのアクセスを与えるオプションや、機能へのアクセスを制限するオプションを使用して、カスタム のソフトキー テンプレートを作成できます。

ソフトキーは、電話機の状態(オンフック、接続時、保留、呼び出し、オフフック、接続時(転送打診)、先 頭桁入力後、接続時(会議打診)、リングアウト、オフフック(機能使用時)、接続時(機能なし))に基づ いて割り当てられます。

ソフトキーの順序も、カスタムのソフトキーテンプレートを作成するときに調整できます。

Cisco Unified Wireless IP Phone 7921G では、2 つのソフトキーを使用できます。ソフトキー テンプレートの先頭の機能がコール中に左側に表示され、その他の機能は右側のソフトキーのオプション メニューの下に表示されます。

| — Status ————                                                                                                    |                                                                                                    |   |
|----------------------------------------------------------------------------------------------------|----------------------------------------------------------------------------------------------------|---|
| i Status: Ready                                                                                                    |                                                                                                    |   |
| - Softkey Layout Configuration<br>Softkey Template: Custom<br>Select a call state to configure                                                                                                    |                                                                                                    |   |
| Unselected Softkeys<br>Call Back (CallBack)<br>Conference List (ConfList)<br>Direct Transfer (DirTrfr)<br>Group Pick Up (GPickUp)<br>HLog (HLog)<br>Immediate Divert (iDivert)<br>Join (Join)<br>Meet Me (MeetMe)<br>Mobility (Mobility)<br>Other Pickup (OPickup) | On Hook Connected On Hook Connected On Hook Connected Transfer Digits After First Connected Conference Ring Out Off Hook With Feature Remote In Use Connected No Feature | _ |
| Pick Up (PickUp)<br>Quality Report Tool (QRT)<br>Remove Last Conference Party (<br>Select (Select)<br>Toggle Do Not Disturb (DND)<br>Undefined (Undefined)                                                                                                    | RmLstC)                                                                                                    |   |

# セキュリティ プロファイル

セキュリティ プロファイルを使用して、認証モードや、シグナリング、メディアおよび電話機のコンフィギュ レーション ファイルを暗号化する暗号化モードを有効にできます。

Certificate Authority Proxy Function (CAPF) も動作可能にできます。

Cisco Unified Wireless IP Phone 7921G には、Manufactured Installed Certificate (MIC) が用意されています。

| 🖵 Protocol Specific Informatio                                                                | n                                        |   |  |  |
|-----------------------------------------------------------------------------------------------|------------------------------------------|---|--|--|
| Packet Capture Mode*                                                                          | None                                     | ~ |  |  |
| Packet Capture Duration                                                                       | 0                                        |   |  |  |
| Presence Group*                                                                               | Standard Presence group                  | * |  |  |
| Device Security Profile*                                                                      | Cisco 7921 - Secure TFTP Encrypted       | ~ |  |  |
| SUBSCRIBE Calling Search Spac                                                                 | e SJC DN Unlimited                       | ~ |  |  |
| 🗌 Unattended Port                                                                             |                                          |   |  |  |
| Certification Authority Proxy                                                                 | y Function (CAPF) Information ————       |   |  |  |
| Certificate Operation*                                                                        | Pending Operation                        | * |  |  |
| Authentication Mode*                                                                          | Existing Certificate (precedence to MIC) | ~ |  |  |
| Authentication String                                                                         |                                          |   |  |  |
| Generate String                                                                               |                                          |   |  |  |
| Key Size (Bits)*                                                                              | 24                                       | ~ |  |  |
| Operation Completes By 2007 06 30 12 (YYYY:MM:DD:HH)                                          |                                          |   |  |  |
| Certificate Operation Status: None<br>Note: Security Profile Contains Addition CAPF Settings. |                                          |   |  |  |

# G.722 アドバタイズメント

Cisco Unified Communications Manager 5.0 以降のバージョンでは、G.722 をコーデック システム全体でサポート するかどうかを設定する機能がサポートされています。

それ以前のバージョンの Cisco Unified Communications Manager にはこの機能はありません。リリース 1.1(1) 以降の Cisco Unified Wireless IP Phone 7921G では、その他のエンドポイントも G.722 機能をアドバタイズすると想定して G.722 の使用を試みます。

5.0 よりも前のバージョンの Cisco Unified Communications Manager を使用し、G.722 機能を無効にする場合は、 最新のデバイス パッケージを Cisco Unified Communications Manager に適用し、この製品固有の設定オプション を有効にする必要があります。このオプションでは、各 Cisco Unified Wireless IP Phone 7921G に対して G.722 コーデックのアドバタイズを無効にできます。

| Parameter Name                                                      | Parameter Value                 |     |
|---------------------------------------------------------------------|---------------------------------|-----|
| Cluster ID                                                          | StandAloneCluster               |     |
| Pynchronization Between Auto Device Profile and Phone Configuration | True                            |     |
| Aax Number of Device Level Trace.*                                  | 12                              |     |
| SCP for Phone-based Services.*                                      | default DSCP (000000)           |     |
| SCP for Phone Configuration                                         | CS3(precedence 3) DSCP (011000) | (6) |
| SCP for Cisco CaliManager to Device Interface.*                     | CS3(precedence 3) DSCP (011000) |     |
| Innection Monitor Duration                                          | 120                             |     |
| kuto Registration Phone Protocol.*                                  | SCCP                            | :   |
| SLF For Call Lists *                                                | Disabled                        |     |
| Advertise G.722 Codec                                               | Enabled                         | •   |
| hone Personalization.*                                              | Disabled                        | :   |
| Services Provisioning.*                                             | Internal                        | •   |
| feature Control Policy                                              | <pre>&lt; None &gt;</pre>       | •   |

詳細については、Cisco Unified Communications Manager のマニュアルを参照してください。 http://www.cisco.com/en/US/products/sw/voicesw/ps556/tsd\_products\_support\_series\_home.html

### 共通設定

ワイヤレス LAN および Bluetooth は、エンタープライズ電話、共通の電話プロファイル、または個々の電話レベルで設定できます。

共通設定のオーバーライドは、いずれかの設定レベルで有効にできます。

# オーディオ ビット レート

オーディオ ビット レートを設定する場合は、Cisco Unified Communications Manager でリージョンを作成するか、 既存のリージョンを編集します。

オーディオ コーデックには、G.722 または G.711 を選択することを推奨します。

| Max Audio Bit Rate     | Max Video Call Bit Rate (Includes Audio)                                                              |
|------------------------|----------------------------------------------------------------------------------------------------|
| 64 kbps (G.722, G.711) | <ul> <li>Keep Current Setting</li> <li>Use System Default</li> <li>None</li> <li>1064 kbps</li> </ul> |

音声コールで使用するオーディオ ビット レートを設定するには、次の情報を使用します。

| オーディオ<br>コーデック | オーディオ<br>ビット レート |
|----------------|------------------|
| G.722 / G.711  | 64 Kbps          |
| iLBC           | 16 Kbps          |
| G.729          | 8 Kbps           |

# 製品固有の設定オプション

Cisco Unified Communications Manager の管理画面では、次の Cisco Unified Wireless IP Phone 7921G の設定オプ ションを使用できます。

これらのオプションの説明については、設定ページの[?]をクリックしてください。

Cisco Unified Communications Manager 5.0 以降では、一括管理ツールを使用して製品固有の設定オプションを一括で設定できます。それ以前のバージョンを使用している場合は、各オプションを別個に設定する必要があります。

1.4(1) リリース以降、複数レベルのベンダー設定を一般の設定よりも優先できるようになりました。

製品固有の設定オプションによっては、企業の電話機、共通電話プロファイル、または個々の電話機設定レベルで設定できるものもあります。

| - Product Specific Configuration Layout |                    |                          |  |  |
|-----------------------------------------|--------------------|--------------------------|--|--|
| 2                                       | Param              | Override Common Settings |  |  |
| Disable Speakerphone                    |                    |                          |  |  |
| Gratuitous ARP*                         | Enabled 🗘          |                          |  |  |
| Settings Access*                        | Enabled            |                          |  |  |
| Web Access*                             | Read Only          |                          |  |  |
| Profile 1*                              | Unlocked 🗘         |                          |  |  |
| Profile 2*                              | Unlocked 🗘         |                          |  |  |
| Profile 3*                              | Unlocked           |                          |  |  |
| Profile 4*                              | Unlocked           |                          |  |  |
| Load Server                             |                    | 0                        |  |  |
| Admin Password                          |                    |                          |  |  |
| Special Numbers                         |                    |                          |  |  |
| Application URL                         |                    |                          |  |  |
| "Send" Key Action*                      | Onhook Dialing     |                          |  |  |
| Days Display Not Active                 | Sunday<br>Monday   |                          |  |  |
| Display On Time                         | 07:30              | 8                        |  |  |
| Display On Duration                     | 10:30              | 8                        |  |  |
| Display Idle Timeout                    | 01:00              |                          |  |  |
| Phone Book Web Access*                  | Deny All           |                          |  |  |
| Unlock-Settings Sequence $(**#)^*$      | Enabled 🗘          |                          |  |  |
| Application Button Activation Timer*    | Disabled           |                          |  |  |
| Application Button Priority*            | Low                |                          |  |  |
| Out-of-Range Alert*                     | Disabled           |                          |  |  |
| Scan Mode*                              | Auto               |                          |  |  |
| Restrict Data Rates*                    | Disabled           |                          |  |  |
| Power Off When Charging*                | Disabled           |                          |  |  |
| Cisco Discovery Protocol (CDP)*         | Enabled            |                          |  |  |
| Advertise G.722 Codec*                  | Use System Default |                          |  |  |
| Home Screen*                            | Main Phone Screen  |                          |  |  |
| FIPS Mode*                              | Disabled           |                          |  |  |
| Auto Line Select*                       | Disabled           |                          |  |  |
| Minimum Ring Volume*                    | 0-Silent 🗘         |                          |  |  |

| フィールド名                                      | <u>説明</u>                                                                                                 |
|---------------------------------------------|----------------------------------------------------------------------------------------------------|
| スピーカーフォンを無効に<br>する(Disable<br>Speakerphone) | スピーカーフォン機能は任意で無効にできます。                                                                                    |
| Gratuitous ARP                              | 電話機が Gratuitous ARP 応答から MAC アドレスを学習するかどうかを決定します。                                                         |
| 設定アクセス (Settings<br>Access)                 | [設定アクセス(Settings Access)] は、特定のメニュー([ネットワーク プ<br>ロファイル(Network Profiles)] など)へのユーザ アクセスを制限するの<br>に使用できます。 |

| Web アクセス(Web<br>Access)                 | このパラメータは、電話機が Web ブラウザからの接続を許可するか、また<br>は別の HTTP クライアントからの接続を許可するかどうかを示します。<br>[Web アクセス(Web Access)]は[フル(Full)]に設定してリモートの設<br>定変更を可能にすることも、[読み取り専用(Read Only)]に設定して情報<br>のみを提供し、変更は不可にすることもできます。 |
|-----------------------------------------|----------------------------------------------------------------------------------------------------|
| プロファイルのロック<br>(Locked Profiles)         | 個々のプロファイルは、ユーザが設定を変更できないようにロックするこ<br>ともできます。                                                                                                    |
| ロードサーバ (Load<br>Server)                 | 電話機のファームウェアのダウンロードに代替 TFTP サーバを使用する場合は、IP 形式(x.x.x.x)でロード サーバを指定できます。                                                                                                    |
| Admin パスワード(Admin<br>Password)          | Admin パスワードは、Web アクセスに使用されます。Cisco Unified<br>Communications Manager 5.0 以降のバージョンでは、Communications<br>Manager の管理ページで Admin パスワードを管理する必要があり、それよ<br>りも前のバージョンではローカル管理が可能です。                        |
| 特別番号(Special<br>Numbers)                | 特別番号は、キーパッドのロック状態に関係なくダイヤル発信するように<br>プログラミングできます(911 など)。                                                                                                    |
| アプリケーション URL<br>(Application URL)       | アプリケーションボタンがサービス URL ボタンに、または短縮ダイヤル<br>として変換されるよう、アプリケーション URL を設定できます。<br>アプリケーション URL は、クイック アクセス用に Push To Talk サーバにリ<br>ンクするように設定できます。                                                        |
|                                         | (PTTサーハ=<br>http://x.x.x.x8085/PushToTalk/displayPhoneGroupsMenu.do?sep=#DEVICENAM<br>E# など)                                                                                                    |
|                                         | アプリケーションボタンを短縮ダイヤルとして設定するには、「Dial:X」<br>(Dial:23675 など)の形式で入力します。                                                                                                    |
| [送信] キー アクション<br>("Send" Key Action)    | [送信(Send)] キー アクションは、緑色のダイヤル ボタンがオンフック ダイヤルを使用して、最後の番号のリダイヤルとして機能するか(以前にダイヤルした番号のリストが表示されます)、オフフック ダイヤルを使用してダイヤル トーンが鳴るようにするかどうかを決定します。                                                           |
| ディスプレイ非点灯日<br>(Days Display Not Active) | このフィールドで、バックライトをデフォルトでオフのままにする日を指定します。複数の日付でバックライトをオフにするには、Ctrlキーを押した状態で日付を選択します。デフォルト設定は土曜日と日曜日です。                                                                                               |
| ディスプレイ点灯時刻<br>(Display On Time)         | このフィールドで、ディスプレイを自動的にオンにするアクティブ日の時<br>刻を指定します。この値は 24 時間形式で指定する必要があります。デフォ<br>ルト設定は 07:30 です。                                                                                                    |
| ディスプレイ点灯継続時間<br>(Display On Duration)   | このフィールドで、ディスプレイがオンになった後にアクティブのままに<br>する時間の長さを指定します。デフォルト設定は10:30(時:分)であるた<br>め、ディスプレイは18:00(午後6時)にオフになります。                                                                                        |
| ディスプレイ放置時自動消<br>灯(Display Idle Timeout) | このフィールドで、ユーザによるアクティビティ後にディスプレイがオフ<br>になるまでの時間を指定します。このタイマーは対話が終わるたびにリ<br>セットされます。デフォルト設定は01:00(時:分)です。                                                                                            |

| 電話帳への Web アクセス<br>(Phone Book Web Access)                               | Webページを介して電話帳にアクセスするには、電話帳への Web アクセスを[管理者に許可(Allow Admin)]に設定する必要があります。                                                                                                    |
|-------------------------------------------------------------------------|----------------------------------------------------------------------------------------------------|
| 設定シーケンスのロック解<br>除 (Unlock-Settings<br>Sequence)                         | 任意で無効にできる、設定可能な項目を含むメニューのロックを解除する<br>ために、デフォルトでは **# を入力する必要があります。                                                                                                    |
| アプリケーション ボタンの<br>アクティブ化タイマー<br>(Application Button Activation<br>Timer) | アプリケーションボタンのアクティブ化タイマーとプライオリティも指定できます。これによって、ボタンをアクティブにするために押し続ける時間の長さが決定します。                                                                                                    |
| アプリケーション ボタンの<br>プライオリティ(Application<br>Button Priority)                | プライオリティが低いと、アプリケーション ボタンはキーパッドのロック<br>が解除された場合にホーム画面でのみ機能します。中間のプライオリティ<br>のアプリケーション ボタンは、メニューまたは XML 画面で機能し、プラ<br>イオリティの高いアプリケーション ボタンは、キーパッドのロックを含む<br>あらゆる状態で機能します。                                                                                                    |
| 範囲外アラート(Out of<br>Range Alert)                                          | 範囲外アラートは、1度または定期的にビープ音を鳴らすことで、カバ<br>レッジェリアから外れたことをユーザに音で知らせるように設定できま<br>す。                                                                                                    |
| スキャンモード(Scan<br>Mode)                                                   | スキャンモードには、[自動 (Auto)]、[連続 (Continuous)]、および[シ<br>ングル AP (Single AP)]の各オプションが用意されており、自動モードは<br>主にコール時にのみ、またシングル AP モードは起動時にのみスキャンを<br>実行します。                                                                                                    |
| データ レート制限<br>(Restricted Data Rates)                                    | データレート制限機能では、CCX v4 からのトラフィックストリームレート セット (TSRS) 情報要素を使用して、クライアントに使用するデータ範囲 (上限および下限)を定義します (12 ~ 24 Mbps など)。この機能は、アクセスポイントで低いデータレートを有効にする必要があるレガシークライアントを使用し、その他のクライアントのデータレートは下がらないようにする環境にメリットがあります。データレートが下がると、全体のスループットとキャパシティも下がります。この機能を有効にすると、Cisco Unified Wireless IP Phone 7921G は、802.11a の場合に 12 Mbps、802.11b/g の場合に 11 Mbps をそれぞれ下回る速度では送信しません。 |
| 充電中に電源オフ(Power<br>Off When Charging)                                    | 充電中に電源オフ機能は、電話機が AC 電源に接続された場合に電源をオフにします。                                                                                                    |
| Cisco Discover Protocol (CDP)                                           | CDP をイネーブルまたはディセーブルにします。                                                                                                    |
| G.722 コーデックのアドバタ<br>イズ (Advertise G.722<br>Codec)                       | G.722 機能は、電話機ごとに設定でき、任意でシステム デフォルトよりも<br>優先させることができます。                                                                                                    |
| ホーム画面(Home Screen)                                                      | デフォルトでは、Cisco Unified Wireless IP Phone 7921G はディレクトリ、<br>サービス、設定、および回線アクセス用の 4 つのアイコンを示す従来の画<br>面を表示します。                                                                                                    |
| FIPS モード (FIPS Mode)                                                    | 連邦情報処理標準規格(FIPS)モードは任意で有効にできます。                                                                                                    |

| 自動回線選択(Auto Line<br>Select)    | 有効のときは、すべての回線の着信コールに電話機のコールのフォーカス<br>が移動することを示します。無効のときは、現在使用されている回線の着<br>信コールにのみ電話機のフォーカスが移動します。                                                           |
|--------------------------------|----------------------------------------------------------------------------------------------------|
| 最小呼出音量(Minimum<br>Ring Volume) | このパラメータは、電話機の最小呼出音量を制御します。この値は管理者<br>が設定します。エンドユーザは変更できません。エンドユーザは呼出音の<br>音量を上げることはできますが、定義されているレベルよりも下げること<br>はできません。最小呼出音量の範囲は0~7で、デフォルト値は0(サイ<br>レント)です。 |

次に、電話機のメイン画面(左)とホーム画面の回線表示(右)オプションを示します。

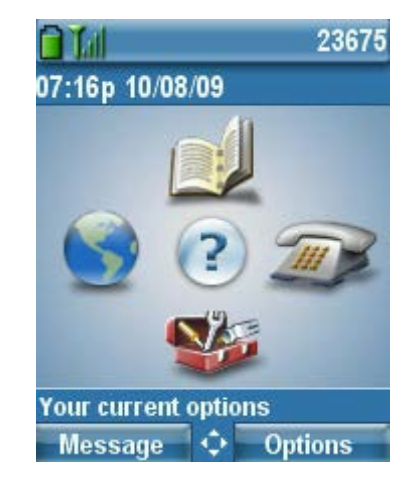

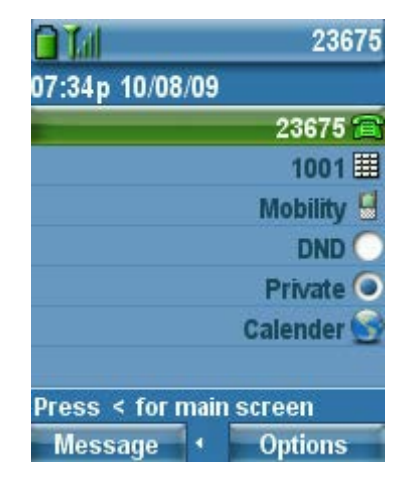

(注) Cisco Unified Communications Manager 5.0、5.1、6.0、6.1、7.0、7.1、8.0、8.5、8.6 またはそれ以降のバー ジョンで [Admin パスワード (Admin Password)]を設定し、Web アクセスを [フル (Full)] に設定している場 合は、デバイスのセキュリティ プロファイルを介して TFTP 暗号化を有効にすることが推奨されます。

1.3(3) リリース以降、設定アクセスを[無効(Disabled)]に設定すると、現在の呼出音の音量がロックされ、設定不可能になります。

Cisco Unified Communications Manager Express を搭載した Cisco Unified Wireless IP Phone 7921Gの製品固有の設定 オプションを設定するには、必要なオプションを含む ephone テンプレートを作成します。

#### service phone <module> <value>

| フィールド名                                       | モジュール          | <u>値</u>                                                            |
|----------------------------------------------|----------------|---------------------------------------------------------------------|
| スピーカーフォンを無<br>効にする (Disable<br>Speakerphone) | disableSpeaker | false = [有効(Enabled)]、true = [無効<br>(Disabled)]                     |
| Gratuitous ARP                               | garp           | 0 = [有効(Enabled)]、1 = [無効<br>(Disabled)]                            |
| 設定アクセス(Settings<br>Access)                   | settingsAccess | 0 = [無効 (Disabled) ]、1 = [有効<br>(Enabled) ]、2 = [非許可 (Restricted) ] |

| Web アクセス(Web<br>Access)                                                 | webAccess              | 0=[フル (Full)]、1=[無効<br>(Disabled)]、2=[ReadOnly (読み取り専<br>用)]                                                                        |  |  |  |
|-------------------------------------------------------------------------|------------------------|----------------------------------------------------------------------------------------------------|--|--|--|
| プロファイルのロック<br>(Locked Profiles)                                         | WLANProfile<1-4>       | 0=[ロック解除(Unlocked)]、1=[ロック<br>(Locked)]、2=[非許可(Restricted)]                                                                         |  |  |  |
| ロードサーバ(Load<br>Server)                                                  | loadServer             | X.X.X.X                                                                                                    |  |  |  |
| Admin パスワード<br>(Admin Password)                                         | adminPassword          | (Cisco など)                                                                                                    |  |  |  |
| 特別番号(Special<br>Numbers)                                                | specialNumbers         | (411、911 など)                                                                                                    |  |  |  |
| アプリケーション URL<br>(Application URL)                                       | PushToTalkURL          | http://x.x.x.x                                                                                                    |  |  |  |
| [送信] キー アクション<br>("Send" Key Action)                                    | sendKeyAction          | 0=[オンフック ダイヤル(Onhook<br>Dialing)]、1=[オフフック ダイヤル<br>(Offhook Dialing)]                                                               |  |  |  |
| ディスプレイ非点灯日<br>(Days Display Not<br>Active)                              |                        | <1-7> = <[日曜日(Sunday)]、[月曜日<br>(Monday)]、[火曜日(Tuesday)]、[水曜<br>日(Wednesday)]、[木曜日<br>(Thursday)]、[金曜日(Friday)]、[土曜<br>日(Saturday)]> |  |  |  |
| ディスプレイ点灯時刻<br>(Display On Time)                                         | displayOnTime          | (([0-1][0-9]) (2[0-3])):[0-5][0-9]<br>例:07:30                                                                                       |  |  |  |
| ディスプレイ点灯継続<br>時間(Display On<br>Duration)                                | displayOnDuration      | (([0-1][0-9]) (2[0-3])):[0-5][0-9]<br>例:10:30                                                                                       |  |  |  |
| ディスプレイ放置時自 displayIdleTimeout<br>動消灯 (Display Idle<br>Timeout)          |                        | (([0-1][0-9]) (2[0-3])):[0-5][0-9]<br>例:01:00                                                                                       |  |  |  |
| 電話帳への Web アクセ phoneBookWebAccess<br>ス(Phone Book Web<br>Access)         |                        | 0=[すべて拒否(Deny All)]、1=[管理者<br>に許可(Allow Admin)]                                                                                     |  |  |  |
| 設定シーケンスのロッ<br>ク解除(Unlock-Settings<br>Sequence)                          | unlockSettingsSequence | 0 = [無効(Disabled)]、1 = [有効<br>(Enabled)]                                                                                            |  |  |  |
| アプリケーション ボタ<br>ンのアクティブ化タイ<br>マー(Application Button<br>Activation Timer) | appButtonTimer         | 0 = [無効 (Disabled) ]、<1-5> = [<1-5> 秒<br>(<1-5> seconds) ]                                                                          |  |  |  |

| アプリケーションボタ<br>ンのプライオリティ<br>(Application Button<br>Priority)    | appButtonPriority    | 0 = [低 (Low) ]、1 = [中 (Medium) ]、2 =<br>[高 (High) ]                                                                |  |  |  |
|----------------------------------------------------------------|----------------------|----------------------------------------------------------------------------------------------------|--|--|--|
| 範囲外アラート(Out of<br>Range Alert)                                 | outOfRangeAlert      | 0 = [無効 (Disabled)]、1 = [1回ビープ<br>(Beep Once)]、<2-4> = [<10,30,60> 秒おき<br>にビープ (Beep every <10,30,60><br>seconds)] |  |  |  |
| スキャン モード(Scan<br>Mode)                                         | scanningMode         | 0=[自動(Auto)]、1=[シングル AP<br>(Single AP)]、2=[連続(Continuous)]                                                         |  |  |  |
| データ レート制限<br>(Restricted Data Rates)                           | restrictDataRates    | 0 = [無効(Disabled)]、1 = [有効<br>(Enabled)]                                                                           |  |  |  |
| 充電中に電源オフ<br>(Power Off When<br>Charging) powerOff WhenCharging |                      | 0 = [無効 (Disabled) ]、1 = [有効<br>(Enabled) ]                                                                        |  |  |  |
| Cisco Discover Protocol cdpEnable<br>(CDP)                     |                      | 0 = [無効 (Disabled)]、1 = [有効<br>(Enabled)]                                                                          |  |  |  |
| G.722 コーデックのアド<br>バタイズ(Advertise<br>G.722 Codec)               | g722CodecSupport     | 0=[システム デフォルトの使用(Use<br>System Default)]、1=[無効<br>(Disabled)]、2=[有効(Enabled)]                                      |  |  |  |
| ホーム画面(Home<br>Screen)                                          | homeScreen           | 0=[電話機のメイン画面(Main Phone<br>Screen)]、1=[回線表示(Line View)]                                                            |  |  |  |
| FIPS モード (FIPS fipsMode<br>Mode)                               |                      | 0 = [無効 (Disabled)]、1 = [有効<br>(Enabled)]                                                                          |  |  |  |
| 自動回線選択(Auto<br>Line Select)                                    | autoSelectLineEnable | 0 = [無効 (Disabled)]、1 = [有効<br>(Enabled)]                                                                          |  |  |  |
| 最小呼出音量<br>(Minimum Ring<br>Volume)                             | minimumRingVolume    | 0=[サイレント (Silent) ]、<1-7>=[異な<br>る音量レベル (Different Volume Levels) ]                                                |  |  |  |
| アプリケーション ボタ<br>ン(Application Button)                           | thumbButton1         | PTTH<1-6>                                                                                                    |  |  |  |

Cisco Unified Communications Manager Express では、「thumbButton1」コマンドによってアプリケーション ボタンを特定の回線に結び付けることができます。

たとえば、回線2がマルチキャストページンググループに結び付けられたインターコム回線である場合、Push To Talk が実行されるように回線を設定できます。

次のコマンドを使用して、個々の電話機コンフィギュレーション ファイルを有効にします。

#### telephony-service

cnf-file perphone create cnf-files

これらの機能の詳細については、『Cisco Unified Wireless IP Phone 7921G Administration Guide』または『Cisco Unified Wireless IP Phone 7921G Release Notes』を参照してください。

http://www.cisco.com/en/US/products/hw/phones/ps379/prod\_maintenance\_guides\_list.html http://www.cisco.com/en/US/products/hw/phones/ps379/prod\_release\_notes\_list.html

# Cisco Unified Wireless LAN Controller およびアクセス ポイントの設 定

Cisco Unified Wireless LAN Controller およびアクセス ポイントを設定するときは、次のガイドラインを使用して ください。

- 802.1x 認証を使用する場合は、[CCKM] が [有効(Enabled)]になっていることを確認します。
- [Quality of Service (QoS)] を [プラチナ (Platinum)] に設定します。
- [WMM ポリシー(WMM Policy)] を [必要条件(Required)] に設定します。
- [セッションのタイムアウト (Session Timeout)]が有効で、正しく設定されていることを確認します。
- [Aironet IE] が [有効(Enabled)] になっていることを確認します。
- [P2P (ピアツーピア)のブロックアクション (P2P (Peer to Peer) Blocking Action)]および[パブリック セキュアパケットフォワーディング (PSPF) (Public Secure Packet Forwarding (PSPF))]を無効にしま す。
- [クライアント除外(Client Exclusion)]が正しく設定されていることを確認します。
- [DHCP アドレス割り当て必須(DHCP Address Assignment Required)]を無効にします。
- [MFP クライアント保護(MFP Client Protection)]オプションを[有効(Enabled)]または[無効 (Disabled)]に設定します。
- [DTIM 期間(DTIM Period)]を「2」に設定します。
- [クライアントロードバランシング(Client Load Balancing)]を[無効(Disabled)]に設定します。
- [クライアントの帯域選択 (Client Band Select)]を[無効 (Disabled)]に設定します。
- [IGMP スヌーピング (IGMP Snooping)] を [有効 (Enabled)] に設定します。
- レイヤ3モビリティを使用している場合は、[シンメトリックモバイルトンネリングモード (Symmetric Mobile Tunneling Mode)]を有効にします。
- 2.4 GHz を使用している場合は、[ショートプリアンブル (Short Preamble)]を有効にします。
- [DTPC サポート (DTPC Support)] を [有効 (Enabled)] に設定します。
- Cisco 802.11n 対応のアクセス ポイントを使用している場合は、[クライアント リンク (ClientLink)]を 有効にします。
- 必要に応じて [データレート (Data Rates)]を設定します。
- [CCX ロケーション測定 (CCX Location Measurement)]を有効にします。
- 必要に応じて [Auto RF] を設定します。

- [ボイス (Voice)]で、[アドミッション制御必須 (Admission Control Mandatory)]を[有効 (Enabled)] に設定します。
- [ボイス (Voice)]で[ロードベース CAC (Load Based CAC)]を[有効 (Enabled)]に設定します。
- [ボイス(Voice)]で[トラフィックストリームメトリック(Traffic Stream Metrics)]を有効にします。
- [ビデオ(Video)]で[アドミッション制御必須(Admission Control Mandatory)]を[無効(Disabled)]
   に設定します。
- [EDCA プロファイル (EDCA Profile)]を[音声の最適化 (Voice Optimized)]または[音声およびビデオの最適化 (Voice and Video Optimized)]に設定します。
- [低遅延 MAC を有効にする(Enable Low Latency MAC)] を [無効(Disabled)] に設定します。
- [電力制限(Power Constraint)]が[無効(Disabled)]になっていることを確認します。
- [チャネル通知 (Channel Announcement)] および [チャネル Quiet モード (Channel Quiet Mode)] を有効 にします。
- CleanAir テクノロジーを搭載したシスコ製アクセスポイントを使用している場合は、[CleanAir] を有効 にします。
- 必要に応じて [マルチキャスト ダイレクト機能(Multicast Direct Feature)]を設定します。
- [プラチナ(Platinum)] QoS プロファイルで、[802.1p タグ(802.1p Tag)]を6に設定します。

(注) 他のリージョンからのクライアントが存在し、ワイヤレス LAN とのアソシエートが試みられる場合は、 ワールドモード(802.11d)が有効であることを確認してください。

802.1x 認証を使用している場合は、高速セキュア ローミングを提供するため CCKM を実装することが推奨されます。

#### SSID/WLAN の設定

Cisco Unified Wireless IP Phone 7921Gには、個別の SSID を割り当てることを推奨します。

ただし、音声対応 Cisco Wireless LAN のエンドポイントをサポートするように設定された既存の SSID がある場合、その WLAN を代わりに使用できます。

Cisco Unified Wireless IP Phone 7921G で使用される SSID は、特定の 802.11 無線タイプのみに適用されるように 設定できます。

Cisco Unified Wireless IP Phone 7921G は、5 GHz 帯域で動作させることが推奨されます。5 GHz 帯域では多数の チャネルを使用でき、2.4 GHz 帯域ほどの干渉はないためです。

| cisco       |                             | CONTROLLER         | WIRELESS                         | SECURITY                   | MANAGEMENT           | COMMANDS        | неџр  | EEEDBACK |
|-------------|-----------------------------|--------------------|----------------------------------|----------------------------|----------------------|-----------------|-------|----------|
| WLANs       | WLANs > Edit                |                    |                                  |                            |                      |                 |       |          |
| WLANS WLANS | General                     | urity QoS          | Advanced                         |                            |                      |                 |       |          |
| ▶ Advanced  | Profile Name                | voice              |                                  |                            |                      |                 |       |          |
|             | Туре                        | WLAN               |                                  |                            |                      |                 |       |          |
|             | Status                      | Enab               | iled                             |                            |                      |                 |       |          |
|             | Security Policies           | [WPA2<br>(Modifica | ][Auth(802.1X<br>tions done unde | + CCKN)]<br>r security tab | will appear after ap | plying the chan | pes.) |          |
|             | Radio Policy                | 802.114            | only 💌                           |                            |                      |                 |       |          |
|             | Interface<br>Broadcast SSID | Enabl              | ed.                              |                            |                      |                 |       |          |

Cisco Unified Wireless IP Phone 7921G がファームウェア バージョン 1.3(4) 以降を実行している場合に高速セキュアローミングを有効にするには、認証キー管理タイプに対し、AES 暗号化と 802.1x + CCKM を含む WPA2 ポリシーを有効にして、CCKM を使用できるようにします。

| ululu<br>cisco  | MONITOR WLANS CONTROLLER WIRELESS SECURITY MANAGEMENT COMMANDS HELP EEEDBACK |
|-----------------|------------------------------------------------------------------------------|
| WLANs           | WLANs > Edit                                                                 |
| WLANs     WLANs | General Security QoS Advanced                                                |
| ► Advanced      | Layer 2 Layer 3 AAA Servers                                                  |
|                 | Layer 2 Security  WPA+WPA2 MAC Filtering                                     |
|                 | WPA+WPA2 Parameters                                                          |
|                 | WPA Policy  WPA2 Policy  WPA2 Encryption  Auth Key Mgmt  B02.1X+CCKM         |

Cisco Unified Wireless IP Phone 7921G がファームウェア バージョン 1.3(3) またはそれ以前のバージョンを実行している場合は、高速セキュア ローミングを有効にするため、認証キー管理タイプに対し、TKIP 暗号化および802.1x + CCKM を含む WPA ポリシーを有効にします。

| ululu<br>cisco | MONITOR WLANS CONTROLLER WIRELESS SECURITY MANAGEMENT COMMANDS HELP EEEDBACK |
|----------------|------------------------------------------------------------------------------|
| WLANs          | WLANs > Edit                                                                 |
| - WLANs        | General Security QuS Advanced                                                |
| Advanced       | Layer 2 Layer 3 AAA Servers                                                  |
|                | Layer 2 Security 🔍 WPA+WPA2                                                  |
|                | MAC Filtering                                                                |
|                | WPA+WPA2 Parameters                                                          |
|                | WPA Policy                                                                   |
|                | WPA Encryption                                                               |
|                | WPA2 Policy                                                                  |
|                | Auth Key Mgmt 802.1X+CCKM 💌                                                  |
|                |                                                                              |

Cisco Unified Wireless IP Phone 7921G またはその他の WMM 対応電話機がこの SSID を使用する場合に限り、 WMM ポリシーを [必要条件(Required)] に設定する必要があります。

WLAN に非 WMM クライアントが存在する場合、それらのクライアントは別の SSID/WLAN に配置することを 推奨します。

非 WMM クライアントが Cisco Unified Wireless IP Phone 7921G と同じ SSID を使用する必要がある場合は、 WMM ポリシーが [許可(Allowed)] に設定されていることを確認します。

[7920 AP CAC] を有効にして、Qos Basic Service Set (QBSS) をクライアントにアドバタイズします。

| cisco    |                          | LLER WIRELESS SE  | CURITY MANAGEMENT | COMMANDS H | ELP FEEDBACK |
|----------|--------------------------|-------------------|-------------------|------------|--------------|
| WLANs    | WLANs > Edit             |                   |                   |            |              |
| WLANS    | General Security Q       | Advanced          |                   |            |              |
| Advanced | Quality of Service (QoS) | latinum (voice) 💌 |                   |            |              |
|          | WMM Policy 7920 AP CAC   | equired 💌         |                   |            |              |
|          | 7920 Client CAC          | Enabled           |                   |            |              |

必要に応じて [セッションタイムアウトの有効化(Enable Session Timeout)]を設定します。音声またはビデオ コール時に起こり得る障害を回避するため、セッションタイムアウトを無効にするか、タイムアウトを延長 (24 時間/86400 秒など)することを推奨します。無効にすると、中断の発生は完全に回避されますが、セッショ ンタイムアウトを有効にすると、クライアントのクレデンシャルを定期的に再検証し、クライアントが有効な クレデンシャルを使用していることを確認するのに役立ちます。

#### Aironet 拡張機能(Aironet IE)を有効にします。

[ピアツーピア (P2P) のブロック アクション (Peer to Peer (P2P) Blocking Action)] を無効にする必要があります。

必要に応じて[クライアント除外(Client Exclusion)]を設定します。

[オフ チャネル スキャンの待機(Off Channel Scanning Defer)]を調整することで、スキャンの待機時間だけで なく、特定のキューに対するスキャンを待機させることができます。

ベスト エフォート アプリケーションを頻繁に使用する場合(IP Phone サービス、VPN など)、または優先順位の高いアプリケーション(音声、ビデオ、コール制御など)の DSCP 値がアクセス ポイントに保持されていな

い場合は、優先順位の低いキューを有効にしてオフ チャネル スキャンを保留することを推奨しますが、これに より潜在的にスキャンの保留時間が増加します。

[DHCP アドレス割り当て必須(DHCP Address Assignment Required)]を無効にする必要があります。

[MFP クライアント保護(MFP Client Protection)]を[無効(Disabled)]または[オプション(Optional)]に設定 する必要があります。

最適なバッテリパフォーマンスおよび品質を得るため、[DTIM 期間(DTIM Period)]を「2」に設定し、ビーコン周期を「100 ms」に設定します。

音声 SSID に対して [クライアント ロード バランシング (Client Load Balancing)] と [クライアントの帯域選択 (Client Band Select)] が無効になっていることを確認します。

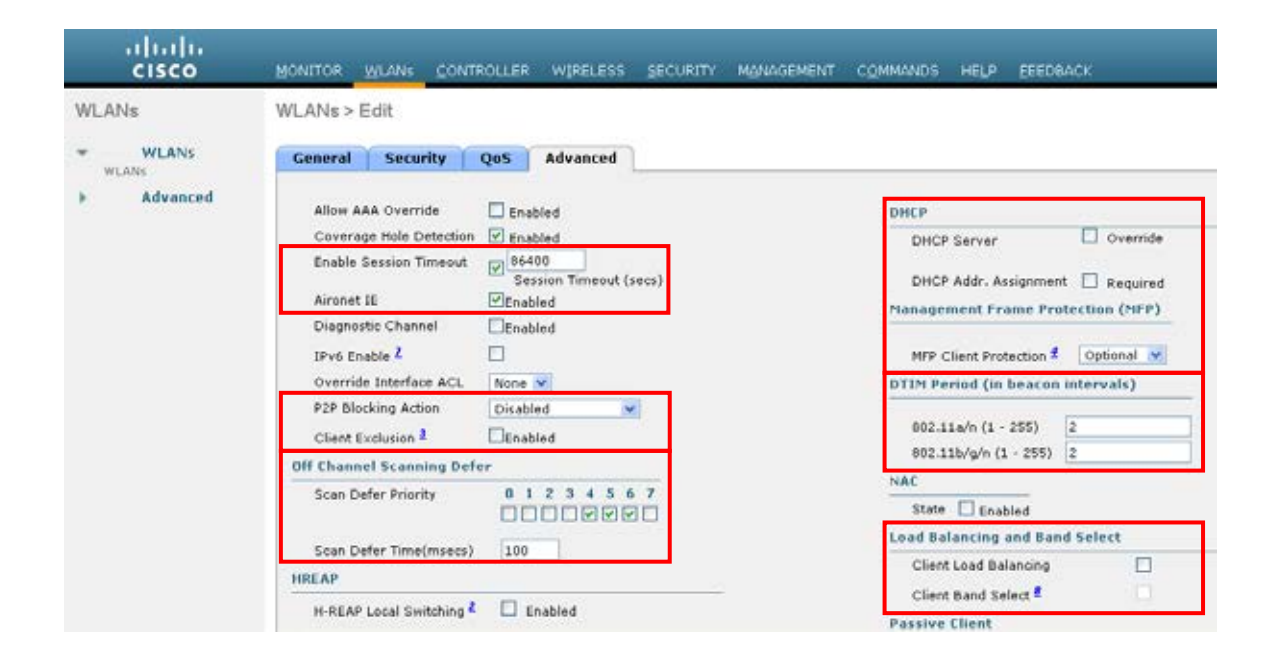

Cisco Autonomous Access Point に対しては、802.1x 認証を使用する場合、SSID に open + eap および network-eap を設定します。

1.3(2) リリース以降、Cisco Unified Wireless IP Phone 7921G では、802.1x 認証を行うときに open + eap を使用し ますが、以前のリリースでは network-eap を使用していました。

dot11 ssid voice vlan 21 authentication **open eap** eap\_methods authentication **network-eap** eap\_methods authentication key-management wpa cckm admit-traffic

Cisco Autonomous Access Point をワイヤレス ドメイン サービス (WDS) サーバに登録する場合は、leap タイプ と eap タイプの両方の認証が WDS の設定で有効になっていることを確認します。

wlccp authentication-server infrastructure method\_Infrastructure wlccp authentication-server client mac method\_Clients wlccp authentication-server client **eap** method\_Clients wlccp authentication-server client **leap** method\_Clients wlccp wds priority 255 interface BVI1

# コントローラの設定

Cisco Unified Wireless LAN Controller のホスト名が正しく設定されていることを確認します。

Cisco Unified Wireless LAN Controller で複数のポートを使用している場合はリンク集約(LAG)を有効にします。 目的の AP マルチキャスト モードを設定します。

6.0 よりも前のリリースでは、一般のコントローラ設定でアグレッシブ ロード バランシングが設定されていました。

6.0 以降は、この機能はクライアントロードバランシングと呼ばれ、WLANの設定(SSID 設定)の下に設定できます。

|                                                                                                    |                                                                                                    | WIRELESS SECURITY                                                                                                    | MONAGEMENT COMMANDS HELP EEEDBACK |
|----------------------------------------------------------------------------------------------------|----------------------------------------------------------------------------------------------------|----------------------------------------------------------------------------------------------------|-----------------------------------|
| Controller<br>General<br>Inventory<br>Interfaces<br>Multicast<br>Network Routes<br>F Internal DHCP Server<br>Mobility Management<br>Ports<br>NTP<br>F CDP<br>F Advanced | General Name 802.3x Flow Control Mode LAG Mode on next reboot Broadcast Forwarding AP Multicast Mode I AP Fallback Fast SSID change Default Mobility Domain Name RF Group Name User Idle Timeout (seconds) ARP Timeout (seconds) Web Redius Authentication Operating Environment Internal Temp Alarm Limits 1. H-REAP supports 'unicast' mode o | WISM-1<br>Disabled V<br>Disabled V<br>Unicest V<br>Enabled V<br>Disabled V<br>VTG<br>VTG<br>VTG<br>S00<br>300<br>PAP V<br>Commercial (0 to 40 C)<br>0 to 65 C | (LAG Mode is currently disabled). |

マルチキャストを使用する場合は、[グローバルマルチキャスト モードの有効化(Enable Global Multicast Mode)]および [IGMP スヌーピングの有効化(Enable IGMP Snooping)]を有効にする必要があります。

| uluulu<br>cisco                                                                                                    |                                                            | WLANS                                                    | CONTROLLER                                      | WIRELESS | SECURITY | MANAGEMENT | COMMANDS | неур | EEEDBACK |
|----------------------------------------------------------------------------------------------------|------------------------------------------------------------|----------------------------------------------------------|-------------------------------------------------|----------|----------|------------|----------|------|----------|
| Controller<br>General<br>Inventory<br>Interface Groups<br>Multicast<br>Network Routes<br>Internal DHCP Server<br>Mobility Management<br>Ports<br>NTP<br>CDP | Multicast<br>Enable G<br>Enable IC<br>IGMP Tim<br>IGMP Qui | lobal Multic<br>SMP Snoopi<br>reout (seco<br>ery Interva | ast Mode [<br>ng [<br>nds) 60<br>I (seconds) 20 |          |          |            |          |      |          |

レイヤ3モビリティを使用している場合は、[シンメトリックモビリティトンネリング (Symmetric Mobility Tunneling)]を[有効 (Enabled)]に設定する必要があります。

最新のバージョンでは、シンメトリック モビリティ トンネリングがデフォルトで有効になり、設定することは できません。

| սի<br>cis                                                                  | ı.<br>ico                                          | MONITOR                           | WLANS                                     |                | WIRELESS                | SECORITY | MONAGEMENT | COMMANDS | HELP | EEEDBACK |
|----------------------------------------------------------------------------|----------------------------------------------------|-----------------------------------|-------------------------------------------|----------------|-------------------------|----------|------------|----------|------|----------|
| Controller                                                                 |                                                    | Mobility /                        | Anchor C                                  | onfig          |                         |          |            |          |      |          |
| General<br>Inventor<br>Interface<br>Multicast<br>Network<br>► Internal     | y<br>IS<br>Routes<br>DHCP Server                   | Keep Aliv<br>Keep Aliv<br>Symmetr | re Count<br>re Interval<br>ric Mobility T | Funneling mode | 3<br>10 seco<br>Enabled | nds      |            |          |      |          |
| <ul> <li>Mobility /<br/>Mobility /<br/>Mobility A<br/>Multicast</li> </ul> | Management<br>Sroups<br>Inchor Config<br>Messaging |                                   |                                           |                |                         |          |            |          |      |          |
| Ports                                                                      |                                                    |                                   |                                           |                |                         |          |            |          |      |          |
| NTP                                                                        |                                                    |                                   |                                           |                |                         |          |            |          |      |          |
| ► CDP                                                                      |                                                    |                                   |                                           |                |                         |          |            |          |      |          |
| ► Advance                                                                  | d                                                  |                                   |                                           |                |                         |          |            |          |      |          |

複数の Cisco Unified Wireless LAN Controller を同じモビリティ グループに設定する場合、各 Cisco Unified Wireless LAN コントローラの IP アドレスと MAC アドレスをスタティック モビリティ グループ メンバの設定 に追加する必要があります。

| uluulu<br>cisco        |                     | CONTROLLER    | WIRELESS SECURITY | MANAGEMENT   | COMMANDS | HELP | EEEDBACK |
|------------------------|---------------------|---------------|-------------------|--------------|----------|------|----------|
| Controller             | Static Mobility Gro | up Members    | 5                 |              |          |      |          |
| General<br>Inventory   | Local Mobility Gro  | up VTG-VoV    | VLAN              |              |          |      |          |
| Interfaces             | MAC Address         | IP Address    | Group Name        | Multicast IP | Status   |      |          |
| Multicast              | 00:24:97:ce:76:a0   | 10.35.168.104 | VTG-VoWLAN        | 0.0.0.0      | Up       |      |          |
| Network Routes         |                     |               |                   |              |          |      | 1.10     |
| ► Internal DHCP Server | 00:15:0c:a1:a5:e0   | 10.35.162.100 | VTG-VowLAN        | 0.0.0.0      | Up       |      |          |
| - Mobility Management  | 00:1b:0c:a2:dd:60   | 10.35.162.102 | VTG-VoWLAN        | 0.0.0.0      | Up       |      |          |
| Mobility Groups        | 00:1f:9e:68:d2:e0   | 10.35.168.100 | VTG-VoWLAN        | 0.0.0.0      | Up       |      |          |
| Mobility Anchor Config | 00:1f:9e:6c:5b:a0   | 10.35.168.102 | VTG-VoWLAN        | 0.0.0.0      | Up       |      |          |
| Multicast Messaging    | 00:1f:9e:6c:5e:a0   | 10.35.165.102 | VTG-VoWLAN        | 0.0.0.0      | Up       |      |          |
| Ports                  | 00:1f:ca:be:o4:e0   | 10.35.165.100 | VTG-VoWLAN        | 0.0.0.0      | Up       |      |          |
| NTP                    |                     |               |                   |              |          |      |          |
| > CDP                  |                     |               |                   |              |          |      |          |
| Advanced               |                     |               |                   |              |          |      |          |

## 802.11 ネットワークの設定

5 GHz を使用する場合は、802.11a ネットワークのステータスが [有効(Enabled)] になっていることを確認します。

[ビーコン周期(Beacon Period)]を「100 ms」に設定します。

[DTPC サポート(DTPC Support)] が有効になっていることを確認します。

802.11n 対応のアクセス ポイントを使用している場合は、[クライアント リンク (ClientLink)] が有効になって いることを確認します。

必須(基本)レートとして12 Mbps、サポート(任意)レートとして18~24 または54 Mbpsを設定します。

36~54 Mbps は、これらのレートが効力を発揮するアプリケーション(ビデオなど)が存在しない場合は任意で無効にできます。

[CCX ロケーション測定 (CCX Location Measurement)]を有効にします。

| uluilu<br>cisco                                                                                                   | MONITOR WLANS CON                                                                                                    |                                                                                                    |                                                                                                    | MONAGEMENT COM        | MANDS HELP EEEDBACK |
|----------------------------------------------------------------------------------------------------|----------------------------------------------------------------------------------------------------|----------------------------------------------------------------------------------------------------|----------------------------------------------------------------------------------------------------|-----------------------|---------------------|
| Wireless                                                                                                    | 802.11a Global Parame                                                                                                    | ters                                                                                                    |                                                                                                    |                       |                     |
| + Access Points<br>All APs                                                                                        | General                                                                                                    |                                                                                                    |                                                                                                    | Data Rates**          |                     |
| 802.11a/n                                                                                                    | 002.11a Network Status                                                                                                    | Enabled                                                                                                    |                                                                                                    | 6 Mbps                | Disabled 🛩          |
| Global Configuration                                                                                              | Beacon Period (millisecs)                                                                                                    | 100                                                                                                    | 1                                                                                                    | 9 Mbps                | Disabled 💌          |
| Advanced                                                                                                    | Fragmentation Threshold<br>(bytes)                                                                                                    | 2346                                                                                                    | 1                                                                                                    | 12 Mbps               | Mandatory 💌         |
| Mesh                                                                                                    | DTPC Support.                                                                                                    | Enabled                                                                                                    |                                                                                                    | 18 Mbps               | Supported 💌         |
| HREAP Groups                                                                                                    |                                                                                                    |                                                                                                    |                                                                                                    | 24 Mbps               | Supported 💌         |
| ≠ 802.11ø/n                                                                                                    | 802.11a Band Status                                                                                                    |                                                                                                    | 25                                                                                                    | 36 Mbps               | Supported 💌         |
| Network<br>RRM                                                                                                    | Low Band                                                                                                    | Enabled                                                                                                    |                                                                                                    | 48 Mbps               | Supported 💌         |
| RF Grouping                                                                                                    | Mid Band                                                                                                    | Enabled                                                                                                    |                                                                                                    | 54 Mbps               | Supported 🐱         |
| DCA                                                                                                    | High Band                                                                                                    | Enabled                                                                                                    |                                                                                                    |                       |                     |
| Coverage<br>General                                                                                               | 11n Parameters                                                                                                    |                                                                                                    |                                                                                                    | CCX Location Meas     | urement             |
| Client Roaming                                                                                                    | 11n Parameters                                                                                                    |                                                                                                    |                                                                                                    | Mode                  | Enabled             |
| Media<br>EDCA Parameters                                                                                          | ClientLink                                                                                                    | Enabled                                                                                                    |                                                                                                    | Interval (seconds)    | 60                  |
| DFS (802.11h)<br>High Throughput<br>(802.11n)<br>CleanAir<br>• 802.11b/g/n<br>• Media Stream<br>Country<br>Timers | ** Data Rate 'Mandatory' in<br>specific rate will not be able<br>implies that any associated<br>may communicate with the<br>that a client be able to use<br>associate The actual data r<br>channel selected as differe<br>bandwidths. The reason is<br>to select the data rates. Bu<br>data rate allowed for that o<br>supported. | nplies that clients who a<br>to associate. Data Rati-<br>client that also support<br>AP using that rate. But<br>the rates marked suppo-<br>ales that are supported<br>to channels may have d<br>that we show data rates<br>t in reality, the AP will p<br>hannel if the chosen dat | o not support th<br>"Supported"<br>that same rate<br>t is not require<br>read in order to<br>depend on the<br>fferent<br>and allow the u<br>isk the next low<br>a rate is not | hat<br>d<br>ser<br>er |                     |

2.4 GHz を使用する場合は、802.11b/g ネットワークのステータスと 802.11g が有効になっていることを確認します。

[ビーコン周期(Beacon Period)]を「100 ms」に設定します。

ロング プリアンブルを必要とするレガシー クライアントがワイヤレス LAN に存在しない場合は、アクセス ポイントの 2.4 GHz 無線設定で [ショート プリアンブル (Short Preamble)]を [有効(Enabled)]に設定する必要 があります。ロング プリアンブルの代わりにショート プリアンブルを使用することによって、ワイヤレス ネットワークのパフォーマンスが向上します。

[DTPC サポート(DTPC Support)]が有効になっていることを確認します。

802.11n 対応のアクセス ポイントを使用している場合は、[クライアント リンク (ClientLink)] が有効になって いることを確認します。

ワイヤレス LAN に接続する 802.11b 専用クライアントが存在しないことを前提に、必須(基本)レートとして 12 Mbps、サポート(任意)レートとして 18 ~ 24 または 54 Mbps を設定します。

802.11b クライアントが存在する場合は、必須(基本)レートとして 11 Mbps、サポート(任意)レートして 12 ~ 24 または 54 Mbps を設定する必要があります。

36 ~ 54 Mbps は、これらのレートが効力を発揮するアプリケーション(ビデオなど)が存在しない場合は任意で無効にできます。

[CCX ロケーション測定(CCX Location Measurement)]を有効にします。

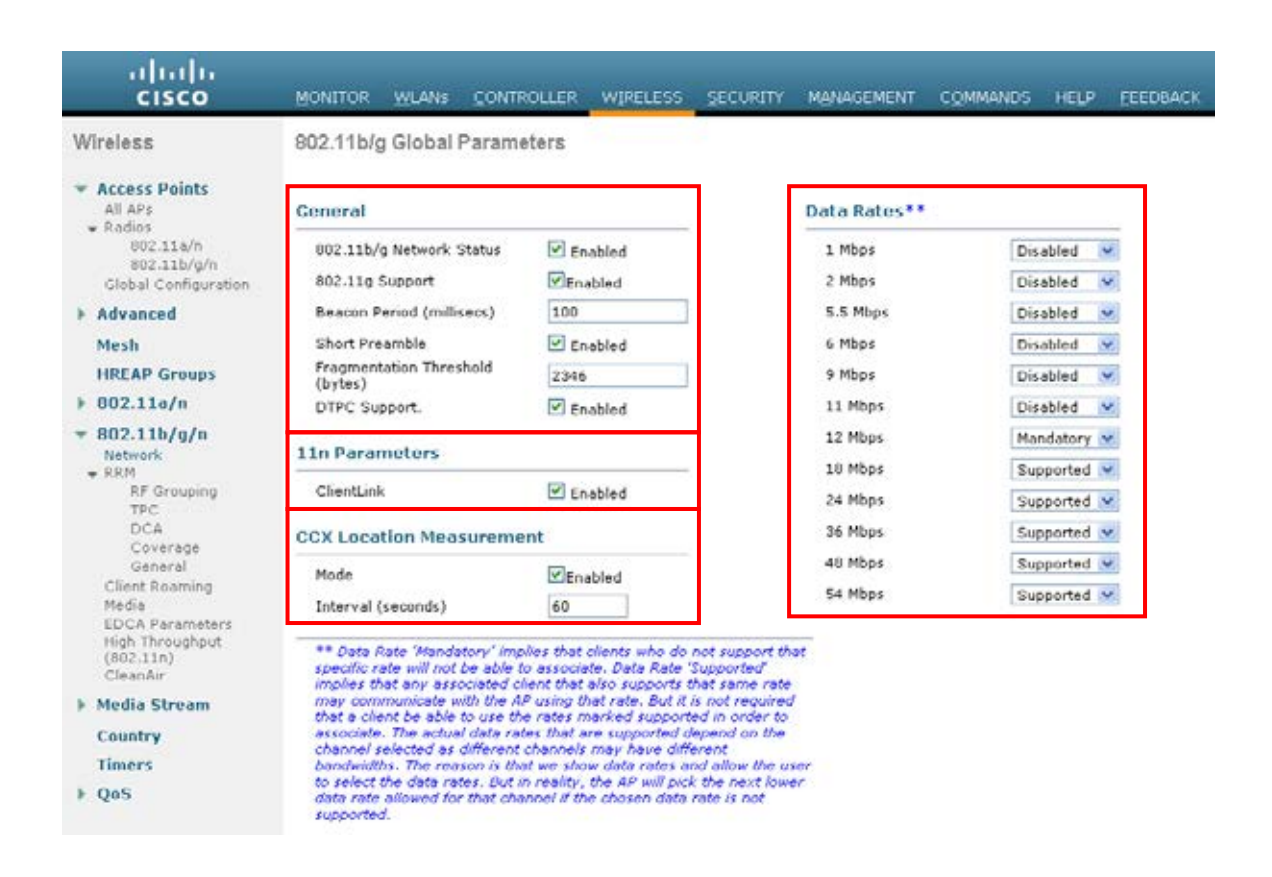

シスコ製の 802.11n 対応アクセス ポイントを使用している場合は、[クライアント リンク (ClientLink)]を有効 にします。

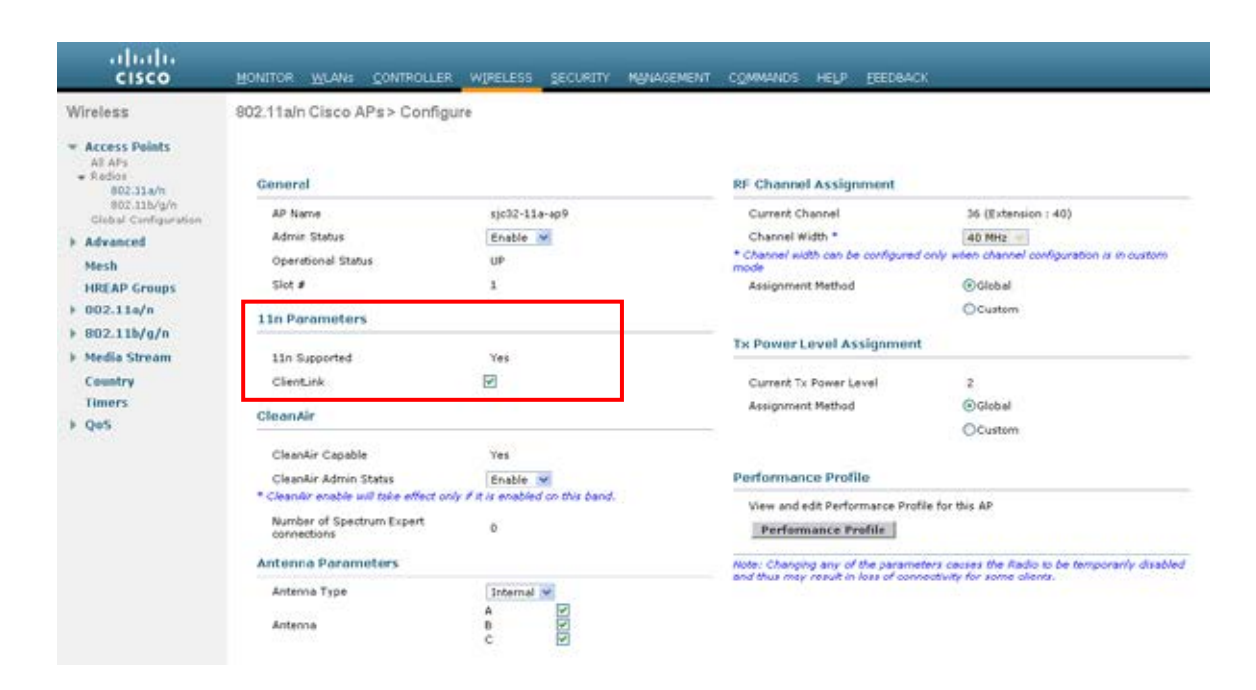

#### Auto RF (RRM)

Cisco Unified Wireless LAN Controller を使用する場合は、Auto RF でチャネルと送信電力の設定を管理できるようにすることが推奨されます。

使用する周波数帯域(5 GHz または 2.4 GHz)に応じて、アクセスポイントの送信電力レベルの割り当て方法を 設定します。

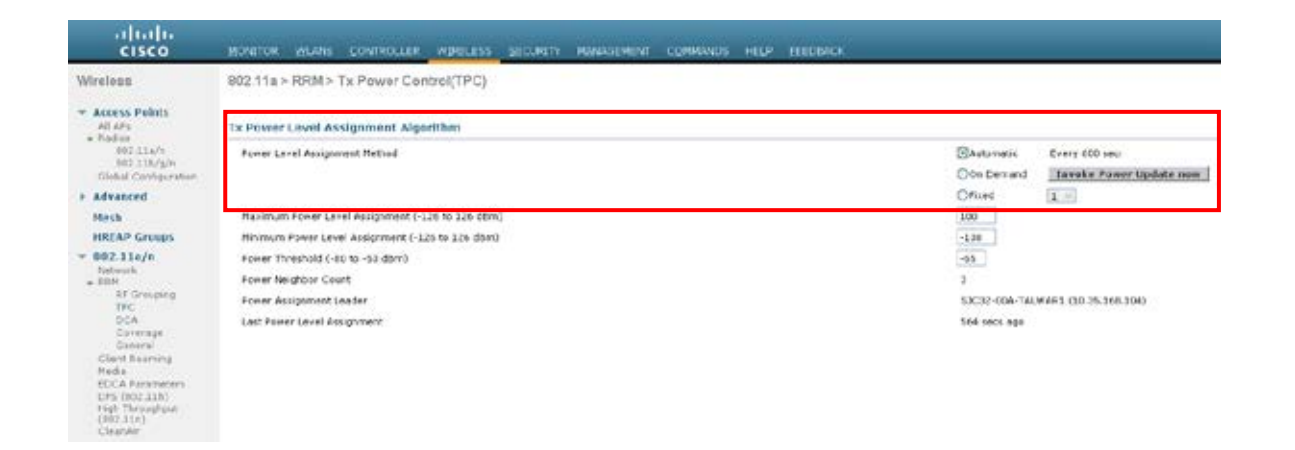

5 GHz を使用する場合は、有効にするチャネル数を最大で 12 チャネルに抑え、多数のチャネルをスキャンする ために発生するアクセスポイント検出の遅延の可能性を回避することを推奨します。

シスコ製の 802.11n 対応アクセス ポイントを使用する場合、5 GHz チャネル幅は 20 MHz または 40 MHz に対し て設定できます。

Cisco Unified Wireless IP Phone 7921G はこのチャネルをサポートしていないので、DCA リストでチャネル 165 が 無効になっていることを確認します。

| cisco                                                                                                    | MONITOR                              | WLANS               | CONTROLLER  | WIRELESS              | SECURITY     | MANAGEMENT                         | C <u>O</u> MMANDS | HELP | EEEDBAC |  |
|----------------------------------------------------------------------------------------------------|--------------------------------------|---------------------|-------------|-----------------------|--------------|------------------------------------|-------------------|------|---------|--|
| Wireless                                                                                                  | 802.11a>                             | RRM > D             | ynamic Cha  | nnel Assign           | ment (DCA    | 0                                  |                   |      |         |  |
| <ul> <li>Access Points         <ul> <li>All APs</li> <li>Radios</li> <li>802.11a/n</li> </ul> </li> </ul> | Dynamic Channel Assignment Algorithm |                     |             |                       |              |                                    |                   |      |         |  |
| 802.11a/n<br>802.11b/g/n<br>Global Configuration                                                          | Channel /                            | Assignment I        | Method      | Automatic     OFreeze | Interval     | l: 10 minutes 💙<br>e Channel Updat | AnchorTime: 0     | M    |         |  |
| Advanced                                                                                                  |                                      |                     |             | OOFF                  |              |                                    |                   |      |         |  |
| Mesh                                                                                                    | Avoid For                            | eign AP inte        | rference    | Enabled               |              |                                    |                   |      |         |  |
| HREAP Groups                                                                                              | Avoid Cis                            | co AP load          |             | Enabled               |              |                                    |                   |      |         |  |
| ≠ 802.11a/n                                                                                               | Avoid nor                            | -802.11a no         | nse         | Enabled               |              |                                    |                   |      |         |  |
| Network<br>RRM                                                                                            | Avoid Per                            | sistent Non-        | WiFi        | Enabled               |              |                                    |                   |      |         |  |
| RF Grouping                                                                                               | Channel /                            | sce<br>Assignment l | Leader      | SJC32-00A-T           | ALWAR1 (10.  | 35.168.104)                        |                   |      |         |  |
| DCA                                                                                                    | Last Auto                            | Channel As          | signment    | 247 secs ago          |              |                                    |                   |      |         |  |
| Coverage<br>General                                                                                       | DCA Cha                              | nnel Sensitiv       | rity        | Medium 💌              | (15 dB)      |                                    |                   |      |         |  |
| Client Roaming                                                                                            | Channel                              | Width               |             | @20 MH2 ()            | 40 MHz       |                                    |                   |      |         |  |
| EDCA Parameters                                                                                           | Avoid che                            | ck for non-D        | OFS channel | Enabled               | -to find     |                                    |                   |      |         |  |
| DFS (802.11h)<br>High Throughput<br>(802.11n)<br>CleanAir                                                 | DCA Chan                             | nel List            |             |                       |              |                                    |                   |      |         |  |
| ▶ 802.11b/g/n                                                                                             |                                      |                     | 36, 40, 44  | 48, 52, 56, 60,       | 64, 149, 153 | , 157,                             |                   |      |         |  |
| Media Stream                                                                                              | DCA Cha                              |                     | 161         |                       |              |                                    |                   |      |         |  |
| Country                                                                                                   | Den ena                              | ciners.             |             |                       |              |                                    |                   |      |         |  |
| Timers                                                                                                    |                                      |                     |             |                       |              |                                    |                   |      |         |  |
| ▶ Qo5                                                                                                    |                                      |                     |             |                       |              |                                    |                   |      |         |  |
|                                                                                                    | Select                               | Channel             |             |                       |              | -                                  |                   |      |         |  |
|                                                                                                    |                                      | 36                  |             |                       |              |                                    |                   |      |         |  |
|                                                                                                    |                                      | 40                  |             |                       |              |                                    |                   |      |         |  |
|                                                                                                    |                                      | 44                  |             |                       |              |                                    |                   |      |         |  |
|                                                                                                    |                                      | 48                  |             |                       |              |                                    |                   |      |         |  |
|                                                                                                    | v                                    | 52                  |             |                       |              | 100                                |                   |      |         |  |

2.4 GHz を使用する場合、DCA リストではチャネル 1、6、および 11 だけを有効にします。

2.4 GHz 帯域で使用可能なチャネルの数が限られているために、40 MHz に対応したシスコ製の 802.11n アクセスポイントを使用する場合でも、20 MHz には 2.4 GHz チャネルを設定することを推奨します。

| uluilu<br>cisco                                                                                     | MONITOR                   | WLAN       |                 | WIRELESS              | SECURITY     | MANAGEMENT                        | COMMANDS      | HELP | EEEDBACK |
|----------------------------------------------------------------------------------------------------|---------------------------|------------|-----------------|-----------------------|--------------|-----------------------------------|---------------|------|----------|
| Wireless                                                                                            | 802.11b >                 | RRM        | > Dynamic Cha   | innel Assign          | iment (DCA   | i)                                |               |      |          |
| Access Points     All APs     Padies                                                                | Dynamic                   | Channe     | il Assignment A | lgorithm              |              |                                   |               |      |          |
| 602.11a/n<br>802.11b/g/n<br>Global Configuration                                                    | Channel Assignment Method |            |                 | Automatic     OFreeze | Interval     | : 10 minutes 💌<br>e Channel Updat | AnchorTime: 0 | ¥    |          |
| Advanced                                                                                            |                           |            |                 | OOFF                  |              |                                   |               |      |          |
| Mesh                                                                                                | Avoid For                 | reign AP i | nterference     | Enabled               |              |                                   |               |      |          |
| HREAP Groups                                                                                        | Avoid Cis                 | co AP los  | d               | Enabled               |              |                                   |               |      |          |
| ▶ 802.11a/n                                                                                         | Avoid no                  | n-802.118  | o noise         | Enabled               |              |                                   |               |      |          |
| ₩ 802.11b/g/n                                                                                       | Avoid Per                 | rsistent N | on-WiFi         | Enabled               |              |                                   |               |      |          |
| HREAP Groups B02.11a/n B02.11b/g/n Network REGrouping TPC DCA Coverage General Client Roaming Media | Channel                   | Assignme   | int Leader      | SJC32-00A-1           | ALWAR1 (10.3 | 35.168.104)                       |               |      |          |
|                                                                                                    | Last Auto                 | Channel    | Assignment      | 549 secs ago          | 5            |                                   |               |      |          |
|                                                                                                    | DCA Cha                   | nnel Sen   | sitivity        | Medium 🥥              | (10 dB)      |                                   |               |      |          |
| Coverage<br>General<br>Client Roaming                                                               | DCA Char                  | nel List   | t               |                       |              |                                   |               |      |          |
| Media<br>EDCA Parameters<br>High Throughput<br>(802.11n)<br>CleanAir                                | DCA Cha                   | nnels      | 1, 6, 11        |                       |              |                                   |               |      |          |
| ▶ Media Stream                                                                                      |                           |            |                 |                       |              |                                   |               |      |          |
| Country                                                                                             |                           | l          |                 |                       |              |                                   |               |      |          |
| Timers                                                                                              | Select                    | Chann      | el              |                       |              |                                   |               |      |          |
| ) QoS                                                                                               | 2                         | 1          |                 |                       | 0            |                                   |               |      |          |
|                                                                                                    |                           | 2          |                 |                       |              |                                   |               |      |          |
|                                                                                                    |                           | 3          |                 |                       |              |                                   |               |      |          |
|                                                                                                    |                           | 4          |                 |                       |              |                                   |               |      |          |
|                                                                                                    |                           | 5          |                 |                       |              |                                   |               |      |          |
|                                                                                                    | 6.0                       |            |                 |                       | -            |                                   |               |      |          |

使用する周波数帯域に応じて 5 GHz または 2.4 GHz にダイナミック チャネルおよび送信電力の割り当てを使用 するため、グローバル設定よりも個々のアクセスポイントが優先されるように設定できます。

有効なその他のアクセス ポイントを Auto RF に対して有効にして、静的に設定されているアクセス ポイントを 回避できます。

この設定は、エリア内に断続的な干渉が存在する場合に必要です。

シスコ製の 802.11n 対応アクセス ポイントを使用する場合、チャネル幅は 20 MHz または 40 MHz に対して設定 できます。

5 GHz を使用する場合のみ、40 MHz チャネルを使用することを推奨します。

| uluilu<br>cisco                                                                                         | MONITOR WLANS CONTROLL                    | ER WIRELESS SECURITY NAMAGEMEN        | NT COMMANDS HELP EEEDBACK                                                                      |                                                                           |
|----------------------------------------------------------------------------------------------------|-------------------------------------------|---------------------------------------|------------------------------------------------------------------------------------------------|---------------------------------------------------------------------------|
| Wireless                                                                                                | 802.11a/n Cisco APs > Conf                | gure                                  |                                                                                                |                                                                           |
| * Access Points<br>All APs<br>* Radios<br>802.116/0<br>802.116/g/b                                      | General                                   |                                       | RF Channel Assignment                                                                          |                                                                           |
| Global Configuration                                                                                    | AP Name                                   | s)c32-11e-ep1                         | Current Channel                                                                                | 56                                                                        |
| + Advanced                                                                                              | Admin Status                              | Enable 🛩                              | Channel Width *                                                                                | 20 MHz                                                                    |
| Mesh                                                                                                    | Operational Status                        | UP                                    | * Channel width can be configured on<br>mode                                                   | ly when channel configuration is in oustom                                |
| HREAP Groups                                                                                            | Slot #                                    | 1                                     | Assignment Nethod                                                                              | Global                                                                    |
| + 802.11a/n<br>Network                                                                                  | 11n Parameters                            |                                       |                                                                                                | OCustem                                                                   |
| RRM     RF Grouping     TPC     DCA     Coverage     General     Cleat Roaming                          | 11n Supported<br>ClientLink<br>ClientAir  | Yes<br>I                              | Th Power Level Assignment<br>Current Tx Power Level<br>Assignment Rethod                       | 1<br>©Global                                                              |
| Client Roaming<br>Modia<br>EDCA Parameters<br>DFS (802.11h)<br>High Throughput<br>(802.11n)<br>CleanAir | CleanAir Cepable<br>CleanAir Admin Status | No<br>Disable                         | Performance Profile<br>View and edit Performance Profile                                       | for this AP                                                               |
| <ul> <li>B02.11b/g/n</li> <li>Media Stream<br/>Country<br/>Timers</li> </ul>                            | Anterna Type                              | Internal W<br>Rx Tx<br>A V V<br>B V V | Performance Profile Note: Changing any of the parameter and thus may result in loss of connect | s causes the Radio to be temporarily disabled<br>tivity for some clients. |
| + Qo5                                                                                                   |                                           | c 🗹                                   |                                                                                                |                                                                           |

### コール アドミッション制御

Cisco Unified Wireless IP Phone 7921G は、現在 TSPEC (コール アドミッション制御)をサポートしていません。

[ボイス(Voice)] で [アドミッション制御必須(Admission Control Mandatory)] を有効にして、使用する帯域に応じて 5 GHz または 2.4 GHz に対し、最大帯域幅および予約済みのローミング帯域幅のパーセンテージを設定することを推奨します。

音声に対する最大帯域幅のデフォルト設定は75%で、このうち6%はローミングクライアントに予約されています。

ローミングクライアントは予約済みのローミング帯域幅の使用に制限されませんが、その他の帯域幅がすべて 使用されている場合に備え、ローミング帯域幅はローミングクライアント用にある程度の帯域幅を予約します。

CAC を有効にする場合は、[負荷ベースの CAC (Load-based CAC)]が有効であることを確認します。この機能 は Cisco Unified Wireless LAN Controller で使用できますが、現在のところ、Cisco Autonomous Access Point プ ラットフォームでは使用できません。

[負荷ベースの CAC (Load-based CAC)]では、非 TSPEC クライアントのほか、チャネル上のその他のエネル ギーが計上されます。

[トラフィックストリームメトリック(TSM) (Traffic Stream Metrics (TSM))]を有効にします。

| ،،ا،،،ا،،<br>cısco                                                                                                    | <u>M</u> ONITOR                                                          | <u>W</u> LANs                                                                              | <u>C</u> ONTROLLER                                                               | W <u>I</u> RELESS                    | <u>s</u> ecurity | M <u>A</u> NAGEMENT | C <u>O</u> MMANDS | HELP | <u>F</u> EEDBACK |
|----------------------------------------------------------------------------------------------------|--------------------------------------------------------------------------|--------------------------------------------------------------------------------------------|----------------------------------------------------------------------------------|--------------------------------------|------------------|---------------------|-------------------|------|------------------|
| Wireless                                                                                                    | 802.11a(5                                                                | GHz) >                                                                                     | Media                                                                            |                                      |                  |                     |                   |      |                  |
| Wireless All APs All APs Radios 802.11a/n 802.11b/g/n Global Configuration Advanced Mesh HREAP Groups 802.11a/n Network RRM                                                               | Voice<br>Call Adm<br>Admissi<br>CAC Met<br>Max RF<br>Reserve<br>Expedite | Video<br>ission Co<br>on Contro<br>thod <sup>d</sup><br>Bandwidth<br>d Roamin<br>ad bandwi | Media<br>ontrol (CAC)<br>I (ACM)<br>n (5-85)(%)<br>ng Bandwidth (0-2<br>dth<br>3 | ▼ En.<br>Load<br>75<br>25)(%) 6<br>♥ | abled<br>Based V |                     |                   |      |                  |
| DCA<br>Coverage<br>General<br>Client Roaming<br>Media<br>EDCA Parameters<br>DFS (802.11h)<br>High Throughput<br>(802.11n)<br>CleanAir<br>802.11b/g/n<br>Media Stream<br>Country<br>Timers | Per-Call<br>SIP Cod<br>SIP Ban<br>SIP Voic<br>Traffic SI<br>Metrics (    | SIP Band<br>lec<br>dwidth (kl<br>re Sample<br>tream M<br>Collection                        | lwidth <sup>2</sup><br>ops)<br>Interval (msecs<br>etrics                         | (G.71:<br>64<br>) 20 ¥               |                  | ]                   |                   |      |                  |

[ビデオ(Video)]で[アドミッション制御必須(Admission Control Mandatory)]を無効にする必要があります。

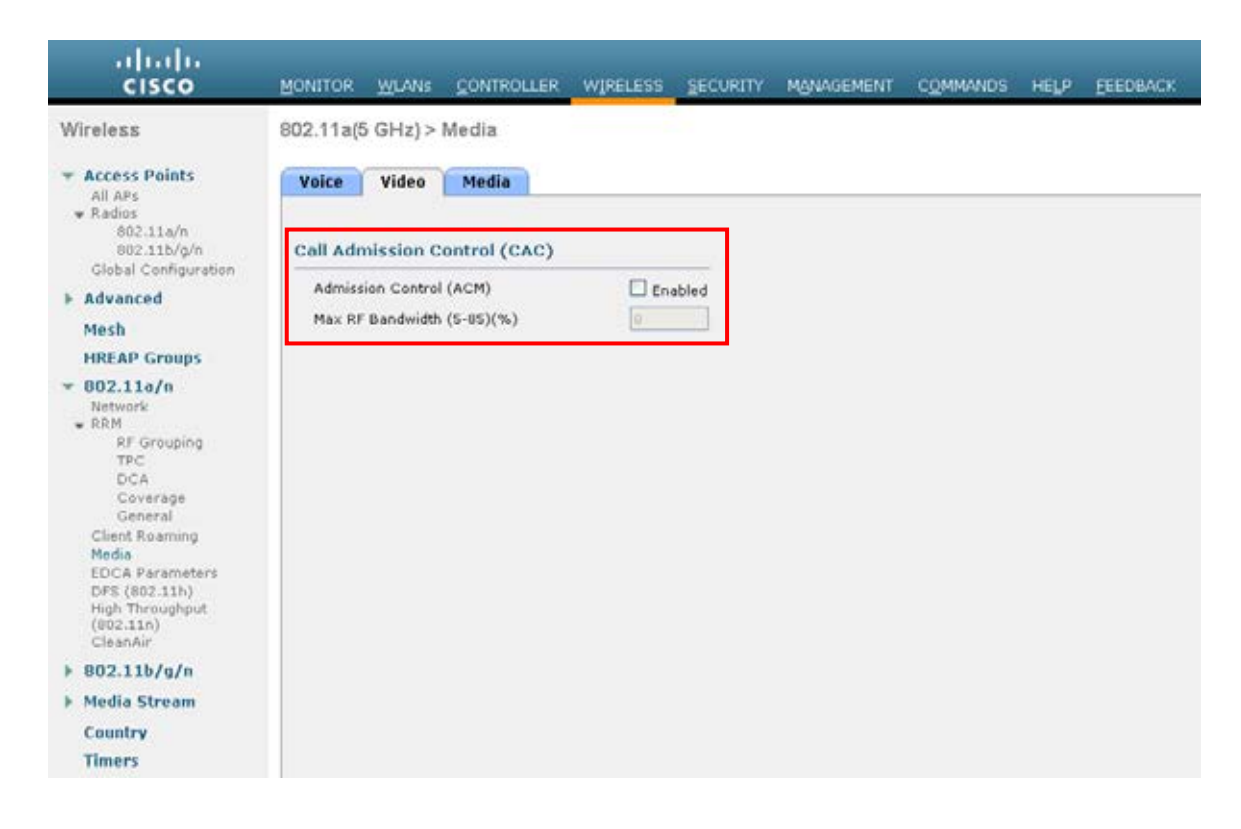

音声のコールアドミッション制御を有効にした場合は、次の設定を有効にする必要があります。この設定は、「show run-config」で表示できます。

| Call Admission Control (CAC) configur | ation    |
|---------------------------------------|----------|
| Voice AC - Admission control (ACM)    | Enabled  |
| Voice max RF bandwidth                | . 75     |
| Voice reserved roaming bandwidth      | 6        |
| Voice load-based CAC mode             | Enabled  |
| Voice tspec inactivity timeout        | Disabled |
| Video AC - Admission control (ACM)    | Disabled |
| Voice Stream-Size                     | 000      |
| Voice Max-Streams                     |          |
| Video max RF bandwidth                | . 25     |
| Video reserved roaming bandwidth      | 6        |

voice stream-size および voice max-streams の値は、必要に応じて次のコマンドを使用して調整できます。

(Cisco Controller) >config 802.11a cac voice stream-size 84000 max-streams 2

WLAN/SSID の設定で QoS が正しく設定されていることを確認します。この設定は、「show wlan <WLAN id>」 を介して表示できます。

| Quality of Service      | Platinum (voice) |
|-------------------------|------------------|
| WMM                     | Allowed          |
| Dot11-Phone Mode (7920) | ap-cac-limit     |
| Wired Protocol          | 802.1P (Tag=6)   |

Cisco Autonomous Access Point でコール アドミッション制御を有効にした場合は、SSID でもアドミッションの ブロックを解除する必要があります。

[Voice (ボイス)]または [Video (ビデオ)]でアドミッション制御を有効にしているかどうかに関係なく、 SSID の設定ではコール アドミッション制御を有効にする必要があります。

Cisco Autonomous Access Point には、負荷ベースの CAC と複数ストリームのサポートは存在しないので、Cisco Autonomous Access Point で CAC を有効にすることは推奨されません。

Cisco Autonomous Access Point は、1 ストリームのみに対応しており、ストリーム サイズはカスタマイズできな いので、CAC が有効である場合に SRTP および barge (割り込み) は機能しません。

dot11 ssid voice vlan 21 authentication open eap eap\_methods authentication network-eap eap\_methods authentication key-management wpa cckm admit-traffic

Cisco Autonomous Access Point の STREAM 設定で、Cisco Unified Wireless IP Phone 7921G に設定されている PHY レートが公称レートとして有効になっていることも確認してください。

デフォルトを使用することが推奨されます。デフォルトでは、802.11b/g に対しては 5.5、6.0、11.0、12.0、および 24.0 Mbps、802.11a に対しては 6.0、12.0、および 24.0 Mbps が公称レートとして有効になります。

STREAM 機能を直接有効にするか、QoS の設定画面の無線アクセス カテゴリで [音声の最適化(Optimized Voice)]を選択することによって有効にする場合、音声パケットだけが音声キューに入っていることを確認し

ます。シグナリングパケット(SCCP)は、別個のキューに入れる必要があります。これを確実にするには、 DSCPを適切なキューにマッピングする QoS ポリシーを設定します。

コールアドミッション制御と QoS の詳細については、次の URL にある『<u>Cisco IOS Software Configuration Guide</u> for Cisco Aironet Access Points』の「**Configuring QoS**」の章を参照してください。 http://www.cisco.com/en/US/docs/wireless/access point/12.3 8 JA/configuration/guide/s38gos.html

メディアの設定では、[ユニキャストビデオ リダイレクト (Unicast Video Redirect)]および[マルチキャストダ イレクトの有効化 (Multicast Direct Enable)]を有効にする必要があります。

| ဂျကျက<br>င၊sco                       | MONITOR WLANS                                                                                                    | CONTROLLER                                                                                                 | WIRELESS 2                                                                                       | ECURITY                                                      | MANAGEMENT                                                 | COMMANDS        | HELP     | EEEDBACK     |
|--------------------------------------|----------------------------------------------------------------------------------------------------|----------------------------------------------------------------------------------------------------|--------------------------------------------------------------------------------------------------|--------------------------------------------------------------|------------------------------------------------------------|-----------------|----------|--------------|
| Wireless                             | 802.11a(5 GHz) >                                                                                                 | Media                                                                                                    |                                                                                                  |                                                              |                                                            |                 |          |              |
| Access Points<br>All APs<br>• Radios | Voice Video                                                                                                    | Media                                                                                                    |                                                                                                  |                                                              |                                                            |                 |          |              |
| 802.114/n<br>802.11b/g/n             | General                                                                                                    |                                                                                                    |                                                                                                  |                                                              |                                                            |                 |          |              |
| Advanced                             | Unicast Video Redi                                                                                               | rect                                                                                                    |                                                                                                  |                                                              |                                                            |                 |          |              |
| Mesh                                 | Multicast Direct /                                                                                               | Admission Con                                                                                              | trol                                                                                             |                                                              |                                                            |                 |          |              |
| HREAP Groups                         | Maximum Media B                                                                                                  | andwidth (0-85(%)                                                                                          | )) 05                                                                                            | T.                                                           |                                                            |                 |          |              |
| 802.11a/n                            | Client Minimum Ph                                                                                                | v Rate 1                                                                                                   | 6000                                                                                             | 1                                                            |                                                            |                 |          |              |
| RRM<br>RE Grouning                   | Maximum Retry Pr                                                                                                 | ercent (0-100%)                                                                                            | 80                                                                                               |                                                              |                                                            |                 |          |              |
| TPC<br>DCA                           |                                                                                                    |                                                                                                    |                                                                                                  |                                                              |                                                            |                 |          |              |
| General<br>Client Roaming            | Media Stream - N                                                                                                 | Aulticast Direct                                                                                           | Parameters                                                                                       |                                                              |                                                            |                 |          |              |
| Media<br>EDCA Parameters             | Multicast Direct En                                                                                              | able                                                                                                    |                                                                                                  |                                                              |                                                            |                 |          |              |
| DFS (802.11h)                        | Max Streams per R                                                                                                | Radio                                                                                                    | No-limit                                                                                         |                                                              |                                                            |                 |          |              |
| (802.11n)                            | Max Streams per (                                                                                                | Client                                                                                                    | No-limit                                                                                         | *                                                            |                                                            |                 |          |              |
| 802.11b/c/c                          | Best Effort QoS Ad                                                                                               | imission                                                                                                   | Enable                                                                                           | nd                                                           |                                                            |                 |          |              |
| Media Stream                         |                                                                                                    |                                                                                                    |                                                                                                  |                                                              |                                                            |                 |          |              |
| Country                              |                                                                                                    |                                                                                                    |                                                                                                  |                                                              |                                                            |                 |          |              |
| Timers                               |                                                                                                    |                                                                                                    |                                                                                                  |                                                              |                                                            |                 |          |              |
| QoS                                  | Foot Notes                                                                                                    |                                                                                                    |                                                                                                  |                                                              |                                                            |                 |          |              |
|                                      | 1 11a rates(Kbps): 6<br>11n rates(Kbps): 6<br>2 SIP CAC should on<br>3 SIP CAC will be su<br>4 Static CAC method | 5000,9000,12000,1<br>55000,72200,13000<br>Iy be used for pho<br>pported only if SIP<br>(is radio based and | 8000,24000,3600<br>00,144400,13500<br>nes that support :<br>snooping is enab<br>t load based CAC | 0,48000,54<br>0,150000,2<br>itatus code<br>led.<br>method is | 000<br>70000,300000<br>17 and do not sup<br>channel based. | port TSPEC-base | d admiss | ion control. |

### EDCA パラメータ

使用する周波数帯域に応じて 5 GHz または 2.4 GHz に対し、EDCA プロファイルを [音声の最適化(Voice Optimized)] に設定し、[低遅延 MAC を有効にする(Enable Low Latency MAC)] を無効にします。

低遅延 MAC(LLM)を設定すると、アクセスポイントプラットフォームによって1パケットあたりの再送信回数が2~3回に減るので、複数のデータレートが有効である場合に問題が生じるおそれがあります。

Cisco 802.11n アクセス ポイントでは、LLM はサポートされていません。
| cisco                                            | MONITOR WLANS                                       | CONTROLLER                               | WIRELESS                           | SECURITY                        | MANAGEMENT                            | COMMANDS         | нејр   | EEEDBACK |
|--------------------------------------------------|-----------------------------------------------------|------------------------------------------|------------------------------------|---------------------------------|---------------------------------------|------------------|--------|----------|
| Wireless                                         |                                                     |                                          |                                    |                                 |                                       |                  |        |          |
| * Access Points<br>All APs                       | General                                             |                                          |                                    |                                 |                                       |                  |        |          |
| 802.11a/n<br>802.11b/g/n<br>Global Configuration | EDCA Profile                                        |                                          | Voice O                            | ptimized                        | ~                                     |                  |        |          |
|                                                  | Enable Low Latency                                  | MAC I                                    |                                    |                                 |                                       |                  |        |          |
| ▶ Advanced                                       |                                                     |                                          |                                    |                                 |                                       |                  |        |          |
| Mesh<br>HREAP Groups                             | Turn this ON only if DSC<br>Low latency Mac feature | CP marking is corr<br>e is not supported | rect for media (<br>for 1140/1250) | RTP) and sign<br>(3500 platform | aling packets.<br>Is if more than 3 d | ata rates are en | abled. |          |

## DFS (802.11h)

DFS (802.11h) の設定では、チャネル通知と Quiet モードを有効にします。

Cisco Unified Wireless IP Phone 7921G では、送信電力を制御するために DTPC が使用されるので、[電力制限 (Power Constraint)]は未設定のままにするか、0 dBm に設定します。

Cisco Unified Wireless LAN Controller の最近のバージョンでは、TPC(電力制限)とダイナミック送信電力コン トロール(DTPC)の両方を同時に有効にすることはできません。

[チャネル通知(Channel Announcement)] および [チャネル Quiet モード(Channel Quiet Mode)] を有効にする 必要があります。

| uhuhu<br>cisco                                                                                                    | MONITOR 5                              | ₩LANs   | CONTROLLER        | WIRELESS | SECURITY | MANAGEMENT | COMMANDS | HELP | EEEDBACK |
|----------------------------------------------------------------------------------------------------|----------------------------------------|---------|-------------------|----------|----------|------------|----------|------|----------|
| Wireless                                                                                                    | 802.11h Gl                             | obal Pa | rameters          |          |          |            |          |      |          |
| <ul> <li>Access Points         <ul> <li>All APs</li> <li>Radios</li> <li>802.11a/n</li> <li>802.11b/g/n</li> </ul> </li> </ul>                                                                                                    | Power Cons<br>Power Cons               | traint  |                   |          |          |            |          |      |          |
| Global Configuration Advanced Mesh HDEAD Conver                                                                                                    | Channel Sw<br>Channel An<br>Channel Qu | nouncem | nouncement<br>ent | V        |          |            |          |      |          |
| <ul> <li>802.11a/n<br/>Network</li> <li>RRM</li> <li>RF Grouping<br/>TPC<br/>DCA<br/>Coverage<br/>General</li> <li>Client Roaming<br/>Media</li> <li>EDCA Parameters</li> <li>DPS (802.11h)</li> <li>High Throughput<br/>(802.11n)</li> <li>CleanAir</li> </ul> |                                        |         |                   |          |          |            |          |      |          |

### CleanAir

CleanAir テクノロジーを搭載したシスコ製のアクセスポイントを使用して既存の干渉を検出する場合は、 [CleanAir]を[有効(Enabled)]にする必要があります。

| cisco                                                                                                    | MONITOR                                          | WLANS                                             |                                                  | WIRELESS        | SECURITY                                           | MANAGEMENT                                        | COMMANDS | HELP | EEEDBACK |
|----------------------------------------------------------------------------------------------------|--------------------------------------------------|---------------------------------------------------|--------------------------------------------------|-----------------|----------------------------------------------------|---------------------------------------------------|----------|------|----------|
| ireless                                                                                                    | 802.11a>                                         | CleanAi                                           | r                                                |                 |                                                    |                                                   |          |      |          |
| Access Points<br>All APs<br>= Radios                                                                                           | CleanAir P                                       | aramete                                           | irs                                              |                 |                                                    |                                                   |          |      |          |
| 802.11a/n<br>902.11b/g/n<br>Global Configuration                                                                               | CleanAir<br>Report Int                           | erferers                                          |                                                  |                 |                                                    |                                                   | nabled   |      |          |
| Advanced                                                                                                    | Interfere                                        | ences to 1                                        | ignore                                           |                 | Interfer                                           | ences to Detect                                   | 1        |      |          |
| HREAP Groups<br># 802.11a/n<br>Network<br>* RRM<br>RF Grouping<br>TPC<br>DCA<br>Coverage<br>General<br>Client Roaming<br>Media | Canopy<br>WiMax I                                | Fixed                                             |                                                  |                 | TDD Tra<br>Jammer<br>Continu<br>DECT-li<br>Video C | ansmitter<br>ous Transmitter<br>ke Phone<br>amera | *        |      |          |
|                                                                                                    | Trap Confi<br>Enable AQ<br>AQI Alarm             | guration<br>1(Air Quali<br>1 Threshold            | s<br>ty Index) Trap<br>i (1 to 100) <sup>2</sup> |                 |                                                    | <b>⊠</b> E(<br>[35                                | nabled   |      |          |
| EDCA Parameters<br>DFS (802.11h)<br>High Throughput<br>(802.11n)                                                               | Enable Int                                       | erference<br>ap on the                            | For Security Alar                                | m               | Trap on                                            | these types                                       | nabled   |      |          |
| CleanAir<br>• 802.11b/g/n<br>• Media Stream<br>Country                                                                         | TDD Tr<br>Continu<br>DECT-E<br>Video C<br>SuperA | ansmitter<br>Ious Tran<br>ke Phone<br>Jamera<br>G | smitter                                          |                 | Jammer<br>WiFi Inv<br>WiFi Inv                     | verted<br>valid Channel                           | 3        |      |          |
| Timers<br>QoS                                                                                                    | Event Driv                                       | en RRM                                            | (Change Settings                                 | 2               |                                                    |                                                   |          |      |          |
|                                                                                                    | EDRRM                                            | Threshold                                         | 6                                                | Disabled<br>N/A |                                                    |                                                   |          |      |          |

| cisco                                             | MONITOR WLANS CONTROLLER                 | WIRELESS SECURITY MUNAGEME       | ENT COMMANDS HELP EEEDBAC                 | ×                                               |
|---------------------------------------------------|------------------------------------------|----------------------------------|-------------------------------------------|-------------------------------------------------|
| lireless                                          | 802.11a/n Cisco APs > Configu            | ire                              |                                           |                                                 |
| Access Points<br>All APs<br>• Radios<br>602.31a/h | General                                  |                                  | RF Channel Assignment                     |                                                 |
| 802.11b/g/n<br>Ciebal Configuration               | AP Name                                  | sjc32-11a-ap9                    | Current Channel                           | 36 (Extension : 40)                             |
| Advanced                                          | Admir Status                             | Enable 🐱                         | Channel Width *                           | 40 MHz -                                        |
| Mesh                                              | Operational Status                       | UP                               | * Channel width can be configured<br>mode | I only when channel configuration is in custom  |
| HREAP Groups                                      | Slot #                                   | 1                                | Assignment Method                         | Global                                          |
| 002.11a/n                                         | 11n Barameters                           |                                  |                                           | Ocuatom                                         |
| 802.11b/g/n                                       | A set P de de de de la set               |                                  | To Downer Louis Accionment                |                                                 |
| Media Stream                                      | 11n Supported                            | Yes                              | TX POWER LEVELASSIGNMEN                   |                                                 |
| Country                                           | Clientink                                |                                  | Current Tx Power Level                    | 2                                               |
| Timers                                            | Cleantic                                 |                                  | Assignment Method                         | Global                                          |
| Qe5                                               | Greativer                                |                                  |                                           | OCustom                                         |
|                                                   | CleanAir Capable                         | Yes                              |                                           |                                                 |
|                                                   | CleanAir Admin Status                    | Enable 😒                         | Performance Profile                       |                                                 |
|                                                   | * Cleanitir enable will take effect on   | y if it is enabled on this band. | View and edit Performance Prot            | file for this AP                                |
|                                                   | Number of Spectrum Expert<br>connections | 0                                | Performance Profile                       |                                                 |
|                                                   | Antenna Parameters                       |                                  | Note: Changing any of the parame          | ters causes the Radio to be temporarily disable |
|                                                   | Antenna Type                             | Internal 🛩                       | and thus may result in loss of conv       | reativity for some alients.                     |
|                                                   | Antenna                                  | A SEC                            |                                           |                                                 |

# マルチキャスト ダイレクト

メディア ストリームの設定で、[マルチキャスト ダイレクト機能(Multicast Direct Feature)]を有効にする必要 があります。

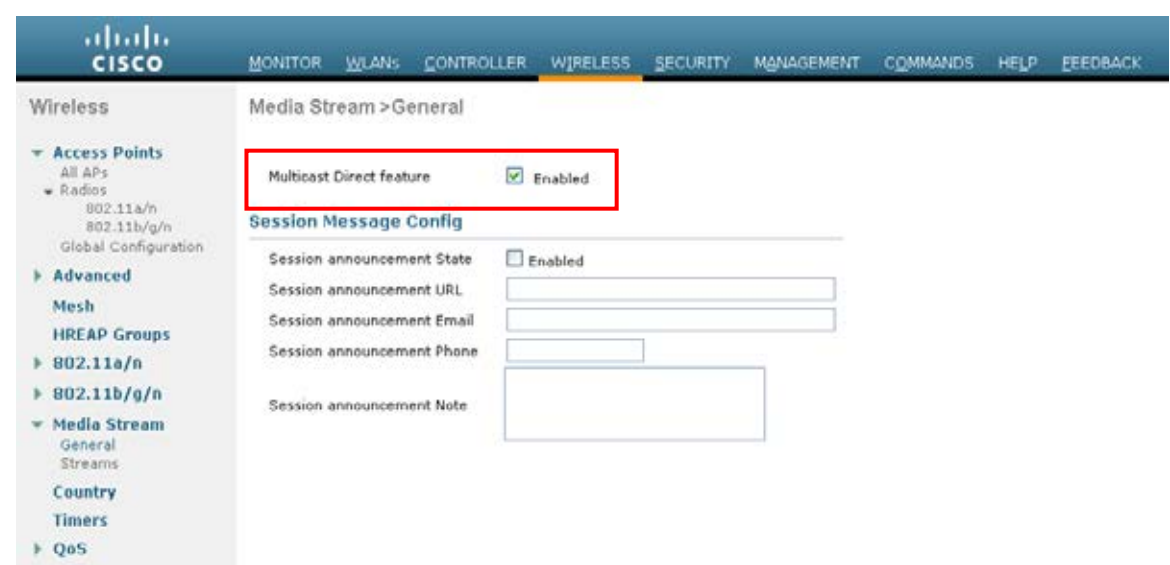

[マルチキャスト ダイレクト機能(Multicast Direct Feature)]を有効にすると、WLAN 設定の Multicast Direct を 有効化するオプションが [QoS] メニューに表示されます。

| uludu<br>cisco | MONITOR WLANS CONT                           | ROLLER WIRELESS                  | SECURITY | MANAGEMENT | COMMANDS | HELP | EEEDBACK |
|----------------|----------------------------------------------|----------------------------------|----------|------------|----------|------|----------|
| WLANs          | WLANs > Edit 'Cius_C                         | lients'                          |          |            |          |      |          |
| WLANS WLANS    | General Security                             | QoS Advanced                     | 0        |            |          |      |          |
| ▶ Advanced     | Quality of Service (QoS)                     | Platinum (voice)                 | 1        |            |          |      |          |
|                | WMM Policy<br>7920 AP CAC<br>7920 Client CAC | Required v<br>Enabled<br>Enabled |          |            |          |      |          |
|                | Media Stream                                 |                                  |          |            |          |      |          |
|                | Multicast Direct                             | Enabled                          |          |            |          |      |          |

# QoS プロファイル

4 つの QoS プロファイル (Platinum、Gold、Silver、Bronze) を設定し、プロトコル タイプとして [802.1p] を選択し、プロファイルごとに、[802.1p タグ (802.1p Tag)]を設定します。

- Platinum = 6
- Gold = 5
- Silver = 3
- Bronze = 1

| cisco                                                                                                    | MONITOR WLANS O                                                                                                | ONTROLLER               | WIRELESS            | SECURITY | MANAGEMENT | COMMANDS | HELP | EEEDBACK |
|----------------------------------------------------------------------------------------------------|----------------------------------------------------------------------------------------------------|-------------------------|---------------------|----------|------------|----------|------|----------|
| Wireless                                                                                                    | Edit QoS Profile                                                                                               |                         |                     |          |            |          |      |          |
| <ul> <li>▼ Access Points         <ul> <li>All APs</li> <li>▼ Radios</li> <li>802.11a/n</li> <li>802.11b/g/n</li> <li>Global Configuration</li> </ul> </li> </ul> | QoS Profile Name                                                                                               | platinum<br>For Voice / | Applications        |          |            |          |      |          |
| Advanced     Load Balancing     Band Select     Mesh     HREAP Groups     002.11a/n                                                                              | Per-User Bandwidth (<br>Average Data Rate<br>Burst Data Rate<br>Average Real-Time Rate<br>Burst Real-Time Rate | Contracts (k)           | )*                  |          |            |          |      |          |
| <ul> <li>B02.11b/g/n</li> <li>Media Stream</li> <li>Country</li> <li>Timers</li> <li>QoS</li> <li>Profiles</li> <li>Roles</li> </ul>                             | Wired QoS Protocol<br>Protocol Type<br>802.1p Tag<br>* The value zero (0) ind                                  | 802.1p 💌                | 6<br>re is disabled | 1        |            |          |      |          |

| cisco                                                                                                    | MONITOR WLANS C                                                                                                | ONTROLLER         | WIRELESS       | SECURITY | MANAGEMENT | COMMANDS | HELP | EEEDBACK |
|----------------------------------------------------------------------------------------------------|----------------------------------------------------------------------------------------------------|-------------------|----------------|----------|------------|----------|------|----------|
| Wireless                                                                                                    | Edit QoS Profile                                                                                               |                   |                |          |            |          |      |          |
| Access Points     All APs     Redios     802.11a/n     802.11b/g/n     Global Configuration                            | QoS Profile Name<br>Description                                                                                | gold<br>For Video | Applications   |          |            |          |      |          |
| <ul> <li>Advanced<br/>Load Balancing<br/>Band Select</li> <li>Mesh</li> <li>HREAP Groups</li> <li>802.11a/n</li> </ul> | Per-User Bandwidth (<br>Average Data Rate<br>Burst Data Rate<br>Average Real-Time Rate<br>Burst Real-Time Rate | Contracts (k)     | )*             |          |            |          |      |          |
| <ul> <li>802.11b/g/n</li> <li>Media Stream<br/>Country</li> </ul>                                                      | Wired QoS Protocol<br>Protocol Type<br>802.1p Tag                                                              | 802.1p ¥          | 5              |          |            |          |      |          |
| Timers<br>• QoS<br>Profiles<br>Roles                                                                                   | * The value zero (0) ind                                                                                       | licates the featu | re is disabled |          |            |          |      |          |

| cisco                                                                                       | MONITOR WLANS CO                                                                                               | INTROLLER WIRELESS            | SECURITY | MANAGEMENT | COMMANDS | нецр | EEEDBACK |
|---------------------------------------------------------------------------------------------|----------------------------------------------------------------------------------------------------|-------------------------------|----------|------------|----------|------|----------|
| Wireless                                                                                    | Edit QoS Profile                                                                                               |                               |          |            |          |      |          |
| Access Points     All APs     Redios     002.11a/n     802.11b/g/n     Global Configuration | QoS Profile Name<br>Description                                                                                | silver<br>For Best Effort     |          |            |          |      |          |
| Advanced     Load Balancing     Band Select     Mesh     HREAP Groups     002.11a/n         | Per-User Bandwidth C<br>Average Data Rate<br>Burst Data Rate<br>Average Real-Time Rate<br>Burst Real-Time Rate | 0 0 0                         |          |            |          |      |          |
| <ul> <li>002.11b/g/n</li> <li>Media Stream<br/>Country</li> </ul>                           | Wired QoS Protocol<br>Protocol Type<br>802.1p Tag                                                              | 802.1p ¥                      |          |            |          |      |          |
| QoS     Profiles     Roles                                                                  | * The value zero (0) indi                                                                                      | cates the feature is disabled |          |            |          |      |          |

| cisco                                                                                                    | MONITOR WLANS CO                                                                                               |                                                | SECURITY | MANAGEMENT | COMMANDS | нецр | EFEDBACK |
|----------------------------------------------------------------------------------------------------|----------------------------------------------------------------------------------------------------|------------------------------------------------|----------|------------|----------|------|----------|
| Wireless                                                                                                    | Edit QoS Profile                                                                                               |                                                |          |            |          |      |          |
| <ul> <li>Access Points         <ul> <li>All APs</li> <li>Radios</li> <li>802.11a/n</li> <li>802.11b/g/n</li> <li>Global Configuration</li> </ul> </li> </ul> | QoS Profile Name<br>Description                                                                                | bronze<br>For Background                       |          |            |          |      |          |
| Advanced<br>Load Balancing<br>Band Select<br>Mesh<br>HREAP Groups<br>B02.11a/n                                                                               | Per-User Bandwidth C<br>Average Data Rate<br>Burst Data Rate<br>Average Real-Time Rate<br>Burst Real-Time Rate | ontracts (k) #                                 |          |            |          |      |          |
| <ul> <li>B02.11b/g/n</li> <li>Media Stream<br/>Country<br/>Timers</li> <li>QoS</li> </ul>                                                                    | Wired QoS Protocol<br>Protocol Type<br>802.1p Tag<br>* The value zero (0) India                                | 002.1p •<br>1<br>rates the feature is disabled | pet.     |            |          |      |          |

# QoS Basic Service Set (QBSS)

Cisco Unified Wireless IP Phone 7921G がサポートする QoS Basic Service Set (QBSS) には、3 つの異なるバー ジョンがあります。

シスコが最初に提供したバージョンは0~100のスケールで、クリア チャネル アセスメント (CCA) には基づ いていないため、チャネル使用率は計上されず、個々のアクセスポイントの無線を送信する 802.11 トラフィッ クだけが計上されます。そのため、同じ周波数を使用する他の 802.11 エネルギーまたは干渉は計上されません。 最大しきい値はクライアント側で定義され、45 に設定されます。これによって、11 Mbps で最大 7 つのコール といくらかのバックグラウンド トラフィックが計上されます。

QBSS は 802.11e にも含まれており、0 ~ 255 のスケールで、CCA に基づいています。そのため、チャネルの使用状況を正確に表すことができます。最大しきい値はクライアント側で定義され、105 に設定されます。

シスコが提供する2番めのバージョンは802.11eバージョンに基づいていますが、デフォルトの最大しきい値 105を任意で設定できます。

QBSS の各バージョンは、アクセスポイントに対して任意で設定できます。

Cisco Unified Wireless LAN Controller に対して WMM を有効にすると、802.11e バージョンの QBSS が有効にな ります。また、[7920 クライアント CAC (7920 Client CAC)]オプションと [7920 AP CAC] オプションも用意さ れており、[7920 クライアント CAC (7920 Client CAC)]を選択するとシスコのバージョン 1 が有効になり、 [7920 AP CAC]を選択するとシスコのバージョン 2 が有効になります。詳細については、「<u>SSID/WLAN QoS の</u> 設定」の項を参照してください。

Cisco Autonomous Access Point では、「dot11 phone」または「dot11 phone dot11e」によって QBSS が有効にな ります。

「**dot11** phone」を使用すると、2 つのシスコ バージョンが有効になり、「**dot11** phone dot11e」を使用すると、 両方の CCA バージョン (802.11e およびシスコ バージョン 2) が有効になります。「**dot11** phone dot11e」を有 効にすることを推奨します。

| OME OWE OWS                                                                                                    | POLICIES RADIOG-<br>221-12a-ap5<br>IoS Policies - Advanced<br>ent for Wireless Phones :<br>ping<br>Helper: ③ Enable 〇 Disable | 802.110<br>TEGORIES | RADIO1-802     ACCESS CATEO     G Enable     O Disable | 211A<br>IORIES | ADVANCED |
|----------------------------------------------------------------------------------------------------|----------------------------------------------------------------------------------------------------|---------------------|--------------------------------------------------------|----------------|----------|
| INME DOPRESSISET-UP SOPRESSISECURITY IETWORK MAP IETWORK IETWORK IETWORK IETWORK IETWORK IETWORK IETWORK IIP Phone ICOP DNS III III III III III III III III III I                                                                                                    | iz1-12a-ap5<br>IoS Policies - Advanced<br>ent for Wireless Phones :<br>ping<br>Helper: ③ Enable 〇 Disable                     | IEGONIES            | © Enable<br>O Disable                                  | Dot11e         |          |
| VPREBS SECURITY     Hostname sign       VPREBS SECURITY     Hostname sign       ETWORK MAP     *       SSOCIATION     *       ETWORK     *       ETWORK     *       ETWORK     *       ETWORK     *       ETWORK     *       ETWORK     *       ETWORK     *       ETWORK     *       IP Phone     IP Phone       IP Phone     IGMP Snoo       Filters     *       HTTP     Snooping       STREAM     SNMP                                                                                                    | 21-12a-ap5<br>IoS Policies - Advanced<br>ent for Wireless Phones :<br>ping<br>Helper: ③ Enable 〇 Disable                      |                     | ⊙ Enable<br>○ Disable                                  | ☑ Dot11e       |          |
| In Solvanie Sportscher Sportscher                                                                                                    | hoS Policies - Advanced<br>ent for Wireless Phones :<br>ping<br>Helper: ③ Enable 〇 Disable                                    |                     | ⊙ Enable<br>⊖ Disable                                  | ☑ Dot11e       |          |
| BBOCIATION +<br>ETWORK +<br>ITERFACES +<br>IP Phone -<br>IP Phone - | toS Policies - Advanced<br>ent for Wireless Phones :<br>ping<br>Helper: ③ Enable 〇 Disable                                    |                     | ⊙ Enable<br>⊖ Disable                                  | ☑ Dot11e       |          |
| TWORK TERFACES TERFACES TERFACES TERFACES TERFACES TRVCES COURTY + IP Phone IP Phone COS Etem Cos Etem Cos Etem                                                                                                    | noS Policies - Advanced<br>ent for Wireless Phones :<br>ping<br>Helper: ③ Enable 〇 Disable                                    |                     | ⊙ Enable<br>⊖ Disable                                  | ☑ Dot11e       |          |
| IP Phone IP Phone IP                                                                                                    | ent for Wireless Phones :<br>ping<br>Helper: ⓒ Enable ◯ Disable                                                               |                     | S Enable Disable                                       | ☑ Dot11e       |          |
| CRVICES  RVICES  RVICES  CDP  CDP  CDP  CDP  CDP  CDP  CDP  CD                                                                                                    | ent for Wireless Phones :<br>ping<br>Helper: ⓒ Enable ◯ Disable                                                               |                     | ⊙ Enable<br>○ Disable                                  | ☑ Dot11e       |          |
| INVECTS INVECTS INVECT                                                                                                    | ent for Wireless Phones :<br>ping<br>Helper: ⓒ Enable 〇 Disable                                                               |                     | <ul> <li>Enable</li> <li>Disable</li> </ul>            | ☑ Dot11e       |          |
| Hot Standby<br>DDP<br>DNS<br>HERS<br>HTTP<br>DOS<br>STREAM<br>SNMP<br>DOS<br>DOS<br>DOS<br>DOS<br>DOS<br>DOS<br>DOS<br>DOS                                                                                                    | ping<br>Helper: ⓒ Enable 〇 Disable                                                                                            |                     | O Disable                                              |                |          |
| COP<br>DNS<br>Filters<br>HTTP<br>QoS<br>STREAM<br>SNMP                                                                                                    | ping<br>Helper: ⊙ Enable ○ Disable                                                                                            |                     | O Disable                                              |                |          |
| IGMP Snoo<br>Filters<br>ITTP<br>SoS<br>STREAM<br>INMP                                                                                                    | ping<br>Helper: ⊙ Enable ○ Disable                                                                                            |                     |                                                        |                |          |
| Filters IGMP Snoo<br>HTTP Snooping<br>Stream SNMP                                                                                                    | ping<br>Helper: ⓒ Enable 〇 Disable                                                                                            |                     |                                                        |                |          |
| ATTP Snooping Snooping Stream Snooping                                                                                                    | Helper: 🛞 Enable 🔘 Disable                                                                                                    |                     |                                                        |                |          |
| QOS Snooping<br>STREAM<br>SNMP                                                                                                    | Helper: 🕑 Enable 🔘 Disable                                                                                                    |                     |                                                        |                |          |
| STREAM<br>SNMP                                                                                                    |                                                                                                    |                     |                                                        |                |          |
| SNMP                                                                                                    |                                                                                                    |                     |                                                        |                |          |
|                                                                                                    |                                                                                                    |                     |                                                        |                |          |
| AVVID Prio                                                                                                    | rity Mapping                                                                                                    |                     |                                                        |                |          |
| /LAN                                                                                                    |                                                                                                    |                     |                                                        |                |          |
| ARP Caching Map Ether<br>IRELESS SERVICES +                                                                                                    | met Packets with CoS 5 to CoS 6: 🤇                                                                                            | 🔿 Yes 💿 No          |                                                        |                |          |
| VENTLOG +                                                                                                    |                                                                                                    |                     |                                                        |                |          |
| WiFi Multik                                                                                                    | Aedia (WMM)                                                                                                    |                     |                                                        |                |          |
| Enable on                                                                                                    | Radio Interfaces:                                                                                                    |                     |                                                        |                |          |
|                                                                                                    | 202 110                                                                                                    |                     |                                                        |                |          |
| MadioU                                                                                                    | 1002.116                                                                                                    |                     |                                                        |                |          |
| Radio1                                                                                                    | -802.11A                                                                                                    |                     |                                                        |                |          |
|                                                                                                    |                                                                                                    |                     |                                                        |                |          |
|                                                                                                    |                                                                                                    |                     |                                                        |                |          |

次に、プラットフォーム タイプごとに QBSS の最大しきい値を変更するコマンドを示します。

Cisco Unified Wireless LAN Controller = config advanced 802.11b 7920VSIEConfig call-admission-limit <value> Cisco Autonomous Access Point = dot11 phone cac-thresh <value>

## CCKM タイムスタンプの許容値

7.0.98.218 リリース以降、CCKM タイムスタンプの許容値が設定可能になりました。 以前のリリースでは、CCKM タイムスタンプは 1000 ms に設定されており、設定できません。 以降のリリースでもデフォルトの CCKM タイムスタンプの許容値は 1000 ミリ秒に設定されています。 Cisco Unified Wireless IP Phone 7921G のローミング エクスペリエンスを最適化するために、CCKM タイムスタ ンプの許容値は 5000 ms に調整することを推奨します。

(Cisco Controller) >config wlan security wpa akm cckm timestamp-tolerance ?
 <tolerance> Allow CCKM IE time-stamp tolerance <1000 to 5000> milliseconds; Default tolerance 1000 msecs

シスコの推奨事項に従って CCKM タイムスタンプの許容値を設定するには、次のコマンドを使用します。

(Cisco Controller) >config wlan security wpa akm cckm timestamp-tolerance 5000 <WLAN id >

変更を確認するには、show wlan <WLAN id> を入力します。これにより、次のように表示されます。

## Auto-Immune

Auto-Immune(自己免疫)機能は、サービス拒否(DoS)攻撃に対する保護のために任意選択で有効にできます。 この機能を有効にしても、Voice over Wireless LAN によって中断が引き起こされる可能性があります。そのため、 Cisco Unified Wireless LAN Controller で Auto-Immune 機能を無効にすることを推奨します。

Auto-Immune は、4.2.176.0 リリースで導入されました。この機能はデフォルトで有効になり、設定することはできません。

4.2.207.0、5.2.193.0、および 6.0.182.0 リリース以降、この機能はデフォルトで無効になり、任意で有効にできます。

Cisco Unified Wireless LAN Controller に対する Auto-Immune 設定を表示するには、コントローラに Telnet または SSH で接続して、次のコマンドを入力します。

(Cisco Controller) >show wps summary

Auto-Immune

Auto-Immune..... Disabled

**Client Exclusion Policy** 

Excessive 802.11-association failures...... Enabled

Excessive 802.11-authentication failures...... Enabled

Excessive 802.1x-authentication..... Enabled IP-theft..... Enabled Excessive Web authentication failure...... Enabled

Signature Policy Signature Processing...... Enabled

Cisco Unified Wireless LAN Controller に対する Auto-Immune 機能を無効にするには、コントローラに Telnet また は SSH で接続して、次のコマンドを入力します。

(Cisco Controller) >config wps auto-immune disable

# WLAN コントローラの高度な EAP 設定

Cisco Unified Wireless LAN Controller の高度な EAP 設定が、次の情報に従って設定されていることを確認する必要があります。

Cisco Unified Wireless LAN Controller に対する EAP 設定を表示するには、コントローラに Telnet または SSH で 接続して、次のコマンドを入力します。

802.1x または WPA/WPA2 を使用する場合、Cisco Unified Wireless LAN Controller の EAP-Request Timeout を少な くとも 20 秒に設定する必要があります。

Cisco Unified Wireless LAN Controller ソフトウェアの最近のバージョンでは、デフォルトの EAP-Request Timeout が 2 ~ 30 秒に変更されました。

Cisco ACS サーバのデフォルトタイムアウトは 20 秒です。

Cisco Unified Wireless LAN Controller に対する EAP-Request Timeout を変更するには、コントローラに Telnet または SSH で接続して、次のコマンドを入力します。

(Cisco Controller) >config advanced eap request-timeout 30

WPA/WPA2 PSK を使用する場合は、EAPOL-Key Timeout をデフォルトの 1000 ミリ秒から 400 ミリ秒に減らし、 EAPOL-Key Max Retries をデフォルトの 2 から 4 に設定することを推奨します。

WPA/WPA2 を使用する場合は、EAPOL-Key Timeout および EAPOL-Key Max Retries のデフォルト値(それぞれ 1000 ミリ秒および 2)を使用しても正しく動作しますが、それぞれ 400 および 4 に設定することを推奨します。 EAPOL-Key Timeout は、1 秒(1000 ミリ秒)を超えないようにしてください。

Cisco Unified Wireless LAN Controller に対する EAPOL-Key Timeout を変更するには、コントローラに Telnet また は SSH で接続して、次のコマンドを入力します。

(Cisco Controller) >config advanced eap eapol-key-timeout 400

Cisco Unified Wireless LAN Controller に対する EAPOL-Key Max Retries Timeout を変更するには、コントローラに Telnet または SSH で接続して、次のコマンドを入力します。

(Cisco Controller) >config advanced eap eapol-key-retries 4

# プロキシ ARP(Proxy ARP)

プロキシ ARP 情報要素をアドバタイズするには、Aironet 拡張機能が有効であることを確認します。

プロキシ ARP が有効であることを確認します。この場合、Cisco Unified Wireless LAN Controller では、ARP ユニキャスト モードが無効として表示されます。

コントローラに Telnet または SSH で接続し、Cisco Unified Wireless LAN Controller のバージョンに応じて「show network」または「show network summary」を入力します。

ARP ユニキャスト モードが有効の場合は、「config network arpunicast disable」と入力します。

5.1.151.0 リリース以降、プロキシ ARP は常に有効であり、設定することはできません。

Cisco Autonomous Access Point に対しては、「dot11 arp-cache optional」と入力します。

| ala ala 🖉         |                                           |                                                                                       |
|-------------------|-------------------------------------------|---------------------------------------------------------------------------------------|
| CISCO             | 01                                        |                                                                                       |
|                   | Cisc                                      | o Aironet 1200 Series Access Point                                                    |
|                   |                                           |                                                                                       |
| HOME              | Hostname sjc21-12a-ap5                    |                                                                                       |
| EXPRESS SET-UP    |                                           |                                                                                       |
| EXPRESS SECURITY  |                                           |                                                                                       |
| NETWORK MAP       | <ul> <li>Services: ARP Caching</li> </ul> |                                                                                       |
| ASSOCIATION       | *                                         |                                                                                       |
| NETWORK           | Client ARP Caching:                       | ale 🔘 Disable                                                                         |
| INTERFACES        |                                           |                                                                                       |
| SECURITY          | *                                         | and 1000 Descents To Do So later from 100 or Mar All Offices ID Addresses Are Married |
| TalaatiQQL        | P PON                                     | ard ARP Requests To Radio Interfaces when Not All Client IP Addresses Are Known       |
| Lat Ctandky       |                                           |                                                                                       |
| cop               |                                           |                                                                                       |
| OUP               |                                           |                                                                                       |
| UNS               |                                           |                                                                                       |
| Filters           |                                           |                                                                                       |
| HTTP              |                                           |                                                                                       |
| QoS               |                                           |                                                                                       |
| STREAM            |                                           |                                                                                       |
| SNMP              |                                           |                                                                                       |
| SNTP              |                                           |                                                                                       |
| VLAN              |                                           |                                                                                       |
| ARP Caching       |                                           |                                                                                       |
| WIRELESS SERVICES | +                                         |                                                                                       |
| SYSTEM SOFTWARE   | +                                         |                                                                                       |
| EVENT LOG         |                                           |                                                                                       |
|                   |                                           |                                                                                       |

# TKIP カウンターメジャー ホールドオフ時間

TKIP カウンターメジャー モードは、アクセス ポイントが 60 秒以内にメッセージ整合性チェック(MIC) エ ラーを 2 回受信すると開始されます。このモードが開始されると、アクセス ポイントはその 802.11 無線に関連 付けられたすべての TKIP クライアントの認証を解除し、カウンターメジャー ホールドオフ時間(デフォルト は 60 秒)の間、クライアントをホールドオフにします。

Cisco Unified Wireless LAN Controller に対する TKIP カウンターメジャー ホールドオフ時間を変更するには、コントローラに Telnet または SSH で接続して、次のコマンドを入力します。

(Cisco Controller) >config wlan security tkip hold-down <nseconds> <wlan-id>

変更を確認するには、show wlan <WLAN id> を入力します。これにより、次のように表示されます。

Tkip MIC Countermeasure Hold-down Timer...... 60

Cisco Autonomous Access Point に対して、TKIP カウンターメジャー イベントが発生した場合にクライアントを ホールドオフにする秒数を入力します。

Interface dot11radio X countermeasure tkip hold-time <nseconds>

これらのトピックの詳細については、次の URL にある『Enterprise Mobility Design Guide』を参照してください。 http://www.cisco.com/en/US/docs/solutions/Enterprise/Mobility/emob41dg/emob41dg-wrapper.html

## VLAN および Cisco Autonomous Access Point

ワイヤレス音声およびデータを別個の VLAN にセグメント化します。

ワイヤレスクライアントのサブネットは1,000ホストを超えてはなりません。

Cisco Autonomous Access Point を使用する場合は、専用のネイティブ VLAN を使用します。Cisco Autonomous Access Point では、マルチキャスト プロトコルである Inter-Access Point Protocol (IAPP) が使用されます。

ネイティブ VLAN については、IAPP パケットが正常に交換されることを確実にするために、VLAN1は使用しないことを推奨します。

音声 VLAN に対して、パブリック セキュア パケット フォワーディング(PSPF)が有効になっている場合、ク ライアントが同じアクセス ポイントに関連付けられたときに直接通信できないため、PSPF が無効になっている ことを確認します。PSPF を有効にすると、オーディオは無方向となります。

ポート セキュリティは、Cisco Autonomous Access Point が直接接続しているスイッチポートで無効にする必要があります。

レイヤ3モビリティが有効であり、Wireless LAN Services Module (WLSM) が展開されている場合に限り、 Cisco Autonomous Access Point の SSID 設定でネットワーク ID を無効にします。

# Cisco Unified Wireless IP Phone 7921G の設定

Cisco Unified Wireless IP Phone 7921G に対してネットワーク設定を行うには、次のようなさまざまな方法があります。

## キーパッドを使用した電話機の設定

ネットワーク プロファイルは、[設定 (Settings)]>[ネットワーク プロファイル (Network Profiles)]に移動して設定できます。

\*\*#を押して画面をロック解除することが必要な場合があります。

詳細については、次の URL にある『Cisco Unified Wireless IP Phone 7921G Administration Guide』の「Configuring Settings on the Cisco Unified Wireless IP Phone 7921G」の章を参照してください。

http://www.cisco.com/en/US/products/hw/phones/ps379/prod\_maintenance\_guides\_list.html

## Web インターフェイスを使用した電話機の設定

Cisco Unified Wireless IP Phone 7921G には、802.11a/b/g 無線または USB を使用してアクセスできる HTTPS 対応 の Web インターフェイスが備わっています。

Windows 2000 または Windows XP を実行している PC では、Cisco Unified Wireless IP Phone 7921G の USB イン ターフェイスを使用する必要があります。

USB を使用する場合は、PC の USB ネットワーク インターフェイスで静的 IP(192.168.1.X /24 など)を設定します。

デフォルトでは、Cisco Unified Wireless IP Phone 7921G の USB インターフェイスには 192.168.1.100 /24 が静的に 設定されています。

Web インターフェイスから設定の変更を行うには、Web アクセスを [フル(Full)]に設定する必要があります (これにより、いくつかの追加メニューも有効になります)。 次のデフォルト値を使用して管理 Web ページにログインします。 ユーザ名 = admin / パスワード = Cisco

(注) 192.168.1.0 /24 ネットワークはデフォルトで USB インターフェイスによって使用されているため、ワイヤレス LAN インターフェイスに使用することは推奨されません。ワイヤレス LAN に 192.168.1.0 /24 ネットワークを使用する場合は、電話機で USB の IP アドレスを変更するか、USB を使用して電話機を充電しないでください。

#### Wavelink Avalanche を使用した電話機の設定

<u>Wavelink Avalanche</u> はワイヤレス LAN エンタープライズ向けの包括的な管理ソリューションであり、ユーザは 中央コンソールから LAN インフラストラクチャとモバイル クライアント デバイスを視覚的に詳細に確認し、 制御できます。

Wavelink Avalanche を使用すると、ワイヤレス LAN ネットワークの設定、展開、および管理が容易になり、さまざまなモバイル デバイスとインフラストラクチャのサポートにより柔軟性が強化されます。

詳細については、次の「<u>Wavelink</u>」の項を参照してください。

詳細については、次の URL にある『Cisco Unified Wireless IP Phone 7921G Administration Guide』を参照してください。

http://www.cisco.com/en/US/products/hw/phones/ps379/prod\_maintenance\_guides\_list.html

# ワイヤレス LAN の設定

ネットワーク プロファイルを設定するには、次のガイドラインに従ってください。

- Cisco Unified Wireless IP Phone 7921Gでは、複数のネットワークプロファイルをサポートします(1つのネットワークプロファイルに1つのSSIDを割り当てることができます)。長さが0のSSIDは許可されません。
- 次の5つの異なる802.11モードが利用可能です。
  - 自動-RSSI (Auto-RSSI)
  - 802.11a
  - 802.11b/g
  - 自動-a (Auto-a)
  - 自動-b/g (Auto-b/g)
- 1.3(3) リリース以降、Auto-a がデフォルトの 802.11 モードになりました。したがって、2.4 GHz および 5 GHz の両方のチャネルがスキャンされ、5 GHz 帯域が試行されます(設定されたネットワークが利用可能な場合)。
- これよりも前のリリースでは、Cisco Unified Wireless IP Phone 7921Gのデフォルト値は Auto-RSSI モード であり、信号が最も強いアクセス ポイントへの関連付けが試行されていました。
- 802.11a モードは 5 GHz チャネルだけをスキャンし、802.11b/g モードは 2.4 GHz チャネルだけをスキャンします。この場合は、設定されたネットワークが利用可能なときに、アクセスポイントへの関連付けが試行されます。
- Auto-aモードとAuto-b/gモードでは、一方の周波数帯域がもう一方の周波数帯域よりも優先されます。
   電源投入時に、2.4 GHz と 5 GHz のすべてのチャネルがスキャンされ、優先された周波数帯域(利用可能な場合)を使用して設定されたネットワークのアクセスポイントへの関連付けが試行されます。優先

周波数帯域を使用できない場合、Cisco Unified Wireless Phone 7921G は、可能であれば優先順位の低い周 波数帯域の使用を試みます。電話機が優先周波数帯域のカバレッジの外に移動すると、その場所で優先 順位の低い周波数帯域の信号を利用できれば、電話機はその優先順位の低い周波数帯域との接続を試み ます。

- バッテリの寿命を長くするには、アクティブコール中に省電力モードを使用するために U-APSD/PS-POLL モードとしてコール省電力モードを設定します。
- アクセスポイントが省電力対応クライアントをサポートしない場合は、U-APSD/PS-POLLの代わりにア クティブモード([省電力モード(Call Power Save Mode)]を[なし(None)]に設定)を使用する必要 がある場合があります。
- 1.3(3) リリース以降、オプションでプロンプトモード機能を有効にできます。有効にした場合、パスワードはフラッシュに保存されず、シームレスローミングのための電源投入シーケンスごとに手動で入力した後にメモリにのみ存在します。ただし、ユーザ名はプロンプトでの入力後に保存でき、次回ログイン時に上書きできます。プロンプトが破棄された場合は、ログインプロセスを呼び出すために[ログイン(Login)]ソフトキーが表示されます。プロンプトモード機能はネットワークプロファイル1でだけサポートされます。複数のネットワークプロファイルとプロンプトモードが有効な場合、ユーザは他の有効なネットワークプロンプトに切り替えるためにログインを破棄する必要があります。
- 次に、サポートされる利用可能なセキュリティモードと、各モードで使用できるキー管理および暗号化 タイプを示します。

| セキュリティ<br>モード | キー管理                                     | 暗号化                                    |
|---------------|------------------------------------------|----------------------------------------|
| オープン          | 該当なし                                     | 該当なし                                   |
| オープン+WEP      | 静的                                       | WEP(40/64 または 104/128 ビット)             |
| 共有キー          | 静的                                       | WEP(40/64 または 104/128 ビット)             |
| LEAP          | 802.1x、WPA、WPA2                          | TKIP、AES、WEP(40/64 または<br>104/128 ビット) |
| EAP-FAST      | 802.1x、WPA、WPA2                          | TKIP、AES、WEP(40/64 または<br>104/128 ビット) |
| AKM           | 802.1x、WPA、<br>WPA2、WPA-PSK、<br>WPA2-PSK | TKIP、AES、WEP(40/64 または<br>104/128 ビット) |

• Open+WEP セキュリティモードと共有キーセキュリティモードでは、静的な WEP 設定値を入力する 必要があります。

| キースタイル | キーサイズ   | 文字                        |
|--------|---------|---------------------------|
| ASCII  | 40/64   | 5                         |
| ASCII  | 104/128 | 13                        |
| 16 進数  | 40/64   | 10 $(0 \sim 9, A \sim F)$ |

- AKM セキュリティモードは、802.1x 認証用の LEAP または WPA 事前共有キーを使用できる自動認証 モードです。
- 802.11i(事前共有キー)を使用する場合は、ASCII または 16 進数形式のキーを入力します。 事前共有キーを使用する場合は、パスフレーズを ASCII または 16 進数形式で入力する必要があります。

| キースタイル | 文字                          |
|--------|-----------------------------|
| ASCII  | $8\sim 63$                  |
| 16進数   | 64 (0 $\sim$ 9, A $\sim$ F) |

- AKM モードを使用する場合は、アクセスポイントでキー管理タイプを有効にする必要があります。
   802.1x 認証方式では、WPA、WPA2、または CCKM が必要です。
   802.1x 認証以外の方式では、WPA-PSK または WPA2-PSK が必要です。
- オープン認証と WEP 暗号化または共有キー認証を使用する場合は、アクセスポイントの設定に一致する静的な WEP キー情報を入力します。

(注) 802.1x 認証を LEAP、EAP-FAST、EAP-TLS、PEAP、または AKM モードで使用する場合は、CCKM がネ ゴシエートされます(アクセス ポイントで有効な場合)。

WEP と AKM の組み合わせは 802.1x 認証(WPA-PSK/WPA2-PSK ではなく)でだけ適用できます。

LEAP、EAP-FAST、PEAP、または Authenticated Key-Management (AKM) 認証モードを使用して 802.1x 認証を 使用する場合は、ユーザ名とパスワードを設定する必要があります。AKM モードは 802.1x 方式として LEAP を 使用します。

- Dynamic Host Configuration Protocol (DHCP) を使用するか、静的 IP 情報を設定するかを選択します。
- ネットワークの DHCP スコープを使用して TFTP サーバに IP アドレスを提供するためにオプション 150 または 66 が設定されていない場合は、TFTP サーバの IP アドレス情報を入力します。
- サーバ検証で PEAP を有効にするには、認証サーバ証明書をインポートした後に [サーバ証明書の確認 (Validate Server Certificate)]を選択します。
- EAP-TLS を使用する場合は、[EAP-TLS] を選択してから、[クライアント EAP-TLS 証明書(Client EAP-TLS Certificate)]オプションで[製造元で発行される証明書(Manufacturing Issued)]または[ユーザによってインストールされる証明書(User Installed)]を選択します。

(注) WEP128 は Cisco Unified Wireless LAN Controller では WEP104 として一覧表示されます。

### uluilu cisco

# Cisco Unified Wireless IP Phone 7921G

#### SEP001AA1925D44

Phone DN 89023675

| HOME              |
|-------------------|
| SETUP             |
| NETWORK PROFILES  |
| Profile 1         |
| Profile 2         |
| Profile 3         |
| Profile 4         |
| USB SETTINGS      |
| TRACE SETTINGS    |
| WAVELINK SETTINGS |
| CERTIFICATES      |
| CONFIGURATIONS    |
| PHONE BOOK +      |
| INFORMATION       |
| NETWORK           |
| WIRELESS LAN      |
| DEVICE            |
| STATISTICS        |
| WIRELESS LAN      |
| NETWORK           |
| STREAM STATISTICS |
| STREAM 1          |
| STREAM 2          |
| SYSTEM            |
| TRACE LOGS        |
| BACKUP SETTINGS   |
| PHONE UPGRADE     |
| CHANGE PASSWORD   |
| SITE SURVEY       |
| DATE & TIME       |
| PHONE RESTART     |
|                   |

| Network Profile 1 Setting   | gs                 | Advanced Profile 1 |
|-----------------------------|--------------------|--------------------|
| Wireless                    |                    |                    |
| Profile Name                | Profile 1          |                    |
| SSID                        | voice              |                    |
| Call Power Save Mode        | U-APSD/PS-POLL     |                    |
| 802.11 Mode                 | 802.11a            | *                  |
| Scan Mode                   | Auto               |                    |
| Restricted Data Rates       | False              |                    |
| WLAN Security               |                    |                    |
| Security Mode               | EAP-FAST 💌         |                    |
| Export Security Credentials | 💿 True 🛛 False     |                    |
| Wireless Security Credentia | lls                |                    |
| Username                    | migilles           |                    |
| Password                    | •••••              |                    |
| Prompt Mode                 | 💿 True 🛛 🔘 False   |                    |
| WPA Pre-shared Key Crede    | ntials             |                    |
| Pre-shared Key Type         | 🔿 ASCII 💦 Hex      |                    |
| Pre-shared Key              | •••••              |                    |
| Wireless Encryption         |                    |                    |
| Кеу Туре                    | 🔿 Hex 🔷 ASCII      |                    |
| Transmit                    | Key Encryption Key | Key Size           |
| Encryption Key 1            |                    | 40 128             |
| Encryption Key 2            |                    | • 40 128           |
| Encryption Key 3            |                    | • 40 0 128         |
| Encryption Key 4            |                    | 40 128             |

| Certificate Options                                                                   |                                                |
|---------------------------------------------------------------------------------------|------------------------------------------------|
| Client EAP-TLS Certificate                                                            | Manufacturing Issued 💌                         |
| Validate Server Certificate                                                           | Irue O False                                   |
| IP Network Configuration                                                              |                                                |
| <ul> <li>Obtain IP address and DN</li> <li>Use the following IP address</li> </ul>    | S servers automatically<br>ess and DNS servers |
| IP Address                                                                            |                                                |
| Subnet Mask                                                                           |                                                |
| Default Router                                                                        |                                                |
| Primary DNS Server                                                                    |                                                |
| Secondary DNS Server                                                                  |                                                |
| Domain Name                                                                           |                                                |
| TFTP                                                                                  |                                                |
| <ul> <li>Obtain TFTP servers autor</li> <li>Use the following TFTP servers</li> </ul> | natically<br>rvers                             |
| TFTP Server 1                                                                         |                                                |
|                                                                                       |                                                |

Copyright (c) 2006-2008 by Cisco Systems, Inc.

(注) 現在の証明書信頼リスト(CTL)ファイルに含まれない TFTPの IP が変更された場合は、TFTP でエラー が発生し、電話機が Cisco Unified Communications Manager に正常に登録されないことがあります。Cisco Unified Wireless IP Phone 7921Gで[セキュリティ設定(Security Configuration)]メニューから CTL ファイルを手動で削 除する必要があります。

### ネットワーク プロファイルの詳細設定

ネットワーク プロファイルの詳細設定で、最小 PHY レートを調整できます。ワイヤレス LAN で 12 Mbps が有 効でない場合は、このパラメータを設定するか、アクセス ポイントで 12 Mbps を有効にする必要がある場合が あります。

必要に応じてダイバーシティアンテナを設定することもできます。

スキャンするチャネルの数を制限することにより、802.11a モードで DFS チャネルをパッシブにスキャンする場合にアクセスポイント検出にかかる時間を短縮できます。これにより、バッテリの寿命も長くなります。

この機能を使用する場合は、ワイヤレス LAN で使用されていないチャネルだけを無効にします。アクセスポイントで現在使用されているチャネルが無効な場合は、Cisco Unified Wireless IP Phone 7921G でワイヤレス LAN への関連付けが正常に行われないことがあります。

ワイヤレス LAN で使用されたすべてのチャネルが電話機で無効な場合は、次のいずれかの方法で Cisco Unified Wireless IP Phone 7921Gの Web ページを参照します。

- フル Web アクセスが以前に有効化された PC に接続された USB ケーブル
- ファクトリ設定を使用してすべてのチャネルを再有効化

# cisco

Phone DN 23675

# Cisco Unified Wireless IP Phone 7921G

#### SEP0018BA78C222

| HOME              |
|-------------------|
| SETUP             |
| NETWORK PROFILES  |
| Profile 1         |
| Profile 2         |
| Profile 3         |
| Profile 4         |
| USB SETTINGS      |
| TRACE SETTINGS    |
| WAVELINK SETTINGS |
| CERTIFICATES      |
| CONFIGURATIONS    |
| PHONE BOOK +      |
| INFORMATION       |
| NETWORK           |
| WIRELESS LAN      |
| DEVICE            |
| STATISTICS        |
| WIRELESS LAN      |
| NETWORK           |
| STREAM STATISTICS |
| STREAM 1          |
| STREAM 2          |
| SYSTEM            |
| TRACE LOGS        |
| BACKUP SETTINGS   |
| PHONE UPGRADE     |
| CHANGE PASSWORD   |
| SITE SURVEY       |
| DATE & TIME       |
| PHONE RESTART     |
|                   |

| Network Profil  | e 1 Advance    | d Settings        | Basic  | Profile 1 |                 |
|-----------------|----------------|-------------------|--------|-----------|-----------------|
| TSPEC Settings  |                |                   |        |           |                 |
| Minimum PHY R   | ate            | 12 Mbps           | *      |           |                 |
| Surplus Bandwi  | dth            | 1.300000          |        |           |                 |
| Antenna Setting | s              |                   |        |           |                 |
| Antenna Selecti | on for 802.11A | Diversity         | *      |           |                 |
| Antenna Selecti | on for 802.11G | Vertical          | *      |           |                 |
| 802.11 G Power  | Settings       |                   |        |           |                 |
| Channel         | Enabled        | Max Tx Power      | Channe | l Enabled | Max Tx<br>Power |
| 1               | <b>~</b>       | 17 dBm 🚩          | 2      | <b>~</b>  | 17 dBm 💌        |
| 3               | <b>~</b>       | 17 dBm 💌          | 4      | ✓         | 17 dBm 🔽        |
| 5               | ✓              | 17 dBm 🔽          | 6      | ✓         | 17 dBm 🖌        |
| 7               | <b>~</b>       | 17 dBm 💌          | 8      | ✓         | 17 dBm 🔽        |
| 9               | ✓              | 17 dBm 🚩          | 10     | ✓         | 17 dBm 🔽        |
| 11              | $\checkmark$   | 17 dBm 💌          | 12     | ✓         | 17 dBm ⊻        |
| 13              | ✓              | 17 dBm 🔽          | 14     | ✓         | 17 dBm 🔽        |
| check all       | clear all      | check non-overlap |        |           |                 |

| UZ.11 A Powe | rSettings           |               |         |          |             |
|--------------|---------------------|---------------|---------|----------|-------------|
| Channel      | Enabled             | Max Tx Power  | Channel | Enabled  | Max Tx Powe |
| 36           | <ul><li>✓</li></ul> | 17 dBm 🚩      | 40      | <b>~</b> | 17 dBm 🔽    |
| 44           | <b>~</b>            | 17 dBm 🚩      | 48      | <b>~</b> | 17 dBm 🔽    |
| 52           | <b>~</b>            | 17 dBm 🚩      | 56      | <b>~</b> | 17 dBm 💌    |
| 60           | <b>~</b>            | 17 dBm 🚩      | 64      | <b>~</b> | 17 dBm 🔽    |
| 100          | <b>~</b>            | 17 dBm 🚩      | 104     | <b>~</b> | 17 dBm 🔽    |
| 108          | <b>~</b>            | 17 dBm 🚩      | 112     | <b>~</b> | 17 dBm 🔽    |
| 116          | <b>~</b>            | 17 dBm 🚩      | 120     | <b>~</b> | 17 dBm 💌    |
| 124          | <b>~</b>            | 17 dBm 🚩      | 128     | <b>~</b> | 17 dBm 🔽    |
| 132          | <b>~</b>            | 17 dBm 🚩      | 136     | <b>~</b> | 17 dBm 💌    |
| 140          | <b>~</b>            | 17 dBm 🚩      | 149     | <b>~</b> | 17 dBm 🔽    |
| 153          | <b>~</b>            | 17 dBm 🚩      | 157     | <b>~</b> | 17 dBm 🔽    |
| 161          | <b>~</b>            | 17 dBm 🛩      |         |          |             |
| check all    | clear all           | check non-DFS | ]       |          |             |
|              |                     |               |         |          | Say         |

Copyright (c) 2006-2008 by Cisco Systems, Inc.

# 証明書のインストール

Cisco Unified Wireless IP Phone 7921G では DER エンコード バイナリ X.509 証明書をサポートします。この証明書は EAP-TLS とともに使用したり、PEAP (MS-CHAPv2)の使用時に認証サーバ検証のために使用したりできます。

Extensible Authentication Protocol Transport Layer Security (EAP-TLS) は、TLS プロトコルを PKI と組み合わせて 使用することで、認証サーバとの通信を保護しています。

TLS は、ユーザとサーバの両方の認証用およびダイナミック セッション キーの生成用に、証明書を使用する方 法を提供します。

EAP-TLS は、高度なセキュリティを提供しますが、クライアント証明書の管理が必要となります。

Microsoft 認証局(CA)サーバが推奨されます(これらの CA タイプとの相互運用性しか認定されていません)。 他の CA サーバ タイプは Cisco Unified Wireless IP Phone 7921G との完全な相互運用性がない場合があります。

内部 Manufacturing Installed Certificate (MIC)を使用するか、認証に使用するユーザによってインストールされる証明書をインストールします。

Cisco Unified Wireless IP Phone 7921G で MIC を使用するには、Manufacturing Root 証明書と Manufacturing CA 証 明書をエクスポートし、RADIUS サーバにインストールする必要があります。

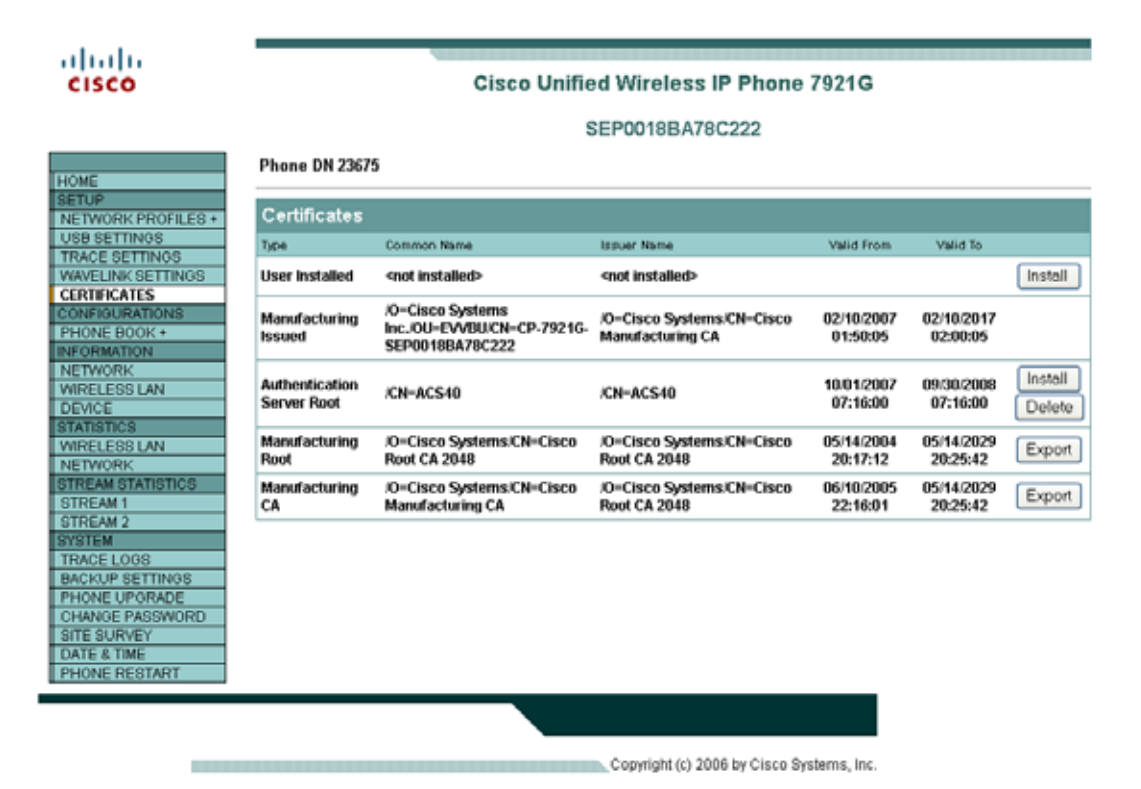

[エクスポート(Export)]を選択してから、RADIUS サーバに証明書をインポートし、証明書信頼リストで有効にします。

ユーザによりインストールされる証明書の方法として、主要な証明書ページで[インストール(Install)]を選択 します。これにより、インストールウィザードが起動されます。 証明書署名要求を生成するために、証明書情報を入力し、証明書を署名する認証局(CA)サーバから証明書を インポートします。署名 CA ルート証明書は検証のために使用され、ユーザ証明書が実際に正しい CA によって 署名されていることを保証します。

共通名はデフォルトで「CP-7921G-SEP<MAC\_Address>」に設定されますが、カスタマイズできます。ただし、 32 文字より長くはできません。

クライアント証明書に署名する認証局の証明書を参照し、[送信(Submit)]を選択します。

1 つ以上の中間サーバが存在する CA の設定を使用している場合は、正しい CA サーバ証明書をアップロードしていることを確認してください。これは、クライアント証明書が目的の CA によって署名されているかどうかを検証するために、その証明書が使用されるためです。

アップロードされた署名を行う CA サーバ証明書が DER 形式であることを確認します。

キーサイズが1024または2048の証明書だけがサポートされます。

日付が2038年1月1日以降の証明書はサポートされません。

|                           |                                  | SEP0018BA7                                                                   | 8C222                                                              |
|---------------------------|----------------------------------|------------------------------------------------------------------------------|--------------------------------------------------------------------|
| E                         | Phone DN 23                      | 3675                                                                         |                                                                    |
| WORK PROFILES +           | User Certi                       | ficate Installation                                                          |                                                                    |
| SETTINOS<br>CE SETTINOS   | Step 1 of 4:                     | Enter Identification Information                                             |                                                                    |
| ELINK SETTINGS<br>DECATES | Common<br>Name                   | CP-7921G-SEP0018BA78C222                                                     |                                                                    |
| FIGURATIONS<br>INE BOOK + | Organization                     | Cisco Systems                                                                |                                                                    |
| RMATION<br>WORK           | Organization<br>Unit             | IPCBU                                                                        |                                                                    |
| ICE                       | City                             | Milpitas                                                                     |                                                                    |
| ELESS LAN                 | State                            | CA                                                                           |                                                                    |
| AM STATISTICS             | Country                          | US                                                                           |                                                                    |
| EAM 1<br>EAM 2<br>EM      | Key Size                         | 1024 🛩                                                                       |                                                                    |
| ELOGS                     | Step 2 of 4:                     | Import Certificate Authority File                                            | 8                                                                  |
| NE UPGRADE                | Certificate                      |                                                                              | 1023                                                               |
| NGE PASSWORD<br>SURVEY    | Authority<br>File                | c'\CertAuthority.cer                                                         | Browse                                                             |
| NE RESTART                | Click the "Sul<br>Certificate Si | bmit" button to submit all the above i<br>gning Request data. This process m | information and start generating a<br>ay take a while to complete. |

[送信(Submit)]を選択すると、証明書が生成されます。

証明書は表示され、署名できる状態になります。

証明書を署名する認証局サーバにコピーするためにすべての証明書データを選択します。

| CISCO                                                                                                    | Cisco Unified Wireless IP Phone 7921G                                                                                                    |
|----------------------------------------------------------------------------------------------------|----------------------------------------------------------------------------------------------------|
|                                                                                                    | SEP0018BA78C222                                                                                                    |
| ME                                                                                                    | Phone DN 23675                                                                                                    |
| TWORK PROFILES .                                                                                                    | User Certificate Installation                                                                                                    |
| 8 SETTINGS                                                                                                    | Step 3 of 4: Signing the Certificate                                                                                                    |
| ACE SETTINGS<br>WELINK SETTINGS<br>RTIFICATES<br>NEIGURATIONS                                                                                                    | Please copy the generated Certificate Signing Request below and submit it to your Certificate Authority<br>Server.<br>Please create the Signed Certificate in DER encoded format for this phone.                                                                                                    |
| IONE BOOK +<br>ORMATION<br>TWORK<br>RELESS LAN<br>VICE<br>ANDITIOS<br>RELESS LAN<br>RELESS LAN<br>RELAN STATISTICS<br>REAM 1<br>REAM 2<br>STEM<br>ACE LOOS<br>CIOJP SETTINOS<br>ONE UPORADE<br>UNICE PASSWORD<br>TE SURVEY | HEGIN CERTIFICATE REQUEST<br>HITNECCABECAGAN-DELEARDAIUEBMCVIEWCAJBUNDEAGIACHNEREEWDWTDVOGB<br>EWMABUNGISTDEEEDMAGJIUCHNEGJIYJBUNDEAGIACHNEREEWDWTDVOGB<br>EWMABUNGISTDEEDMAGJIUCHNEGJIYJBUNGI<br>YOGEEMBUTCOOTERPJTEWANDEEQKSOENJYSJIWGEIHKOGSBODDECHNEDDE<br>HDUWAUGEKKOTBACCHNAVTANJd/QTISGJSETWTENJ9126MNCDEEBDETGIST<br>HTTEHNIIGGO95JIEKOCHNAVTANJd/QTISGJSETWTENJ9126MNCDEEBDETGIST<br>HTTEHNIIGGO95JIEKOCHNAVTANJd/QTISGJSETWTENJ9126MNCDEEBDETGIST<br>HTTEHNIIGGO95JIEKOCHNAVTANJd/QTISGJSETWTENJ9126MNCDEEBDETGIST<br>HTTEJ/CANTAGESTANCOCHNAVTANJd/QTISGJSETWTENJ9126MNCDEEBDETGIST<br>HTTEJ/CANTAGESTANCOCHNAVTANJd/QTISGJSETWTENJ9126MNCDEEBDETGIST<br>HTTEJ/CANTAGESTANCOCHNAVTANJd/QTISGSSETSBEJGCCOJSVGUHKCJSECODIU<br>Vg12EBC3h2OC9GNSGBV966KLJSEBPFFKVEXAD2DMAGMANGOCHNAVTAGAN<br>HTNGGT64CEJYMGANDGTDVDOBACHNAVTACVEXAD2DMAGMANGTENGSSETNAVTUBAW<br>HTNGGT64CEJYMGANDGTDVDOBACHNAVTACVEXAD2DMAGMANGTENGSSESANJWY YS<br>VSTMLEJFTIKSLGSVOKKGG2FFEINDEACHNAVTACVEXIS |
| TE & TIME<br>ONE RESTART                                                                                                    | * If you need more time to complete the above step of creating Signed Certificate, you may select the<br>"Postpone" button and attempt the import step at later time. [Note: Select the "Install" option again in th<br>main Certificates page to resume the installation step after you had postponed it.] * If you ready have the Signed Certificate for this phone, you may select the "Import Step" button to confi-<br>with the schedule of the schedule.                                                                                                    |

Base 64 エンコード PKCS ファイルを使用して証明書要求を送信する方法を選択します。

証明書データを Cisco Unified Wireless IP Phone 7921G から認証局署名サーバに貼り付け、署名のために送信します。

| Microsoft Certificate Services peap-tls                                                                                                    | Home |
|----------------------------------------------------------------------------------------------------|------|
| Submit a Certificate Request or Renewal Request                                                                                                    |      |
| To submit a saved request to the CA, paste a base-64-encoded CMC or PKCS #10 certificate request or PKCS #7 renewal request<br>generated by an external source (such as a Web server) in the Saved Request box. |      |
| Saved Request:                                                                                                    |      |
| Base-64-encoded<br>(CMC or<br>PKCS #10 or<br>PKCS #7):                                                                                                    |      |
| Additional Attributes:                                                                                                    |      |
| Attributes:                                                                                                    |      |
| Submit >                                                                                                    |      |

証明書が署名されたら、CA 証明書を DER エンコード形式でダウンロードします(Base 64 エンコード証明書は サポートされません)。

証明書詳細の[拡張キー使用(Enhanced Key Usage)] セクションの一覧にクライアント認証が表示されていることを確認します。

| Certifica                             | te                                                  |                                                                |                                                                                                    | ?× |
|---------------------------------------|-----------------------------------------------------|----------------------------------------------------------------|----------------------------------------------------------------------------------------------------|----|
| General                               | Details                                             | Certification Path                                             | 1                                                                                                    |    |
| <u>S</u> how:                         | <all></all>                                         |                                                                | ~                                                                                                    |    |
| Field                                 |                                                     |                                                                | Value                                                                                                    |    |
| ito Sul<br>Ito Au<br>Ito CR<br>Ito Au | bject Key<br>thority Ke<br>L Distribu<br>thority In | Identifier<br>y Identifier<br>tion Points<br>formation Access  | a5 8a 63 99 3b 14 aa 96 15 8b<br>KeyID=bd c0 1b 72 fa fa c1 2<br>[1]CRL Distribution Point: Distr<br>[1]Authority Info Access: Acc |    |
| En                                    | hanced Ke                                           | ey Usage                                                       | Server Authentication (1.3.6                                                                                                    |    |
| Thi                                   | umbprint<br>umbprint                                | algorithm                                                      | sha1<br>62 07 d0 62 c9 83 dc ec c3 4b                                                                                              | •  |
| Server<br>Client A<br>IP secu         | Authentica<br>authentica<br>rity end s              | ation (1.3.6.1.5.5<br>tion (1.3.6.1.5.5;<br>ystem (1.3.6.1.5.5 | .7.3.1)<br>7.3.2)<br>5.7.3.5)                                                                                                    |    |
|                                       |                                                     | Ē                                                              | dit Properties <u>C</u> opy to File.                                                                                               |    |
|                                       |                                                     |                                                                |                                                                                                    | ж  |

[インポート ステップ(Import Step)]を選択してから、署名されたユーザ証明書を参照し、[インポート(Import)]を選択してプロセスを完了します。

|                                                                                                    | CI.                  | sco onnieu wireless ir                  | Filone 79210                    |
|----------------------------------------------------------------------------------------------------|----------------------|-----------------------------------------|---------------------------------|
|                                                                                                    |                      | SEP0018BA78C2                           | 22                              |
| HOME                                                                                                    | Phone DN 23675       |                                         |                                 |
| SETUP                                                                                                    | User Certificat      | te Installation                         |                                 |
| USB SETTINGS                                                                                                    | Fig. 1 Frank         |                                         |                                 |
| TRACE SETTINGS                                                                                                    | Final Step: Impo     | rt Signed Phone Certificate (DEF        | Cencoded formati                |
| WAVELINK SETTINGS                                                                                                    | Certificate File To  | c1SED0018BA78C222.cor                   | Brownia                         |
| ERTIFICATES                                                                                                    | Install              | Prese on one one of                     | Coronae                         |
| ONFIGURATIONS                                                                                                    |                      |                                         |                                 |
| HONE BOOK .                                                                                                    | Diease click the "Ir | moort" button below to install the Sid  | med Certificate into the phone. |
| FORMATION                                                                                                    | These chert are a    | ripert second second to another the ori | preu curaneara ana me panare.   |
| NETWORK                                                                                                    |                      |                                         |                                 |
| WIRELESS LAN                                                                                                    |                      |                                         |                                 |
| DEVICE                                                                                                    |                      |                                         |                                 |
| TATISTICS                                                                                                    |                      |                                         |                                 |
| VIRELESS LAN                                                                                                    |                      |                                         |                                 |
| TOCAMOTATIOTUNO                                                                                                    |                      |                                         |                                 |
| TREAM 1                                                                                                    |                      |                                         |                                 |
|                                                                                                    |                      |                                         |                                 |
| TREAM 2                                                                                                    |                      |                                         |                                 |
| TREAM 2                                                                                                    |                      |                                         |                                 |
| TREAM 2<br>VISTEM<br>RACE LOGS                                                                                                 |                      |                                         |                                 |
| TREAM 2<br>YSTEM<br>RACE LOGS<br>ACKUP SETTINGS                                                                                |                      |                                         |                                 |
| TREAM 2<br>YSTEM<br>RACE LOGS<br>ACKUP SETTINGS<br>HONE UPGRADE                                                                |                      |                                         |                                 |
| TREAM 2<br>YETEM<br>RACE LOGS<br>ACKUP SETTINGS<br>HONE UPGRADE<br>HANGE PASSWORD                                              |                      |                                         |                                 |
| TREAM 2<br>YSTEM<br>RACE LOGS<br>ACKUP SETTINGS<br>HONE UPGRADE<br>HANGE PASSWORD<br>THE SURVEY                                |                      |                                         |                                 |
| TREAM 2<br>VETEM<br>TRACE LOOS<br>ANCKUP SETTINGS<br>"HONE UPGRADE<br>"HANGE PASSWORD<br>THE SURVEY<br>VATE & TIME             |                      |                                         |                                 |
| TREAM 2<br>VISTEM<br>RACE LOGS<br>MCRUP SETTINGS<br>HONE UPGRADE<br>HANOE PASSWORD<br>ITE SURVEY<br>ATE & TIME<br>HONE RESTART |                      |                                         |                                 |

証明書が正常にインストールされたら、確認ページが表示されます。

CA チェーンが認証サーバの証明書信頼リストですでに有効になっている必要があります。

また、MIC の方式とユーザによってインストールされる証明書の方式の両方に対して認証サーバの証明書が Cisco Unified Wireless IP Phone 7921G にインポートされている必要があります。認証サーバの証明書が認証局 (CA) によって署名された場合は、DER エンコード ルート証明書を Cisco Unified Wireless IP Phone 7921G にイ ンポートする必要があります。

Cisco Unified Wireless IP Phone 7921G が Cisco Unified Communications Manager にまだ登録されていない場合は、 最初に日付と時刻を手動で設定する必要があります。

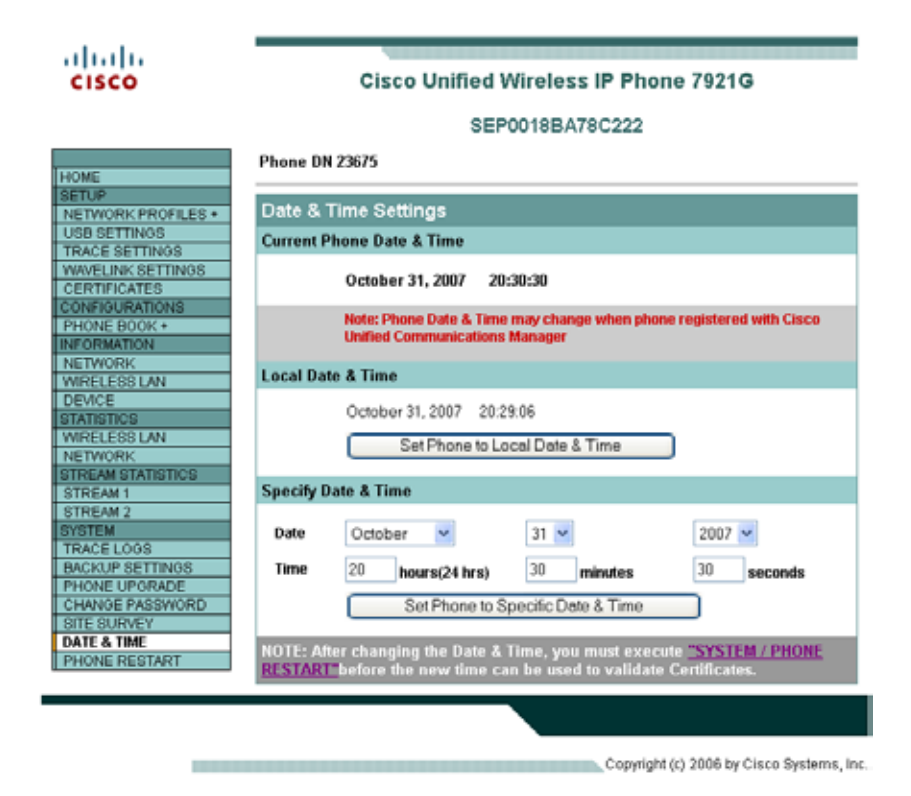

証明書のインストール後に、Cisco Unified Wireless IP Phone 7921G を再起動する必要があります。 ハイパーリンクをクリックして [電話機のリスタート (Phone Restart)]ページに移動します。

| I.                                                                                    |                                                                                                    |
|---------------------------------------------------------------------------------------|----------------------------------------------------------------------------------------------------|
| cisco                                                                                 | Cisco Unified Wireless IP Phone 7921G                                                                                                    |
| cisco                                                                                 |                                                                                                    |
|                                                                                       | SEP0018BA78C222                                                                                                    |
|                                                                                       | Phone DN 23675                                                                                                    |
| HOME                                                                                  |                                                                                                    |
| NETWORK PROFILES *                                                                    | Authentication Server Root Certificate                                                                                                    |
| USB SETTINGS<br>TRACE SETTINGS<br>WAVELINK SETTINGS<br>CERTIFICATES<br>CONFIGURATIONS | Authentication Root certificate installed successfully.<br>Phone will use this new certificate after reboot. You can restart the phone with:<br><u></u> |
| PHONE BOOK +<br>INFORMATION<br>NETWORK                                                |                                                                                                    |
| DEVICE                                                                                |                                                                                                    |
| STATISTICS                                                                            |                                                                                                    |
| WIRELESS LAN<br>NETWORK                                                               |                                                                                                    |
| STREAM STATISTICS                                                                     |                                                                                                    |
| STREAM 1                                                                              |                                                                                                    |
| SYSTEM                                                                                |                                                                                                    |
| TRACE LOOS                                                                            |                                                                                                    |
| PHONE UPGRADE                                                                         |                                                                                                    |
| CHANGE PASSWORD                                                                       |                                                                                                    |
| SITE SURVEY                                                                           |                                                                                                    |
| PHONE RESTART                                                                         |                                                                                                    |
|                                                                                       |                                                                                                    |
|                                                                                       | OK                                                                                                    |
|                                                                                       | Copyright (c) 2006 by Cisco Systems, Inc.                                                                                                    |

[リスタート(Restart)]ボタンをクリックして電話機の電源を再投入します。

# テンプレートを使用した電話機の設定

素早く設定を行うために、電話機の設定テンプレートをエクスポートして他の電話機にインポートできます。 電話機の設定テンプレートは、指定された暗号キー(8~20文字)を使用して暗号化されます。

[バックアップ設定(Backup Settings)]メニューにアクセスするために、Web アクセスを[フル(Full)]に設定 する必要があります。

セキュリティ上の理由から、ワイヤレス LAN のセキュリティ情報(ユーザ名/パスワード、WPA 事前共有キー 情報、および WEP キー情報)はデフォルトでエクスポートされません。このワイヤレス LAN セキュリティ情 報をエクスポートするには、この機能を許可するようネットワーク プロファイルを設定する必要があります。 ワイヤレス LAN セキュリティ情報がエクスポートされるネットワーク プロファイルごとに、[セキュリティ ク レデンシャルのエクスポート(Export Security Credentials)] オプションを [True] に設定します。[True] を選択し てから、ワイヤレス LAN セキュリティ情報を再入力する必要があります。この結果、この情報をエクスポート し、他の Cisco Unified Wireless IP Phone 7921G の電話機にインポートできるようになります。

| sco                         | Cisco Unifie         | ed Wireless IP Phone 7921G<br>SEP0018BA78C222 |
|-----------------------------|----------------------|-----------------------------------------------|
|                             | Phone DN 23675       |                                               |
| P<br>VORK PROFILES •        | Dackup Settings      |                                               |
| SETTINGS                    | Import Configuration |                                               |
| E SETTINGS<br>LINK SETTINGS | Encryption Key       |                                               |
| NFICATES                    | Immort Ella          | Bround                                        |
| NE BOOK +                   | anporcrae            | Drowse                                        |
| RMATION                     | Import               |                                               |
| VORK                        |                      |                                               |
| CE                          | Export Configuration |                                               |
| STICS                       | Encryption Key       |                                               |
| VORK                        | (Free)               |                                               |
| AM STATISTICS               | Expon                |                                               |
| AM 2                        |                      |                                               |
| EM                          |                      |                                               |
| UP SETTINGS                 |                      |                                               |
| NE UPGRADE                  |                      |                                               |
| IGE PASSWORD                |                      |                                               |
| & TIME                      |                      |                                               |
| NE RESTART                  |                      |                                               |
|                             |                      |                                               |
|                             |                      |                                               |

## Wavelink Avalanche

Wavelink Avalanche サーバの IP アドレスは DHCP オプション 149 を使用して設定するか、または静的に設定できます。

サーバの IP アドレスを自動的に提供するには、DHCP サーバでオプション 149 を設定します。

ip dhcp pool 10.10.11.0 network 10.10.11.0 255.255.255.0 default-router 10.10.11.1 dns-server 10.10.10.20 domain-name cisco.com option 150 ip 10.10.10.22 option 149 ip 10.10.11.128

また、クライアントをグループ化して管理を強化するために Cisco Unified Wireless IP Phone 7921G の Web ページからカスタム パラメータを設定することもできます。

|                   | SEP0018BA                           | 78C222       |
|-------------------|-------------------------------------|--------------|
| OME               | Phone DN 23675                      |              |
| TUP               | pression and a submanian            |              |
| ETWORK PROFILES . | Wavelink Settings                   |              |
| 8 SETTINGS        | Server Enabled                      | True O False |
| RACE SETTINGS     | Enabler Version                     | 3.11.01      |
| RTIFICATES        |                                     | 211-21       |
| NEIGURATIONS      | Obtain Server address automatically |              |
| IONE BOOK +       | Use the following Server            |              |
| ORMATION          |                                     | Lange 1      |
| TWORK             | B <sup>2</sup> Address              | 10.0.0.17    |
| PRELESS LAN       | Wavelink Custom Parameters          |              |
| VICE              | Descender 1                         |              |
| ATIBTIC'S         | Parameter 1                         |              |
| PELESS LAN        | Name                                | Building     |
| CEAN STATISTICS   | 100 LAC X                           |              |
| REAM 1            | Value                               | SJ-21        |
| ELAM 2            | Daramatar 2                         |              |
| TEM               | Posadinities 2                      |              |
| CE LOOS           | Name                                | City         |
| CKUP SETTINOS     |                                     |              |
| IONE UPGRADE      | Value                               | Mipitas      |
| MNOE PASSWORD     | Parameter 3                         |              |
| TE BURNEY         |                                     |              |
| ONE RESTART       | Name                                | State        |
| Same NEO IONI     | 1 100000                            | (A)          |
|                   | Value                               | CA           |
|                   | Parameter 4                         |              |
|                   |                                     | 0            |
|                   | Name                                | Country      |
|                   | Value                               | 211          |
|                   | - court                             | [Va          |

クライアントが Wavelink サーバに登録されると、クライアントはコンソールに表示されます。 クライアントのプロパティを設定するには、クライアントを右クリックし、[クライアント設定 (Client Settings)]を選択します。

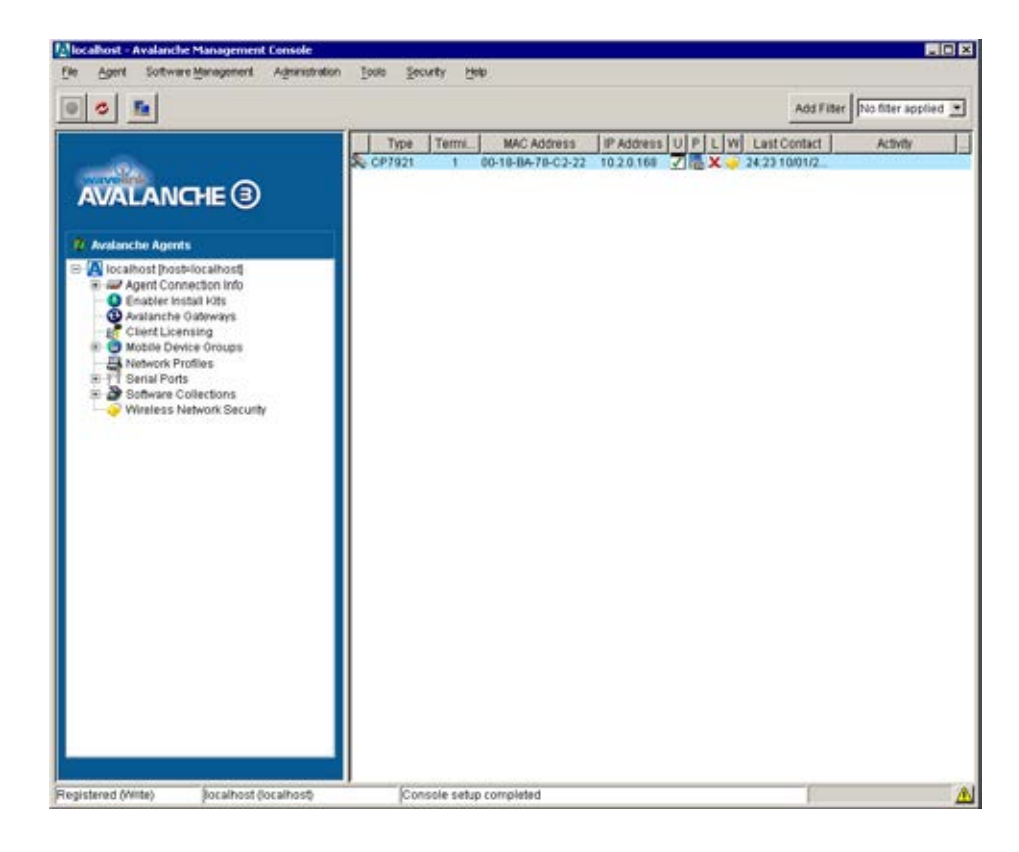

Cisco Unified Wireless IP Phone 7921G では、デフォルトでパラメータが有効になります。

EnablerVer = 3.11-01

ModelName = CP7921G

クライアントの管理を強化するために、必要に応じてパラメータを追加できます。

| A 5                                         |                                             |                                                                   |                                            | Antellar                     | No ther anoli | o.1 . W |
|---------------------------------------------|---------------------------------------------|-------------------------------------------------------------------|--------------------------------------------|------------------------------|---------------|---------|
| 1 <u> </u>                                  |                                             |                                                                   |                                            | 7520 1 1000                  | Lio mor appro | -       |
| AVALANCHE 3                                 | Type T<br>S. CP7921                         | ermi MAC Address 1<br>1 00-18-BA-78-C2-22 1                       | PAddress U P L 1<br>0 2 0 168 7 € ×        | V Last Contact 24:23 10/01/2 | Activity      |         |
| Avalanche Agents                            | Avalanche Clients are<br>central management | mobile devices that are mana<br>of a clients software and configs | ged by Avalanche. Ava<br>Ination settings. | anche provides               |               |         |
| Enabler Install Kits     Avalanche Gateways | Control Properties                          | 1 Value                                                           | Changeshie                                 | Change Panding               |               |         |
| Client Licensing                            | EnablerVer                                  | 3.11-01<br>CP7921                                                 |                                            | second get second            |               |         |
| Serial Ports                                | RealTimeStatsInterval                       | 300                                                               | Yes                                        |                              |               |         |
| 8 2 Software Collections                    | TerminalID                                  | 1                                                                 | On Control page                            |                              |               |         |
|                                             |                                             |                                                                   |                                            |                              |               |         |
|                                             | Add Property                                | Delete English                                                    | n Changer Di                               | e pro Changler               |               |         |

モバイル デバイス グループを作成してクライアントのプロパティに基づいてクライアントをグループ化できま す。

モバイル デバイス グループを右クリックし、[設定(Settings)]を選択した後に、手動またはウィザードにより 選択基準を入力します。

| 0 1                                                                                                    | Add Fil                                                                                                    | ter No fitter applied |
|----------------------------------------------------------------------------------------------------|----------------------------------------------------------------------------------------------------|-----------------------|
| Advanche Agents<br>Advanche Agents<br>Ciert Connection Indo<br>Ciert Connection Indo<br>Ciert Losming<br>Ciert Losming<br>Ciert Losming<br>Mothel Device Gesups<br>Ciert Losming<br>Mothel Device Gesups<br>Ciert Losming<br>Ciert Losming<br>Ci | Type     Termil.     MAC Address     IP Address     U P L W LastContact       Device groups setures:     23 1001/2       Oroup Status: Enabled       Clard Fitze       Befection Orbenta       City = "Thipstaa" | Activity              |
|                                                                                                    | Dynamic Oroup     Add clients to group      Dynchronization Medium:     Any     C IP Only     C Serial Only      OK     Cancel Apply                                                                             |                       |

Wavelink Avalanche 用 7921G 設定ユーティリティをインストールするには、[ソフトウェア管理(Software Management)] メニューにある [ソフトウェア パッケージのインストール(Install Software Package)] を選択します。

7921G 設定ユーティリティ パッケージファイル(7921CU-1.2.1.AVA など)を参照します。

パッケージを追加するソフトウェア コレクションを作成します。

[次へ(Next)]を選択すると、ライセンス契約書が表示されます。

インストールが完了したら[終了 (Finish)]をクリックします。

(注) 7921CUは Wavelink Avalanche サーバにローカルでインストールする必要があります。

| File Agent Software Management                                                                                                    | Administration Tools Security Help |                     |
|----------------------------------------------------------------------------------------------------|------------------------------------|---------------------|
|                                                                                                    | Add Filter                         | No filter applied 💌 |
| AVALANCHE<br>AVALANCHE<br>Avalanche Agents<br>Astroneston<br>Agent Connecton<br>Agent Connecton<br>Analanche Gatwar<br>Analanche Gatwar<br>Analanche Gatwar<br>Analanche Gatwar<br>Analanche Gatwar<br>Berta Porti<br>Schware Collecto-<br>Wireless Network |                                    | Actively            |
|                                                                                                    | Cancel                             |                     |

ソフトウェア パッケージは、右クリックし、[パッケージを有効化(Enable Package)]を選択して有効にする必要があります。

また、ソフトウェア パッケージを受け取るクライアントを決定するために、独自の選択基準を使用して選択コ レクションを作成することもできます。

| al al al                                                                                                    |                                                                                                   |                                                                                                    | Add Elber                                                     | this filter popular |
|----------------------------------------------------------------------------------------------------|---------------------------------------------------------------------------------------------------|----------------------------------------------------------------------------------------------------|---------------------------------------------------------------|---------------------|
|                                                                                                    |                                                                                                   |                                                                                                    | Maarean                                                       | Lico unter abbuild  |
|                                                                                                    | Software collections are pro<br>common characterialiss                                            | MAC Address IP Address     00-18-BA-78-C2-22     10.2.0.168     Stars     ups of software packages targeted for o | UPLUM Last Contact  Current V 242310/01/2  Currents with some | Activity            |
| Accationst (host-localhost)     Accationst (host-localhost)     Accationst (host-localhos | Collection Status:<br>Owned By Oroup<br>Client Filter<br>Selection Criteria<br>Citty = "Hilpitas" | Enabled<br>(None)                                                                                                 | <u>.</u>                                                      |                     |
|                                                                                                    | Synchronization Medium: /P Am                                                                     | r C IP Only C Serial On<br>OK Cancel                                                                              | <b>Y</b>                                                      |                     |
|                                                                                                    |                                                                                                   |                                                                                                    |                                                               |                     |

ソフトウェア パッケージを設定するには、パッケージを右クリックし、[7921CU]を選択します。 7921G 設定ユーティリティが起動されます。

| 0 1                                                                                                    |                  |        |                                  |                          |     | Add Filter     | No filter applie | ed |
|----------------------------------------------------------------------------------------------------|------------------|--------|----------------------------------|--------------------------|-----|----------------|------------------|----|
| AVALANCHE (3)                                                                                                    | Type<br>Sc CP792 | Termi. | MAC Address<br>05-18-BA-78-C2-22 | IP Address<br>10.2.0.168 | XXX | W Last Contact | Activity         |    |
| Avalanche Agents                                                                                                    |                  |        |                                  |                          |     |                |                  |    |
| <ul> <li>Coalhost Postilicarihost</li> <li>Califort Postilicarihost</li> <li>Enabler Isotali Iota</li> <li>Enabler Isotali Iota</li> <li>Mobile Device Groups</li> <li>Notovice Postas</li> <li>Serial Posts</li> <li>Serial Posts</li> <li>Seconder Collections</li> <li>Seconder Collections</li> <li>Second</li></ul> | 7921CU           |        |                                  |                          |     |                |                  |    |

プロファイル名を入力し、プロファイルを有効にします。

ワイヤレス LAN のクレデンシャルを指定してネットワーク プロファイルを設定します。 Wavelink 用設定ユーティリティでは、PEAP および EAP-TLS はサポートされていません。

| 0.20                 |                               |                     |       |  |  |  |  |
|----------------------|-------------------------------|---------------------|-------|--|--|--|--|
| Elecal921PhoneConfig | cisco                         | clisto WLANSettings |       |  |  |  |  |
| * WLANSettings       | SSID:                         | baker               |       |  |  |  |  |
| NetworkSettings      | WLANModer:                    | 802.11a             |       |  |  |  |  |
| - Profile 3          | Single ArceccPoint:           | No                  |       |  |  |  |  |
| Profiled             | CaliPowerSaveMade:            | U-APSID/PS-POLL     |       |  |  |  |  |
| USBSettings          | AuthenticationMode:           | EAP-FAST            |       |  |  |  |  |
| WaveliekSettings     | Winsteen Security Cro         | dentials            | 14.0  |  |  |  |  |
|                      | Username:                     | migities            |       |  |  |  |  |
|                      | Pacreere                      | amming              |       |  |  |  |  |
|                      | WPA Pre-charof Key Creducials |                     |       |  |  |  |  |
|                      | Pre SharedKoyType:            | ASCI                |       |  |  |  |  |
|                      | PresidentellingValue:         | -                   |       |  |  |  |  |
|                      | Wiroless Encryption           |                     |       |  |  |  |  |
|                      | WepkleysType:                 | Hex                 |       |  |  |  |  |
|                      | WepkieysTalkey                | 1                   | -     |  |  |  |  |
|                      | WepkieylLongsk                | 40                  |       |  |  |  |  |
|                      | WepKey1Value:                 |                     |       |  |  |  |  |
|                      | Wepkiny?Longth                | 40                  |       |  |  |  |  |
|                      | Wepkiey2Value:                |                     |       |  |  |  |  |
|                      | Wepkiey3Longsh.               | 40                  | 2     |  |  |  |  |
|                      | Wepkiey3Value:                |                     |       |  |  |  |  |
|                      | Wepkiny@.orgsh.               | 40                  | 2     |  |  |  |  |
|                      | Wepbley#Volue:                |                     |       |  |  |  |  |
|                      |                               |                     | Apply |  |  |  |  |

ネットワーク プロファイルのネットワーク設定を設定します。

| 6* Untitled - 7921CU<br>Ele Beb                                                                                         |                                                                                                    |      |         |      |                  |  |
|----------------------------------------------------------------------------------------------------|----------------------------------------------------------------------------------------------------|------|---------|------|------------------|--|
| Cisco7921PhoneConfig ProfileSettings                                                                                    | cisco                                                                                                    | Netw | orkSett | ings |                  |  |
| WLANSettings<br>NetworkSettings<br>Profile2<br>Profile3<br>Profile4<br>USBSettings<br>TraceSettings<br>WavelinkSettings | DHCPEnabled:<br>IPAddress:<br>SubnetMask:<br>DefaultGateway:<br>PrimaryDNSServer:<br>SecondaryDNSServer:<br>DomainName:<br>IFTP<br>AlternateTFTP: | Yes  | •       | •    | ·<br>·<br>·<br>· |  |
|                                                                                                    | TFTPServer1:<br>TFTPServer2:                                                                                                    |      | •       | •    | Apply            |  |

Wavelink サーバの有効化が [はい(Yes)] に設定されていることを確認します。 クライアントが DHCP から Wavelink を取得するか、静的に設定されるかを設定します。 必要に応じて追加のクライアントパラメータを設定することもできます。

| 상 Unitiled" - 7921CU<br>문에 많아<br>이 요즘 모                                                                                                    |                                                                                                    |                                                                           |
|----------------------------------------------------------------------------------------------------|----------------------------------------------------------------------------------------------------|---------------------------------------------------------------------------|
| Cisco7921PhoneConfig<br>ProfileSettings<br>Profile1<br>Profile2<br>Profile3<br>Profile4<br>USBSettings<br>TraceSettings<br>WavelinkSettings | Lisco<br>Enable:<br>Use Alternate Server:<br>Alternate Server:<br>CustomName1:<br>CustomName2:<br>CustomName3:<br>CustomName3:<br>CustomName3:<br>CustomName4:<br>CustomValue4: | Yes   No   Duilding   SJ-21   City   Milpitas   State   CA   Country   US |
| investal.                                                                                                    |                                                                                                    |                                                                           |

テンプレートの設定が完了したら、[ファイル (File)] メニューの [Wavelink にエクスポート (Export to Wavelink)] を選択します。

テンプレートが正常にエクスポートされると、確認が表示されます。

テンプレートが使用できるようになると、必要なクライアントにパッケージをプッシュする必要があります。 この操作は、デバイス グループまたはクライアント レベルで実行できます。

1 台のクライアントを更新するには、該当するクライアントを右クリックし、[今すぐ更新(Update Now)]を選択します。

クライアントのプロパティで [今すぐ更新中にパッケージを同期させる(Force package sync during Update Now)] を設定することもできます。

## 一括展開ユーティリティの使用方法

Cisco Unified Wireless IP Phone 7921G 用の一括展開ユーティリティ(BDU)は、一意の 802.1x アカウントが EAP-FAST、PEAP(MS-CHAPv2)、または LEAP で使用されているか、すべての電話機で共通のクレデンシャ ルセット(つまり、WPA2-PSK または共通の 802.1x アカウント)が使用される場合に、多数の電話機のプロビ ジョニングおよび展開プロセスを短縮することを目的としています。

このユーティリティを使用すると、コンフィギュレーションファイルを作成できます。このファイルがエクス ポートされると、Cisco Unified Wireless IP Phone 7921G が TFTP でダウンロードできます。

ー括展開ユーティリティを使用するには、ファームウェア 1.3(4) 以降の Cisco Unified Wireless IP Phone 7921G が 必要です。 このユーティリティでは、PEAP または EAP-TLS のサーバ認証をサポートするために必要な証明書のプロビ ジョニングはサポートされていません。

このユーティリティでは PEAP を設定できますが、サーバ認証オプションは用意されていません。

ー括展開ユーティリティでは、CSV ごとにエクスポート用のエントリ 1000 個をサポートします。1000 台を超 える電話機を展開する場合、複数の CSV ファイルを作成してインポートする必要があります。

ー括エクスポートを行う場合、ユーザ名およびパスワードは、ネットワーク プロファイル1のみに適用されます。

TFTP でダウンロード可能なコンフィギュレーションファイルをエクスポートする前に、ネットワークプロファイル、USB、トレース、および Wavelinkの設定を含むテンプレートを作成する必要があります。 プロファイル名は、必要に応じて設定します。

Cisco Unified Wireless IP Phone 7921G が使用する WLAN に一致するようにネットワーク プロファイル WLAN 設定(SSID、802.11 モード、セキュリティ モード、WLAN クレデンシャル)を設定します。

ー括エクスポートで一意の 802.1x アカウントを使用する予定の場合、ユーザ名およびパスワードは CSV ファイルで設定されるので、これらを設定する必要はありません。

| 2 @ B                                              |                                |                |   |  |  |
|----------------------------------------------------|--------------------------------|----------------|---|--|--|
| Cisco7921PhaneCenfig<br>ProfileSettings            | cisco                          | WLANSettings   |   |  |  |
| <ul> <li>Profile1</li> <li>WLANGettings</li> </ul> | SSID                           | Vaice          |   |  |  |
| · Advanced WLANSettings                            | WLANdedr:                      | 802.11a        | • |  |  |
| NatworkSettings                                    | CallPowerSmel/lade:            | U-APSD/PS-POLL |   |  |  |
| · Profile 2                                        | AuthenticationMede:            | EAP-FAST       | ٠ |  |  |
| - Profile4                                         | Wireless Security Cre          | dentiais       | 1 |  |  |
| USBSettings                                        | Utername:                      |                |   |  |  |
| TraceSettings                                      | Passwood                       | [              |   |  |  |
| WavelinkSettings                                   | Prompt/dade:                   | No             | - |  |  |
|                                                    | WPA Pre-shared Key Credentials |                |   |  |  |
|                                                    | PreSharedKeyType               | ASCII          | ٠ |  |  |
|                                                    | PreSharedKeyValue:             |                |   |  |  |
|                                                    | Wireless Encryption            |                |   |  |  |
|                                                    | WepdleysType:                  | Hex            |   |  |  |
|                                                    | WepdGeysTabley:                | 1              |   |  |  |
|                                                    | WepEeylLength:                 | 40             |   |  |  |
|                                                    | WepdJey1Valme:                 |                |   |  |  |
|                                                    | Wepkley2Length:                | 40             |   |  |  |
|                                                    | WeplEey2Value:                 |                |   |  |  |
|                                                    | WepKey3Longth:                 | 40             |   |  |  |
|                                                    | Wep&Jey3Vadue:                 |                |   |  |  |
|                                                    | Wepkley4Length:                | 40             | * |  |  |
|                                                    | WepEey4Value:                  |                |   |  |  |
|                                                    |                                |                |   |  |  |

デフォルトでは、DHCPは有効です(この設定が推奨されます)。これ以外の場合、静的 IP アドレスを使用する予定であれば、電話機ごとにテンプレートが必要になります。

DHCP スコープのオプション 150 で Cisco Unified Communications Manager の TFTP サーバ IP が設定されていな い場合、代替 TFTP サーバを設定できます。

| 67 E                                               |                          |                  |    |      |      |   |  |
|----------------------------------------------------|--------------------------|------------------|----|------|------|---|--|
| Clace/921FhaneCenfig<br>- ProfileSettings          | cisco                    | NetworkS ettings |    |      |      |   |  |
| <ul> <li>Profile1</li> <li>WLANSettings</li> </ul> | DEICPEnsbled             | Yes              |    |      |      | - |  |
| Advanced/WLANSettings     NotworkSettings          | IPAddress:<br>SubmetMark | E                | 4  | - 80 | - 29 |   |  |
| · Profile2                                         | DefaultGateway:          | -                |    |      | -    | - |  |
| . Profile4                                         | PrimaryDNSServer         | -                | 1  | ×.   | - 12 |   |  |
| USIISettings                                       | SecondaryDNSServor:      |                  | 12 | - 52 | - 1  |   |  |
| WevelinkSettings                                   | Domain/Sume:             | <u></u>          |    |      |      | _ |  |
|                                                    | Alternate TFTP:          | No               |    |      |      | • |  |
|                                                    | TFTPServeal:             | -                | +  | ş.,  |      |   |  |
|                                                    | TPTPServer2              |                  | ,  | - 82 | 1.4  |   |  |
|                                                    |                          |                  |    |      | 60   |   |  |

テンプレートは[ファイル(File)]>[名前を付けて保存(Save As)]の順に選択して作成し、後で使用できます。 「7921Cfg.xml」ファイルはユーティリティが開かれたときに使用されるデフォルトのテンプレートなので、上 書きしないでください。

電話機のコンフィギュレーション ファイルは、デフォルトのエクスポートまたは一括エクスポートのいずれか によってエクスポートできます。

すべての電話機で共通のクレデンシャルセット(WPA2-PSK または共通の 802.1x アカウントなど)が使用される場合は、デフォルトのエクスポートを使用します。

一意の802.1xアカウントが展開される場合は、一括エクスポートを使用します。

| Untitled* - 79218D                                                                                                    |                                                                                                    |                                                                                         |  |
|----------------------------------------------------------------------------------------------------|----------------------------------------------------------------------------------------------------|-----------------------------------------------------------------------------------------|--|
| Help                                                                                                    |                                                                                                    |                                                                                         |  |
| New ObleN                                                                                                    |                                                                                                    |                                                                                         |  |
| Save Cort+S nlig<br>Save As                                                                                                    | cisco                                                                                                    | WLANSettings                                                                            |  |
| Open Coff-O<br>Save Coff-O<br>Save Ac<br>Book Export Coff-O<br>Default Export Coff-O<br>Default Export<br>NetworkSettings<br>Profile 2<br>Profile 3<br>Profile 4<br>USBSettings<br>TraceSettings<br>WavelinkSettings | CISCO<br>SSID:<br>WLANMode:<br>CallPowerSaveMode:<br>AuthenticationMode:<br>Wireless Security Cree<br>Usernance:<br>Password:<br>PromptMode:<br>WPA Pre-shared Key 1<br>Pro SharedKeyType:<br>Pro SharedKeyType:<br>Wireless Encryption<br>WepKeysType:<br>WepKeysTxKey: | Vuice B02.11a  U-APSD/PS-POLL  EAP-FAST  Eastals  No  No  No  No  No  No  No  No  No  N |  |
|                                                                                                    | WepKey1Value:<br>WepKey2Length:                                                                                                    | 40 💌                                                                                    |  |
|                                                                                                    | WepKey3Length:                                                                                                    | 40 🔻                                                                                    |  |
|                                                                                                    | WepKey3Value:                                                                                                    |                                                                                         |  |
|                                                                                                    | WepKey4Length:                                                                                                    | 40 💌                                                                                    |  |
|                                                                                                    | WepKey4Value:                                                                                                    |                                                                                         |  |
|                                                                                                    |                                                                                                    | Apply                                                                                   |  |

## デフォルトのエクスポート

同一の WLAN 設定での Cisco Unified Wireless IP Phone 7921G の展開が必要な場合、[デフォルトのエクスポート (Default Export)]を選択します。

[デフォルトのエクスポート(Default Export)]を選択すると、TFTP でダウンロード可能なコンフィギュレー ション サービスが入力した共通データに基づいてユーティリティで作成され、アプリケーションのインストー ルパス(C:\Program Files\Cisco Systems\7921BD)にエクスポートされます。

TFTP でダウンロード可能なデフォルトのコンフィギュレーション ファイルが正常にエクスポートされると、確認ウィンドウが表示されます。

デフォルトのファイルの形式は、「WLANDefault.xml」です。電話機の電源投入時、または再プロビジョニング中にこのファイルの TFTP 取得が実行されます。

## 一括エクスポート

EAP-FAST、PEAP、または LEAP を使用する一意の 802.1x アカウントでの Cisco Unified Wireless IP Phone 7921G シリーズの展開が必要な場合、[一括エクスポート (Bulk Export)]を選択します。

入力した共通データに加えて、電話機の MAC アドレス、ユーザ名、およびパスワードを含む CSV を使用して、 テンプレートが作成されます。

[一括エクスポート(Bulk Export)]を選択すると、CSV ファイルの表示を求めるプロンプトが表示されます。

CSV ファイルあたり最大 1000 個のエントリがサポートされます。

インストール パスにある「userinfo.csv」ファイルは、テンプレートとして使用できます。

#### MAC, Username, Password

#### 001e7abb19c8,admin,Cisco

CSV ファイルをインポートすると、TFTP でダウンロード可能な各電話機用のコンフィギュレーションファイ ルがユーティリティで作成され、アプリケーションのインストール パス (C:\Program Files\Cisco Systems\7921BD) にエクスポートされます。

TFTP でダウンロード可能なコンフィギュレーション ファイルが正常にエクスポートされると、確認ウィンドウが表示されます。

このファイルの形式は、「WLAN<MAC\_Address>.xml」です。電話機の電源投入時、または再プロビジョニング時にこのファイルの TFTP 取得が実行されます。

#### Cisco 7921G へのコンフィギュレーション ファイルのプッシュ

ー括展開ユーティリティには、TFTP サーバ機能はありません。したがって、外部の TFTP サーバをインストールし、電話機のコンフィギュレーション ファイルをコピーして、TFTP ダウンロードに対して有効にする必要があります。

事前展開のため、電話機の電源を投入しただけでコンフィギュレーションファイルが自動的にダウンロードされるように、一括展開ユーティリティがインストールされているのと同じシステムにTFTPサーバをインストールし、デフォルトの電話機クレデンシャルを設定したステージング環境を使用することを推奨します。

ステージング環境の設定には、SSID が「cisco」である単一のアクセス ポイントが必要です。このアクセス ポイントでは、セキュリティ モードがオープン認証に設定され、ステージング ネットワークの DHCP スコープの オプション 150 が電話機のコンフィギュレーション ファイルをホストする TFTP サーバをポイントするように 設定されます。

Cisco Unified Communications Manager の TFTP サーバを使用している場合は、セキュリティ上の目的から、ファイルが暗号化されている場合でも、コンフィギュレーション ファイルをサーバから削除し、TFTP サービスを再起動することを推奨します。

Cisco Unified Wireless IP Phone 7921G がコンフィギュレーション ファイルを取得すると、その電話機は新しい設 定で再プロビジョニングし、受け取った新しいクレデンシャルに基づいて、該当する WLAN への参加を試みま す。

一括展開ユーティリティは、次の URL から入手できます。

http://www.cisco.com/cisco/software/navigator.html?mdfid=278875240

## ローカルの電話帳および短縮ダイヤル

リリース1.1(1)以降、ローカルの電話帳および短縮ダイヤルがサポートされます。

1.4(1) リリース以降、最大 200 件の連絡先がサポートされます(これまでのリリースでは 100 件の連絡先)。

迅速なダイヤル アクセスを実現するために、ローカルの電話帳から参照される 99 個の短縮ダイヤルを追加できます。短縮番号 #1 は、ボイスメール用に予約されています。

ホーム画面左側のソフトキーは、ボイスメールにアクセスするための [メッセージ(Message)] またはローカル の電話帳にアクセスするための [電話帳 (PhBook)] にプログラム設定できます。

ローカルの電話帳および短縮ダイヤルは、ローカル キーパッドまたは Cisco Unified Wireless IP Phone 7921G の Web インターフェイスから設定できます。ユーザは Web パスワードを管理していないので、Web インターフェ イスは、主としてシステム管理者による使用を目的としています。Web インターフェイスでは、ユーザのため に電話帳に情報をアップロードできます。Web インターフェイスを使用するには、製品固有の設定項目である [電話帳への Web アクセス (Phone Book Web Access)]を[管理者に許可 (Allow Admin)]に設定し、Web アク セスを[フル (Full)]に設定する必要があります。

| cisco                                                                        | Cisco Unified Wireless IP Phone 7921G |                 |          |             |  |  |  |
|------------------------------------------------------------------------------|---------------------------------------|-----------------|----------|-------------|--|--|--|
|                                                                              |                                       | SEP0018BA78C222 |          |             |  |  |  |
| HOME                                                                         | Phone DN 23675                        |                 |          |             |  |  |  |
| SETUP<br>NETWORK PROFILES +                                                  | Phone Book (New Contact)              |                 |          |             |  |  |  |
| USB SETTINGS<br>TRACE SETTINGS                                               | Name Information 👤                    |                 |          |             |  |  |  |
| WAVELINK SETTINGS                                                            | First Name                            |                 |          |             |  |  |  |
|                                                                              | Last Name                             |                 |          |             |  |  |  |
| Import/Export                                                                | Nickname                              |                 |          |             |  |  |  |
|                                                                              | Company Name                          |                 |          |             |  |  |  |
| DEVICE                                                                       | Phone Information 📗                   |                 | Primary# | Speed Dial# |  |  |  |
| WIRELESS LAN                                                                 | 🔚 Work Number                         |                 | ۲        |             |  |  |  |
| NETWORK<br>STREAM STATISTICS<br>STREAM 1<br>STREAM 2<br>SYSTEM<br>TRACE LOGS | 🚰 Home Number                         |                 | 0        |             |  |  |  |
|                                                                              | 🗐 Mobile Number                       |                 | 0        |             |  |  |  |
|                                                                              | 👕 Other Number                        |                 | 0        |             |  |  |  |
| BACKUP SETTINGS<br>PHONE UPGRADE                                             | Contact Information                   |                 |          |             |  |  |  |
| CHANGE PASSWORD<br>SITE SURVEY                                               | Email Address                         |                 |          |             |  |  |  |
| DATE & TIME<br>PHONE RESTART                                                 | IM Address                            |                 |          |             |  |  |  |
| uI                                                                           | Mailing Address 🧜                     |                 |          |             |  |  |  |
|                                                                              | Street Number                         |                 |          |             |  |  |  |
|                                                                              | City                                  |                 |          |             |  |  |  |
|                                                                              | State/Province                        |                 |          |             |  |  |  |
|                                                                              | ZIP/Postal Code                       |                 |          |             |  |  |  |
|                                                                              | Country                               |                 |          |             |  |  |  |
|                                                                              |                                       |                 | Reset    | Save Cancel |  |  |  |

Copyright (c) 2006-2008 by Cisco Systems, Inc.

エクスポートした電話帳のデータは、他の電話機にインポートできます。

リリース 1.2(1) 以降、Cisco Unified Wireless IP Phone 7920 で使用される CSV 形式に加えて、XML 形式および CSV 形式もサポートされます。
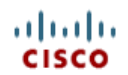

## Cisco Unified Wireless IP Phone 7921G

#### SEP0018BA78C222

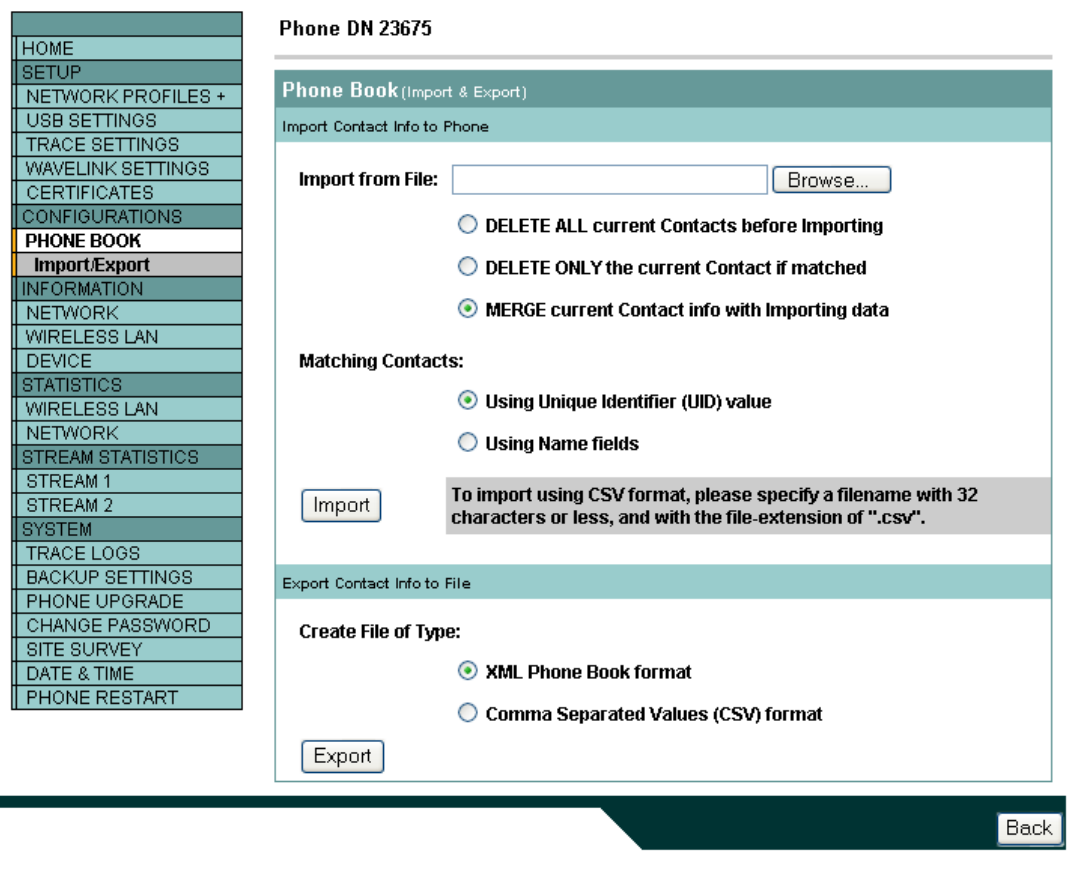

Copyright (c) 2006-2008 by Cisco Systems, Inc.

## 拡大フォント

1.4(1) リリース以降、デフォルト(オリジナル)フォントまたは**拡大**フォントのオプションを使用できます。 フォントサイズは、電話機でローカルに設定することもできます。

[設定 (Settings)]>[電話の設定 (Phone Settings)]>[画面設定 (Display Settings)]>[フォントサイズ (Font Size)]

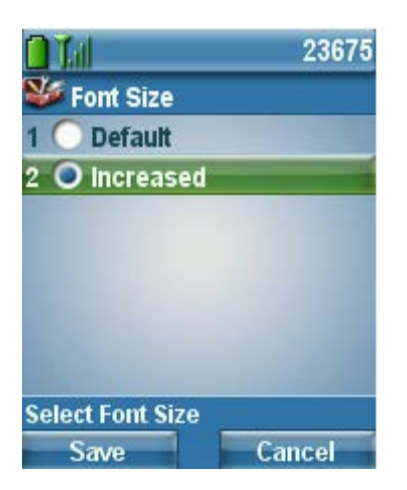

### <u>デフォルトフォント</u>

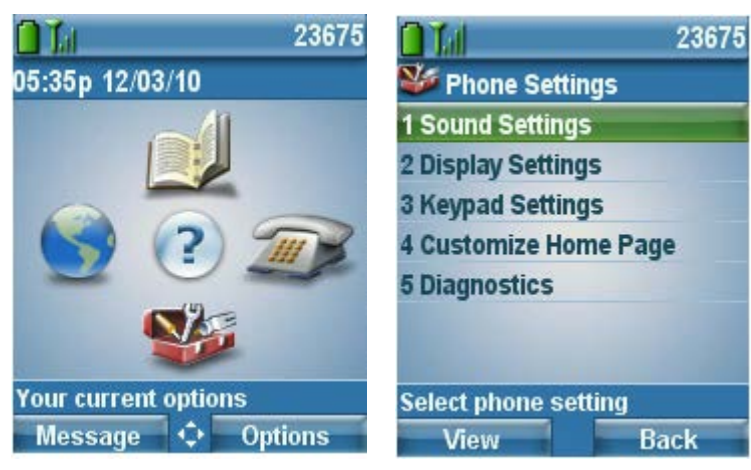

### <u>拡大フォント</u>

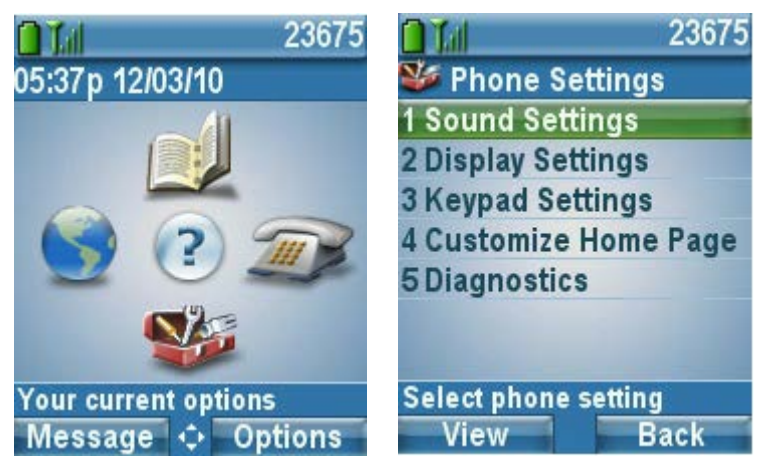

### Phone Designer の使用方法

Phone Designer アプリケーションを使用すると、各電話機にユーザの壁紙および呼出音を設定できます。 Cisco Unified Wireless IP Phone 7921G は、Phone Designer Version 7.1(3) 以降をサポートしています。

[エンタープライズ パラメータ(Enterprise Parameters)]、[共通の電話プロファイル(Common Phone Profile)]、 または電話レベルごとの Cisco Unified Communications Manager で、[パーソナライゼーション(Personalization)] を有効にする必要があります。

Phone Designer をインストールしたら、ユーザ名、パスワード、Cisco Unified Communications Manager の IP アド レスを設定する必要があります。

ユーザアカウントを Cisco Unified Communications Manager で作成し、対応する電話機に関連付ける必要があります。

壁紙を設定するには、事前に設定されている壁紙を選択するか、[インポート(Import)]を選択してローカル コンピュータから壁紙をインポートする必要があります。

電話機で壁紙を表示するには、[電話で再生(Preview on Phone]を選択します。

壁紙をアクティブにし、電話機のフラッシュに保存するには、[電話に保存(Save to Phone)]を選択します。

デフォルトの背景イメージは、[設定(Settings)]>[電話の設定(Phone Settings)]>[メニューのカスタマイズ (Customize Home Page)]>[背景イメージ(Background Image)]の順に移動して復元できます。

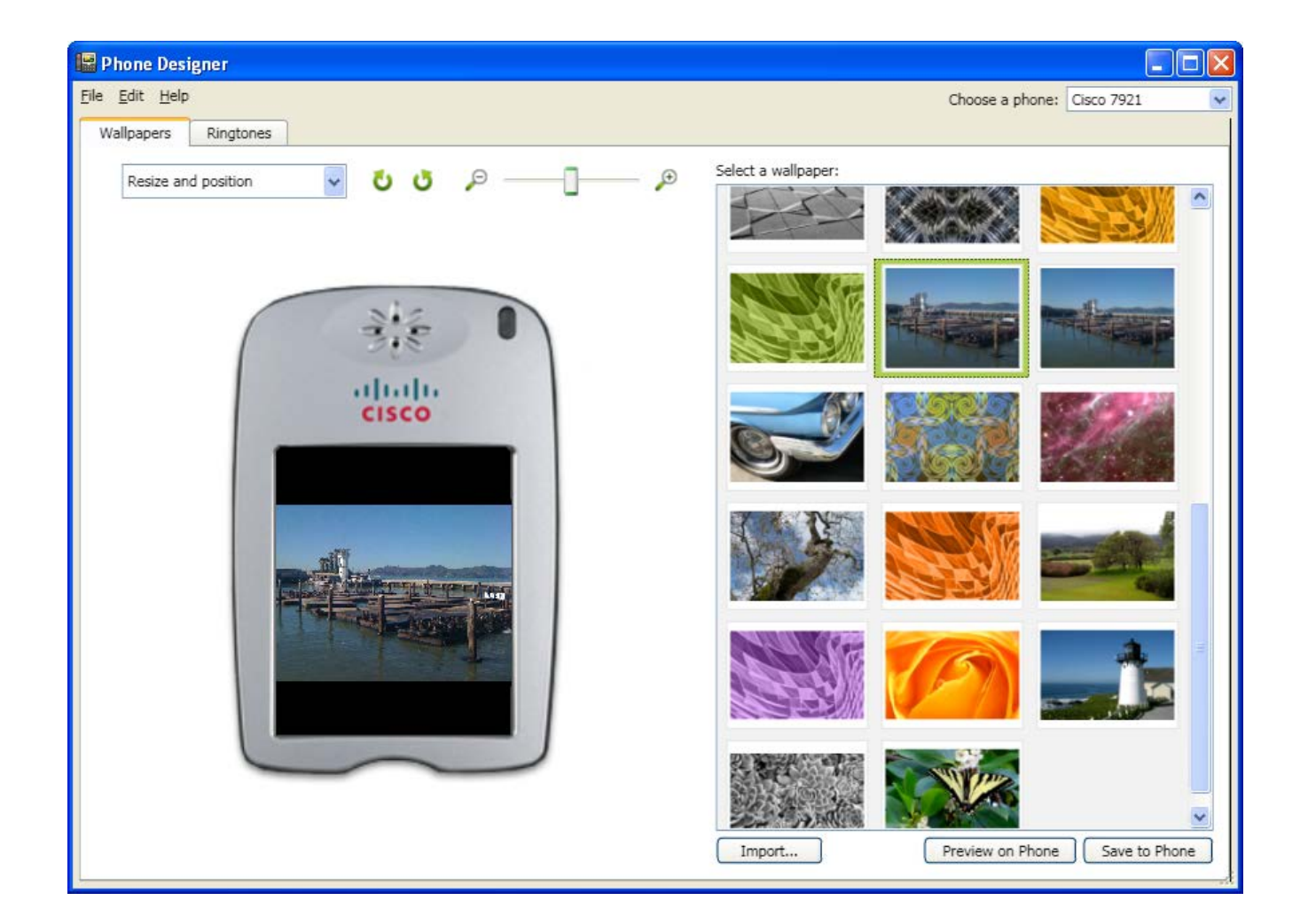

呼出音を設定するには、事前に設定されている呼出音を選択するか、[インポート(Import)]を選択してローカルコンピュータから呼出音をインポートする必要があります。

電話機で呼出音を再生するには、[電話で再生(Preview on Phone]を選択します。

呼出音をアクティブにし、電話機のフラッシュに保存するには、[電話に保存(Save to Phone)]を選択します。

事前定義された呼び出し音は、[設定 (Settings)]>[電話の設定 (Phone Settings)]>[サウンド設定 (Sound Settings)]>[呼出音 (Ring Tone)]の順に移動して有効にできます。

| 🔛 Phone Designer     |                      |                            |         |
|----------------------|----------------------|----------------------------|---------|
| File Edit Help       |                      | Choose a phone: Cisco 7921 | <       |
| Wallpapers Ringtones |                      |                            |         |
|                      | Select a ringtone:   |                            |         |
|                      | Analog Synthesizer 1 |                            |         |
|                      | Analog Synthesizer 2 |                            |         |
| Nic                  | Autumn               |                            |         |
| 318                  | Bass                 |                            |         |
| allalla              | Calculator           |                            |         |
| cisco                | Chime                |                            |         |
| Cisco Standard       | Cisco Acoustic       | 1                          |         |
|                      | Cisco Standard       |                            |         |
|                      | Cisco Symphony       |                            |         |
|                      | Cisco Synthesizer    |                            |         |
|                      | Cisco Techno         |                            |         |
|                      | Classic Ring 1       |                            |         |
|                      | Classic Ring 2       |                            |         |
|                      | Clock Shop           |                            |         |
|                      | Confidence           |                            |         |
|                      | Import               | Preview on Phone Save to   | o Phone |

Phone Designer アプリケーションは、次の場所からダウンロードできます。 http://www.cisco.com/cisco/software/navigator.html?mdfid=278875240

## 電話機ファームウェアのアップグレード

Cisco Unified Wireless IP Phone 7921Gのファームウェアをアップグレードするには、ワイヤレス TFTP を使用する方法と電話機の Web インターフェイスを使用する方法の2つの方法があります。

### <u>ワイヤレス TFTP</u>

電話機のファームウェアをアップグレードするには、Cisco Unified Communications Manager バージョン 4.1、4,2、 および 4.3 向けの実行可能ファイルを実行するか、バージョン 5.0、5.1、6.0、6.1、7.0、7.1、8.0、8.5、8.6 以降 向けの COP ファイルをインストールします。

CM バージョン 5.0 以降で COP ファイルをインストールする方法については、次の URL にある『Cisco Unified Communications Manager Operating System Administrator Guide』を参照してください。 http://www.cisco.com/en/US/products/sw/voicesw/ps556/prod maintenance guides list.html

TFTP サーバのダウンロード時に、電話機の設定ファイルが解析され、デバイスのロードが識別されます。 電話機はファームウェア ファイルをフラッシュにダウンロードします(指定されたイメージがまだ実行さ れていない場合)。

Cisco Unified Communications Manager デバイスのロードは TFTP ファームウェア バージョンよりも優先されます。

Cisco Unified Communications Manager の管理画面の Cisco Unified Wireless IP Phone 7921G 製品固有の設定で ファームウェア ファイルを取得するためにロード サーバを代替 TFTP サーバとして指定できます。

Cisco Unified Communications Manager Express でファームウェアをインストールするには、TAR ファイルの内容 を抽出し、ルータのフラッシュにアップロードします。各ファイルは TFTP ダウンロードのために有効にする必 要があります。電話機のロードを設定し、ファームウェアをアップグレードするために電話機をリセットしま す。

### 例:

tftp-server flash: CP7921G-1.4.3.4.LOADS tftp-server flash:APPS-1.4.3.4.SBN tftp-server flash:GUI-1.4.3.4.SBN tftp-server flash:SYS-1.4.3.4.SBN tftp-server flash:TNUX-1.4.3.4.SBN tftp-server flash:TNUXR-1.4.3.4.SBN tftp-server flash:WLAN-1.4.3.4.SBN ! telephony-service

load 7921 CP7921G-1.4.3.4.LOADS

### Web インターフェイス

電話機のファームウェアは、[電話機のアップグレード(Phone Upgrade)]に移動し、ファームウェア TAR ファ イルを参照することにより Web インターフェイスからアップグレードできます。 [電話機のアップグレード (Phone Upgrade)]メニューにアクセスするには、Web アクセスを[フル (Full)]に 設定する必要があります。

(注) Cisco Unified Wireless IP Phone 7921G が Cisco Unified Communications Manager に登録された場合、Cisco Unified Wireless IP Phone 7921G への Web アクセスは、デフォルトで読み取り専用モードに設定されます。この モードでは、Web インターフェイスを使用したファームウェア アップグレードは許可されません。変更を加え るには、Cisco Unified Communications Manager でフル Web アクセスが有効になっている必要があります。

最終的に、Cisco Unified Wireless IP Phone 7921G は Cisco Unified Communications Manager で電話機のロードとして設定されたものを使用します。

## IP Phone サービス

Cisco Unified Wireless IP Phone 7921G は、拡張マークアップ言語(XML)アプリケーションをサポートできます。 Java MIDP は、Cisco Unified Wireless IP Phone 7921G ではサポートされていません。

IP Phone サービス設定については、次の URL を参照してください。 http://www.cisco.com/en/US/docs/voice ip comm/cucm/admin/8 0 2/ccmcfg/b06phsrv.html

## 拡張マークアップ言語(XML)

次の資料には、拡張マークアップ言語(XML)および X/Open システム インターフェイス(XSI)のプログラマ やシステム管理者が IP Phone サービスを開発して展開するうえで必要になる情報が記載されています。 http://www.cisco.com/en/US/docs/voice\_ip\_comm/cuipph/all\_models/xsi/8 5\_1/xsi\_dev\_guide.html

次の機能は、Cisco Unified Wireless IP Phone 7921Gの固有機能です。

### <u>バイブレータ URI</u>

http://www.cisco.com/en/US/docs/voice\_ip\_comm/cuipph/all\_models/xsi/8\_5\_1/supporteduris.html#wp1052264

### <u>デバイス URI</u>

http://www.cisco.com/en/US/docs/voice\_ip\_comm/cuipph/all\_models/xsi/8\_5\_1/supporteduris.html#wp1078268

1.4(3) リリース以降は、通話中に XSI 経由で Cisco Unified Wireless IP Phone 7925G、7925G-EX、または 7926G に トーンがプッシュされると、ユーザがイベント タイプを音声で区別できるように、標準のコール待機音の代替 トーンが再生されます。

また 1.4(3) リリースでは、赤いボタンを押して、XSI 経由でプッシュされたトーンを消音できます。

## トラブルシューティング

### ストリーム統計 (Stream Statistics)

Phone DN 23675

Cisco Unified Wireless IP Phone 7921G ではコールの静的情報が提供され、MOS、ジッタ、およびパケットカウ ンタが表示されます。送受信パスの DSCP も表示され、アップストリームとダウンストリームでパケットが適 切なキューに配置されたことを確認できます。

電話機の Web インターフェイス(https://x.x.x.x)にアクセスし、[ストリームの統計(Stream Statistics)]を選択 してこの情報を表示します。

#### ahaha cisco

**Cisco Unified Wireless IP Phone 7921G** 

| HOME               |
|--------------------|
| SETUP              |
| NETWORK PROFILES + |
| USB SETTINGS       |
| TRACE SETTINGS     |
| WAVELINK SETTINGS  |
| CERTIFICATES       |
| CONFIGURATIONS     |
| PHONE BOOK +       |
| INFORMATION        |
| NETWORK            |
| WIRELESS LAN       |
| DEVICE             |
| STATISTICS         |
| WIRELESS LAN       |
| NETWORK            |
| STREAM STATISTICS  |
| STREAM 1           |
| STREAM 2           |
| SYSTEM             |
| TRACE LOGS         |
| BACKUP SETTINGS    |
| PHONE UPGRADE      |
| CHANGE PASSWORD    |
| SITE SURVEY        |
| DATE & TIME        |
| DUONE DECTION      |

#### SEP0018BA78C222

| RTP Statistics                       |                 |                             |            |
|--------------------------------------|-----------------|-----------------------------|------------|
| Domain Name                          | snmpUDPDomain   | Remote Address              | 10.2.0.250 |
| Remote Port                          | 20350           | Local Address               | 10.8.0.153 |
| Local Port                           | 28048           | Sender Joins                | 1          |
| Receiver Joins                       | 1               | Byes                        | 0          |
| Start Time                           | 17:33:47        | Row Status                  | Active     |
| Host Name                            | SEP0018BA78C222 | Sender DSCP                 | EF         |
| Sender Packets                       | 1064            | Sender Octets               | 183008     |
| Sender Tool                          | G.722           | Sender Reports              | 3          |
| Sender Report Time                   | 17:34:04        | Sender Start Time           | 17:33:47   |
| Receiver DSCP<br>(Previous, Current) | EF, EF          | Receiver Packets            | 1104       |
| Receiver Octets                      | 176640          | Receiver Tool               | G.722      |
| Receiver Lost<br>Packets             | 0               | Receiver Jitter             | 0          |
| Receiver Reports                     | 0               | Receiver Start Time         | 17:33:47   |
| Voice Quality Metrics                |                 |                             |            |
| MOS LQK                              | 4.5000          | Avg MOS LQK                 | 4.3847     |
| Min MOS LQK                          | 4.1855          | Max MOS LQK                 | 4.5000     |
| MOS LQK Version                      | 0.95            | Cumulative Conceal<br>Ratio | 0.0035     |
| Interval Conceal Ratio               | 0.0000          | Max Conceal Ratio           | 0.0200     |
| Conceal Seconds                      | 2               | Severly Conceal<br>Seconds  | 1          |

Copyright (c) 2006-2008 by Cisco Systems, Inc.

この情報は、[設定(Settings)]>[ステータス(Status)]>[コール統計(Call Statistics)]の順に選択するか、電 話コール中に時に中央のボタンを2回押して、電話機でローカルに表示することもできます。

### ネットワーク統計(Network Statistics)

## cisco

## Cisco Unified Wireless IP Phone 7921G

#### SEP0018BA78C222

| HOME               |
|--------------------|
| SETUP              |
| NETWORK PROFILES + |
| USB SETTINGS       |
| TRACE SETTINGS     |
| WAVELINK SETTINGS  |
| CERTIFICATES       |
| CONFIGURATIONS     |
| PHONE BOOK +       |
| INFORMATION        |
| NETWORK            |
| WIRELESS LAN       |
| DEVICE             |
| STATISTICS         |
| WIRELESS LAN       |
| NETWORK            |
| STREAM STATISTICS  |
| STREAM 1           |
| STREAM 2           |
| SYSTEM             |
| TRACE LOGS         |
| BACKUP SETTINGS    |
| PHONE UPGRADE      |
| CHANGE PASSWORD    |
| SITE SURVEY        |
| DATE & TIME        |
| PHONE RESTART      |
|                    |

| Phone D | N 23675 |
|---------|---------|
|---------|---------|

| Network Statistics |       |                 |       |  |
|--------------------|-------|-----------------|-------|--|
| IP Statistics      |       |                 |       |  |
| IpInReceives       | 38847 | lpInHdrErrors   | 0     |  |
| IpInAddrErrors     | 0     | IpForwDatagrams | 0     |  |
| IpInUnknownProtos  | 0     | IpInDiscards    | 0     |  |
| IpInDelivers       | 38796 | IpOutRequests   | 40317 |  |
| IpOutDiscards      | 0     | IpOutNoRoutes   | 0     |  |
| IpReasmTimeout     | 0     | lpReasmReqds    | 0     |  |
| IpReasmOKs         | 0     | IpReasmFails    | 0     |  |
| IpFragOKs          | 0     | lpFragFails     | 0     |  |
| IpFragCreates      | 0     |                 |       |  |
| TCP Statistics     |       |                 |       |  |
| TcpRtoAlgorithm    | 0     | TcpRtoMin       | 0     |  |
| TcpRtoMax          | 0     | TcpMaxConn      | 0     |  |
| TcpActiveOpens     | 16    | TcpPassiveOpens | 50    |  |
| TcpAttemptFails    | 0     | TcpEstabResets  | 0     |  |
| TcpCurrEstab       | 3     | TcpInSegs       | 2524  |  |
| TcpOutSegs         | 3992  | TcpRetransSegs  | 51    |  |
| TcpInErrs          | 0     | TcpOutRsts      | 5     |  |
| UDP Statistics     |       |                 |       |  |
| UdpinDatagrams     | 36311 | UdpNoPorts      | 0     |  |
| UdpInErrors        | 0     | UdpOutDatagrams | 36325 |  |
|                    | _     |                 |       |  |

Copyright (c) 2006-2008 by Cisco Systems, Inc.

キュー統計も、[設定 (Settings)]>[ステータス (Status)]>[ネットワーク統計 (Network Statistics)]の順に移動して表示できます。

電話コール中の場合は、[DataRcvVO] カウンタが増加しており、QoS が正常に展開されていると見なされます。 これは、Cisco Unified Wireless IP Phone 7921G に対する UP6 (VO) ダウンストリームとして適切にマークされ た音声パケットを反映します。

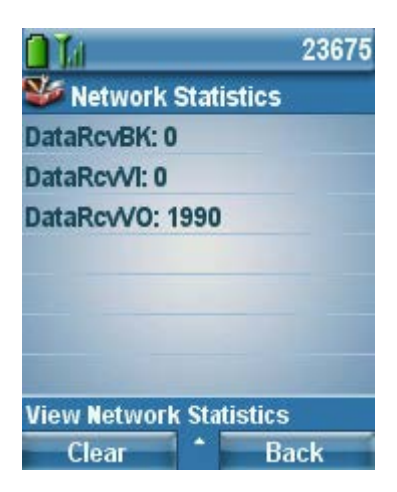

## ワイヤレス LAN 統計(ireless LAN Statistics)

#### uluilu cisco

## Cisco Unified Wireless IP Phone 7921G

#### SEP0018BA78C222

| HOME               |
|--------------------|
| SETUP              |
| NETWORK PROFILES + |
| USB SETTINGS       |
| TRACE SETTINGS     |
| WAVELINK SETTINGS  |
| CERTIFICATES       |
| CONFIGURATIONS     |
| PHONE BOOK +       |
| INFORMATION        |
| NETWORK            |
| WIRELESS LAN       |
| DEVICE             |
| STATISTICS         |
| WIRELESS LAN       |
| NETWORK            |
| STREAM STATISTICS  |
| STREAM 1           |
| STREAM 2           |
| SYSTEM             |
| TRACE LOGS         |
| BACKUP SETTINGS    |
| PHONE UPGRADE      |
| CHANGE PASSWORD    |
| SITE SURVEY        |
| DATE & TIME        |
| PHONE RESTART      |

| Phone DN 23675              |       |                         |     |
|-----------------------------|-------|-------------------------|-----|
| Wireless LAN Statistics     |       |                         |     |
| Rx Statistics               |       |                         |     |
| Rx OK Frames                | 3414  | Rx error frames         | 0   |
| Rx unicast frames           | 3414  | Rx multicast frames     | 0   |
| Rx broadcast frames         | 0     | Rx FCS frames           | 0   |
| Rx beacons                  | 37262 | Association Rejects     | 0   |
| Association Timeouts        | 0     | Authentication Rejects  | 0   |
| Authentication Timeouts     | 0     |                         |     |
| Tx Statistics (Best Effort) |       |                         |     |
| Tx OK Frames                | 5468  | Tx error frames         | 2   |
| Tx unicast frames           | 5135  | Tx multicast frames     | 311 |
| Tx broadcast frames         | 24    | RTS fail counter        | 0   |
| ACK fail counter            | 108   | Retries counter         | 38  |
| Multiple retries counter    | 10    | Failed retries counter  | 2   |
| Tx timeout counter          | 0     | Other fail counter      | 0   |
| Success counter             | 5468  | Max retry limit counter | 1   |
| Tx Statistics (Voice)       |       |                         |     |
| Tx OK Frames                | 35964 | Tx error frames         | 0   |
| Tx unicast frames           | 35964 | Tx multicast frames     | 0   |
| Tx broadcast frames         | 0     | RTS fail counter        | 0   |
| ACK fail counter            | 33    | Retries counter         | 33  |
| Multiple retries counter    | 0     | Failed retries counter  | 0   |
| Tx timeout counter          | 0     | Other fail counter      | 0   |
| Success counter             | 35964 | Max retry limit counter | 0   |
|                             |       |                         |     |

Copyright (c) 2006-2008 by Cisco Systems, Inc.

## トラフィック ストリーム メトリック(TSM)

トラフィック ストリーム メトリック機能では、音声トラフィック関連の測定値をクライアントが AP に報告す る必要があります。

パラメータ(キュー遅延、メディア遅延、パケット損失、パケット数、ローミング遅延、ローミング数)は AP によって収集され、パケット遅延およびパケット損失を低く抑えることによって、ステーションのために使用 できるデータベースの維持に役立つ WLAN 管理システムにエスカレーションされます。

トラフィックストリームメトリックを有効にするには、グローバル 802.11 音声パラメータの [メトリック収集 (Metrics Collection)] ボックスをオンにします。

TSM を有効にする方法の詳細については、「<u>コールアドミッション制御の設定</u>」の項を参照してください。

クライアントの Traffic Stream Metrics データを表示するには、Cisco Unified Wireless IP Phone 7921G が使用して いる周波数帯域のドロップダウンメニューで [TSM] を選択します。

トラフィック ストリーム メトリック データのエントリが表示されます。

エントリを1つ選択して、アップリンクおよびダウンリンクの統計を表示します。

| cisco                                                                                                    | MONITOR WLANS CONTRO        | LLER WIRE  | LESS S    | ECURITY MA   | VAGEMENT  |        | S HELP  |              |         |         |
|----------------------------------------------------------------------------------------------------|-----------------------------|------------|-----------|--------------|-----------|--------|---------|--------------|---------|---------|
| lonitor                                                                                                    | Clients> AP > Traffic Stres | am Metrics |           |              |           |        |         |              |         |         |
| Summary  Client Mac Address  00:10:be:76:c2:22    Access Points  Radio Type  802:11a    Statistics  AP Interface Mac  00:13:5f:fa:25:10    Clients  Measurement Duration  90 sec    Clients  Uplink Statistics |                             |            |           |              |           |        |         |              |         |         |
|                                                                                                    |                             | Packets t  | hat exper | ienced Delay |           |        | Packets | Lost Packets |         |         |
|                                                                                                    | Timestamp                   | Average    | < 10ms    | 10ms-20ms    | 20ms-40ms | > 40ms | Total   | Total        | Maximum | Average |
|                                                                                                    | Tue Sep 16 20:33:00 2008    | 0          | 0         | 0            | 0         | 0      | 0       | 0            | 0       | 0       |
|                                                                                                    | Tue Sep 16 20:34:32 2008    | 0          | 0         | 0            | 0         | 0      | 0       | 0            | 0       | 0       |
|                                                                                                    | Tue Sep 16 20:36:04 2008    | 0          | 0         | 0            | 0         | 0      | 0       | 0            | 0       | 0       |
|                                                                                                    | Tue Sep 16 20:37:36 2008    | 0          | 0         | 0            | 0         | 0      | 0       | 0            | 0       | 0       |
|                                                                                                    | Tue Sep 16 20:39:07 2008    | 0          | 0         | 0            | 0         | 0      | 0       | 0            | 0       | 0       |
|                                                                                                    | Tue Sep 16 20:40:39 2008    | 5          | 2619      | 136          | 0         | 0      | 2755    | 0            | 0       | 0       |
|                                                                                                    | Tue Sep 16 20:42:11 2008    | 5          | 4299      | 209          | 1         | 0      | 4509    | 0            | 0       | 0       |
|                                                                                                    | Downlink Statistics         | Packets (  | hat exper | ienced Delay |           |        | Packets | Lost Pa      | ckets   |         |
|                                                                                                    | Timestomp                   | Average    | < 10ms    | 10ms-20ms    | 20ms-40ms | > 40ms | Total   | Total        | Maximum | Average |
|                                                                                                    | Tue Sep 16 20:33:00 2008    | 0          | 0         | 0            | 0         | 0      | 0       | 0            | 0       | 0       |
|                                                                                                    | Tue Sep 16 20:34:32 2008    | 0          | 0         | 0            | 0         | 0      | 0       | 0            | 0       | 0       |
|                                                                                                    | Tue Sep 16 20:36:04 2000    | 0          | 0         | 0            | 0         | 0      | 0       | 0            | 0       | 0       |
|                                                                                                    | Tue Sep 16 20:37:36 2008    | 0          | 0         | 0            | 0         | 0      | 0       | 0            | 0       | 0       |
|                                                                                                    | Tue Sep 16 20:39:07 2008    | 0          | 0         | 0            | 0         | 0      | 0       | 0            | 0       | 0       |
|                                                                                                    | Tue Sep 16 20:40:39 2000    | 12         | 602       | 2151         | 64        | 0      | 2017    | 0            | 0       | 0       |
|                                                                                                    |                             |            |           |              |           |        |         |              |         |         |

### 電話のログ

トラブルシューティングに使用する電話のログは、Cisco Unified Wireless IP Phone 7921Gの Web インターフェイ スから入手できます。

デフォルトでは、電話のログはメモリだけに保存されますが、[ログの維持(Preserve Logs)]を有効にすること もできます。有効にした場合、ログはフラッシュに保存されます。

Syslog を有効にして、ワイヤレス LAN または USB インターフェイスを介してリアルタイムでロギングをキャ プチャすることもできます。

## cisco

| HOME               |
|--------------------|
| SETUP              |
| NETWORK PROFILES + |
| USB SETTINGS       |
| TRACE SETTINGS     |
| WAVELINK SETTINGS  |
| CERTIFICATES       |
| CONFIGURATIONS     |
| PHONE BOOK +       |
| INFORMATION        |
| NETWORK            |
| WIRELESS LAN       |
| DEVICE             |
| STATISTICS         |
| WIRELESS LAN       |
| NETWORK            |
| STREAM STATISTICS  |
| STREAM 1           |
| STREAM 2           |
| SYSTEM             |
| TRACE LOGS         |
| BACKUP SETTINGS    |
| PHONE UPGRADE      |
| CHANGE PASSWORD    |
| SITE SURVEY        |
| DATE & TIME        |
| PHONE RESTART      |
|                    |

Phone DN 23675

### **Cisco Unified Wireless IP Phone 7921G**

#### SEP0018BA78C222

| Trace Settings                        |                  |
|---------------------------------------|------------------|
| General                               |                  |
| Number of Files                       | 2 💌              |
| File Size                             | 50 🕑 Kilo Bytes  |
| Remote Syslog Server                  |                  |
| Enable Remote Syslog                  |                  |
| IP Address                            | 0.0.0            |
| Port (Valid range is 514, 1024-65535) | 514              |
| Module Trace Level                    |                  |
| Kernel                                | Error 🔽          |
| Configuration                         | Error 🔽          |
| Call Control                          | Error 🔽          |
| Network Services                      | Error 🔽          |
| Security Subsystem                    | Error 💌          |
| User Interface                        | Error            |
| Wireless LAN Driver                   | Error            |
| Wireless LAN Manager                  | Error            |
| Audio System                          | Error            |
| System                                | Error            |
| Advanced Trace Settings               |                  |
| Preserve Logs                         | 🔘 True 🛛 💿 False |
| P                                     | A Yes            |

Copyright (c) 2006-2008 by Cisco Systems, Inc.

### トレース モジュール

[カーネル(Kernel)] [ワイヤレス LAN ドライバ(Wireless LAN Driver)] [ワイヤレス LAN マネージャ(Wireless LAN Manager)] [設定(Configuration)]

[コール制御(Call Control)]

[ネットワーク サービス (Network Services)]

オペレーティング システム チャネル スキャニング、ローミング、認証 WLAN 管理、QoS 電話機の設定、ファームウェアのアップ グレード Cisco Unified Communications Manager によ るメッセージング (SCCP)

DHCP、TFTP、CDP、WWW、Syslog

アプリケーション レベルのセキュリティ キーパッド、ソフトキー、MMI RTP、SRTP、RTCP、DSP Event Manager

### トレース レベル

次のように各種のトレース レベルを使用できます。トレース レベルは、さまざまなレベルのメッセージングを 提供できます。

[緊急 (Emergency)]、[アラート (Alert)]、[重要 (Critical)]、[エラー (Error)]、[警告 (Warning)]、 [通知 (Notice)]、[情報 (Info)]、[デバッグ (Debug)]

(注) デフォルトでは、すべてのトレース モジュールが [エラー(Error)] レベルに設定されています。

より高いレベルに設定した場合やログをフラッシュメモリに書き込む[ログの維持(Preserve Logs)]を有効にした場合、音声品質に影響する場合があります。

トレース レベルを維持するように設定([リブート時にトレースの設定をリセット(Reset Trace Settings upon Reboot)]を[いいえ(No)]に設定)した場合を除き、トレース レベルはデフォルトで[エラー(Error)]レベルにリセットされます。

### 無線ステータス インジケータ

1.3(3) リリース以降の Cisco Unified Wireless IP Phone 7921G は、信号インジケータのバーの数を表示することに よって、無線が機能しているかどうかを判断できます。

バーの数は、アクセス ポイントで受信される信号に相当し、これらのバーは、現在のステータスに応じて灰色、 黄色、または緑色のいずれかで表示されます。

色とステータスの関係は次のように定義されています。

<u>灰色</u>:電話機はあるネットワークの範囲内にありますが、設定されたネットワークの範囲ではありません。

これは、SSID 設定の問題が原因の可能性もあります。

<u>黄色</u>:電話機が設定されたネットワークおよび 802.11 帯域の範囲内にあることが検出されました。アク セスポイントの認証を試みています。インジケータが緑色ステータスに移行しない場合、認証設定の問 題の可能性があります。

**緑色**:現在電話機は、アクセスポイントに認証されています。

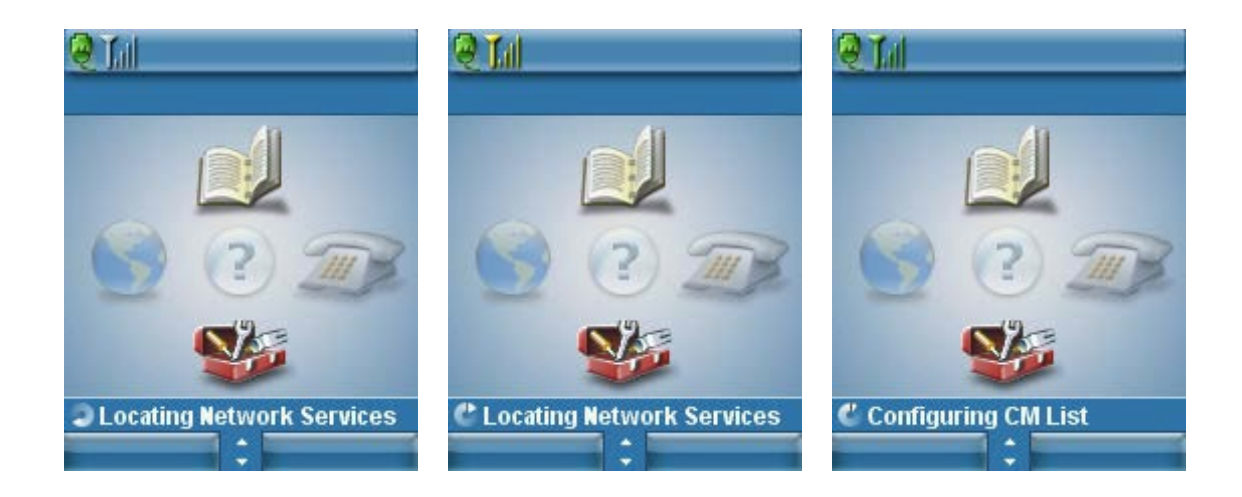

### ハードウェアの診断

1.3(4) リリース以降では、ハードウェア分析に役立つ自己診断ツールを使用できるようになりました。

[診断(Diagnostics)]メニューは、[電話の設定(Phone Settings)]メニューに配置されており、スピーカー、 キーパッド、マイクロフォン、およびワイヤレス LAN 無線とアンテナを検証できます。

WLAN 診断メニューは、標準的なサイト調査ユーティリティです。このユーティリティは、現在のネットワークプロファイル情報を使用し、設定された SSID および 802.11 モードのパッシブ スキャンおよびアクティブ スキャンを実行します。

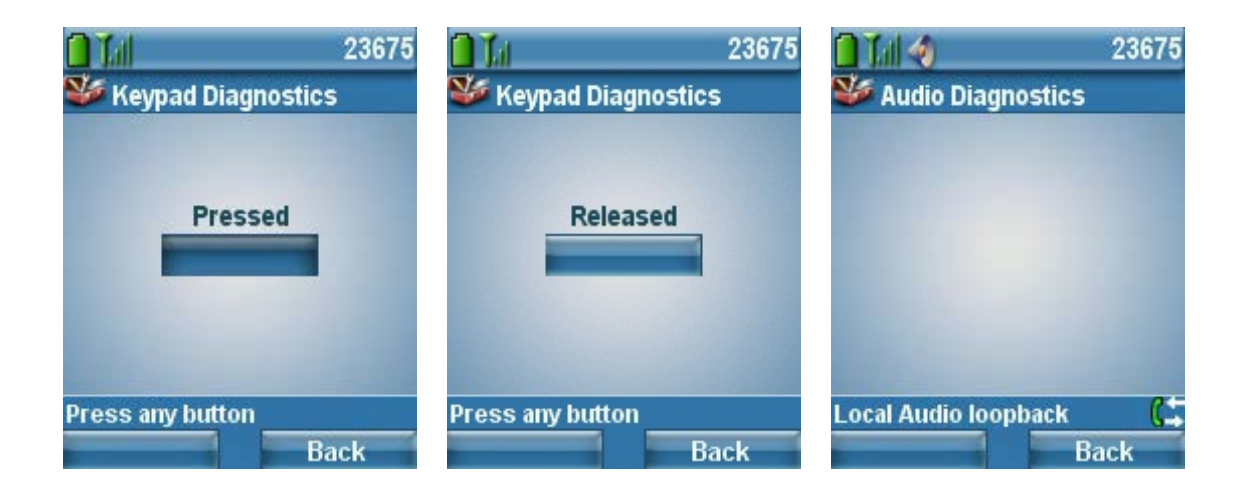

## ファームウェアの回復

Cisco Unified Wireless IP Phone 7921G が正常に起動しない場合、USB 接続を使用してファームウェアを回復させることができます。

- アプリケーションボタンとスピーカーフォンボタンを同時に押しながら、「回復モードを起動中 (Starting Recovery Mode)」と表示されるまで電話機の電源を押し続けます。
- 2. ファームウェアのチェックが実行されます。
- 3. USBの初期化が完了したら、USBケーブルを電話機に差し込みます。

(USB ドライバを事前にインストールしており、このネットワーク接続用に 192.168.1.0 /24 ネットワークの IP が設定されていることを確認します)

- 4. 「Web にアクセスできます... (Web Access Available...)」が表示されたら、<u>http://192.168.1.100</u>に移動し ます。
- 5. TAR ファイルにアクセスし、[アップロード(Upload)]をクリックします。

# Cisco Unified Wireless IP Phone 7921G

| Phone Recovery           |                                                     |
|--------------------------|-----------------------------------------------------|
| Update Phone Software    |                                                     |
| Phone Software TAR File  | Browse                                              |
| Upload                   |                                                     |
| Device Information       |                                                     |
| MAC Address              | 001DA2317879                                        |
| System Load ID           | CP7921G-1.3.3.LOADS *** Integrity Check Success *** |
| Version                  | V01                                                 |
| Serial Number            | IAC114201HG                                         |
| Model Number             | CP-7921G                                            |
| Hardware Revision        | 1.5                                                 |
| WLAN Regulatory Domain   | 0x1050                                              |
| USB Vendor/Product ID    | 0x05A6 / 0x0007                                     |
| USB RNDIS Device Address | 001DA231787A                                        |
| USB RNDIS Host Address   | 001DA231787B                                        |

### ファクトリ設定の復元

設定は、電話機のファクトリ設定メニューを使用してクリアできます。

ファクトリ設定オプションは、[ネットワーク プロファイル (Network Profiles)]、[電話の設定 (Phone Settings)]、および [通話履歴 (Call History)] でユーザが定義したエントリをすべて削除します。 ローカル設定を削除するには、次の手順を実行します。

- 1. [設定 (Settings)]>[電話の設定 (Phone Settings)]を選択します。
- キーパッドで\*\*2を押します。
  短い時間だけ電話機に「ファクトリ設定に戻しますか?(Restore to Default?)」と表示されます。
- 3. [はい(Yes)] ソフトキーを押して確認するか、[いいえ(No)]を押してキャンセルします。 [はい(Yes)]を押すと、電話機がリセットされます。

### 電話機画面のスクリーンショットのキャプチャ

現在の画面は、http://x.x.x.x/CGI/Screenshot にアクセスしてキャプチャできます(x.x.x.x は、Cisco Unified Wireless IP Phone 7921Gの IP アドレスです)。プロンプトが表示されたら、電話機が関連付けられているアカウントのユーザ名およびパスワードを入力します。

## ヘルスケア環境

この製品は、医療機器ではありません。他の装置または機器からの干渉を受けやすい、ライセンスのない周波 数帯域を使用します。

## 電話機のクリーニング

Cisco Unified Wireless IP Phone 7921Gの画面およびハウジングは、乾いた柔らかい布で軽く拭いてください。

電話機の清掃に液体や粉末を使用しないでください。乾いた柔らかい布以外のものを使用すると、電話機が損 傷したり故障したりする可能性があります。

キャリー ケースを使用すると、電話機の保護をさらに強化し、電話機を落とした場合にも保護することができ ます。

## アクセサリ

Cisco Unified Wireless IP Phone 7921G では、次のアクセサリを使用できます。

詳細については、次の URL にある『Cisco Unified Wireless IP Phone 7921G Accessories Guide』を参照してください。

http://www.cisco.com/en/US/products/hw/phones/ps379/products\_user\_guide\_list.html

- バッテリ (標準および拡張)
- キャリーケース (ホルスターおよびレザー)
- デスクトップチャージャー
- マルチチャージャー
- ロックセット
- ショルダストラップ(レザー製のキャリーケース用)
- USB ケーブル

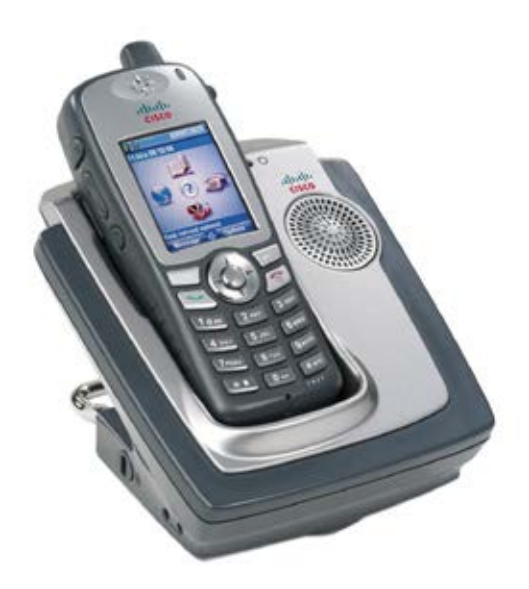

### サードパーティのアクセサリ

• キャリーケース

www.systemwear.com

www.zcover.com

• ヘッドセット

www.plantronics.com

(クイックディスコネクト 2.5 mm アダプタ:部品番号 65287-01)

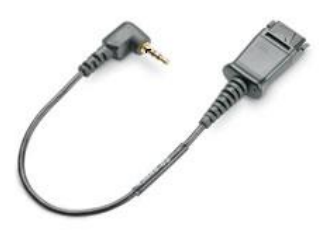

(注) Cisco Unified Wireless IP Phone 7921G は、Cisco Unified Wireless IP Phone 7925G、7925G-EX、および 7926G のアクセサリとの互換性がないため、これらのアクセサリは使用できません。

Cisco Unified Wireless IP Phone 7921G には、2.5 mm、3 帯域/4 導体の有線ヘッドセット ジャック (ノキア互換) が用意されています。

## その他の資料

Cisco Unified Wireless IP Phone 7921G  $\vec{r} - \beta \rightarrow - \beta$ http://www.cisco.com/en/US/prod/collateral/voicesw/ps6788/phones/ps379/product\_data\_sheet0900aecd805e315d.html

Cisco Unified Wireless IP Phone 7921G Administration Guide <u>http://www.cisco.com/en/US/products/hw/phones/ps379/prod\_maintenance\_guides\_list.html</u>

Cisco Unified Wireless IP Phone 7921G User Guide and Quick Reference <u>http://www.cisco.com/en/US/products/hw/phones/ps379/products\_user\_guide\_list.html</u>

Cisco Unified Wireless IP Phone 7925G, 7925G-EX, and 7926G Accessory Guide http://www.cisco.com/en/US/docs/voice\_ip\_comm/cuipph/7921g/5\_0/sccp/english/user/accessory/guide/7921Acc2.html

Cisco Unified Wireless IP Phone 7921G Release Notes <u>http://www.cisco.com/en/US/products/hw/phones/ps379/prod\_release\_notes\_list.html</u>

Cisco Unified Wireless IP Phone 7921G ソフトウェア http://www.cisco.com/cisco/software/type.html?mdfid=280808676

Cisco Unified Communications Manager http://www.cisco.com/en/US/products/sw/voicesw/ps556/tsd\_products\_support\_series\_home.html

Cisco Unified Communications Manager Express http://www.cisco.com/en/US/partner/products/sw/voicesw/ps4625/tsd\_products\_support\_series\_home.html

Cisco Voice ソフトウェア http://www.cisco.com/cisco/software/navigator.html?mdfid=278875240

Cisco Unified IP Phone サービス アプリケーション開発ノート http://www.cisco.com/en/US/products/sw/voicesw/ps556/products\_programming\_reference\_guides\_list.html

Cisco Unified Communications SRND http://www.cisco.com/en/US/products/sw/voicesw/ps556/products implementation design guides list.html

Mobility SRND

http://www.cisco.com/en/US/docs/solutions/Enterprise/Mobility/emob41dg/emob41dg-wrapper.html

Cisco Unified Wireless LAN Controller に関するマニュアル http://www.cisco.com/en/US/products/ps6366/products installation and configuration guides list.html Cisco Autonomous Access Point に関するマニュアル

http://www.cisco.com/en/US/products/ps6521/products\_installation\_and\_configuration\_guides\_list.html

Cisco Unified IP Phone 7900 シリーズに関するオープン ソース ライセンス通知 http://www.cisco.com/en/US/products/hw/phones/ps379/products\_licensing\_information\_listing.html

©2008 Cisco Systems, Inc. All rights reserved. Cisco, Cisco Systems、および Cisco Systems ロゴは、Cisco Systems, Inc.またはその関連会社の米国およびその他の一定の国における登録商標または商標です。 本書類またはウェブサイトに掲載されているその他の商標はそれぞれの権利者の財産です。 「パートナー」または「partner」という用語の使用は Cisco と他社との間のパートナーシップ関係を意味するものではありません。(0809R) この資料の記載内容は 2008 年 10 月現在のものです。 この資料に記載された仕様は予告なく変更する場合があります。

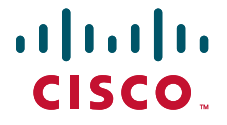

#### シスコシステムズ合同会社

〒107-6227 東京都港区赤坂9-7-1 ミッドタウン・タワー http://www.cisco.com/jp お問い合わせ先:シスコ コンタクトセンター 0120-092-255(フリーコール、携帯・PHS含む) 電話受付時間:平日 10:00~12:00、13:00~17:00 http://www.cisco.com/jp/go/contactcenter/